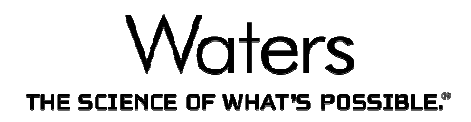

#### 代谢产物鉴定

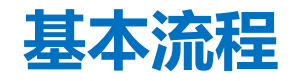

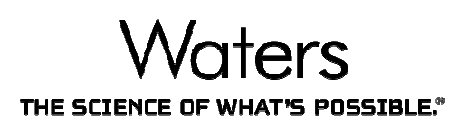

- 导入数据
- 创建分析方法
- 创建分析
- 处理数据
- 浏览结果
- 打印报告

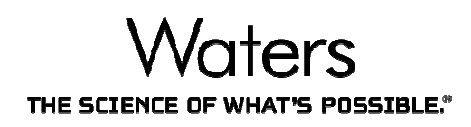

#### 导入masslynx数据

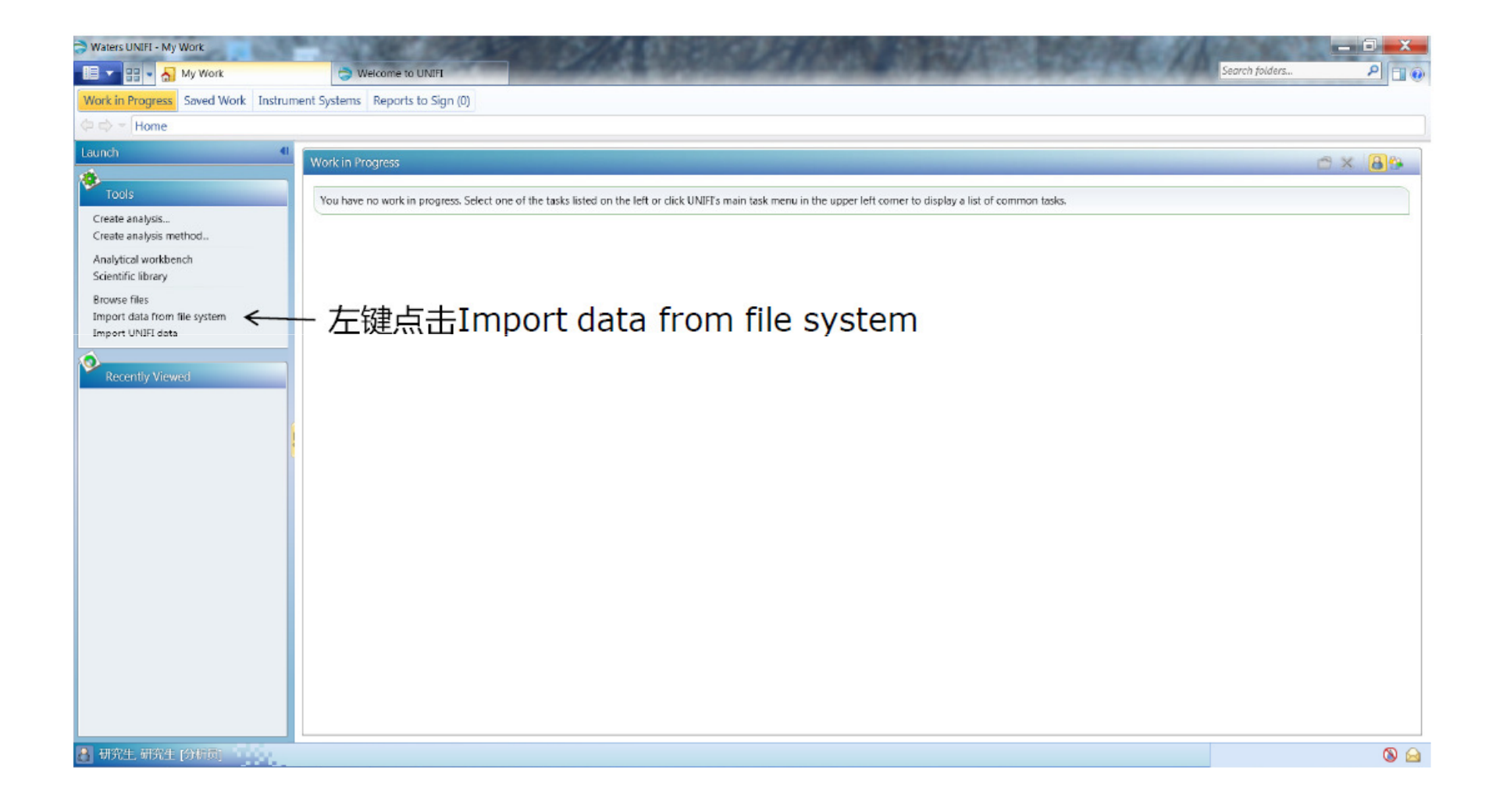

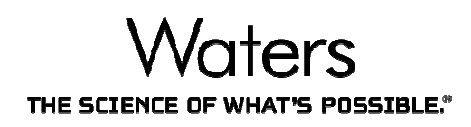

# 导入masslynx数据

| Waters UNIFI - Import File Data                                                          |                  |
|------------------------------------------------------------------------------------------|------------------|
| 💷 🛫 🔠 🗸 My Work 👌 Welcome to UNIFI 📑 Import File Data 🗙                                  | Search folders P |
| Import File Data                                                                         |                  |
| ↓ ↓ Home                                                                                 |                  |
|                                                                                          |                  |
| File import settings                                                                     |                  |
| Import data type: MassLynx data - Create Sample Set Only 1 協入 Group name                 |                  |
| * Group name: Met ID Training                                                            |                  |
| *Group description: 20131231 ← 2 输入 Group description                                    |                  |
|                                                                                          |                  |
| Selected files                                                                           | 2                |
| Select File(s)                                                                           |                  |
|                                                                                          |                  |
| Select Folders to Import                                                                 |                  |
| Search Synapt G2 Met L. + Synapt G2 Met ID Nefazadone Time + + Search Synapt G2 Met L. P |                  |
| Organize New folder I 3 左键占主选拔                                                           | ¥输λ 文件本位署        |
| Music Name Date modified                                                                 |                  |
| S Pictures                                                                               |                  |
| ▲ 1322 TS                                                                                |                  |
| 310811_038.raw 26.12.2013 5-58 PM                                                        |                  |
| Computer 6. 310811_039.raw 2612.2013 558 PM                                              |                  |
|                                                                                          |                  |
| Wew Volume (D;)     10101041007     20122013 550 PM     20122013 550 PM                  |                  |
| Elements (1)     Storig Orlange 2011 2013 559 PM     Storig Orlange 2012 2013 559 PM     | -                |
| a solutioncenter\$ (X) 310811 044.raw 26.12.2013 6:00 PM                                 | Import           |
| Public (shanghai) (Y)                                                                    |                  |
| Public (Beijing) (Z)                                                                     | Terret           |
| Folder: "310811_044.raw" "310811_036.raw" "310811_037.raw" "310811_038.raw" "310811_0    | Import           |
| Select RAW Folder(s) Cancel                                                              |                  |
|                                                                                          |                  |
| 3 研究生,研究生 [分析页]                                                                          | S 🙆              |

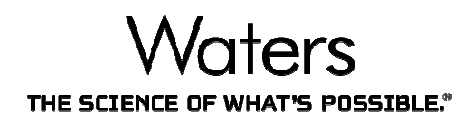

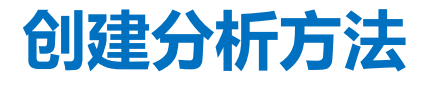

| Waters UNIFI - My Work              |                                  | AND DECEMBER OF BRITE BEACH                                                                                                    |                |       |
|-------------------------------------|----------------------------------|----------------------------------------------------------------------------------------------------|----------------|-------|
| 🔲 🔽 🕄 🖌 My Work                     | I Welcome to UNIFI               |                                                                                                    | Search folders | P 🗆 🕡 |
| Work in Progress Saved Work Instrum | nent Systems Reports to Sign (0) |                                                                                                    |                |       |
| ⇐ ⇒ < Home                          |                                  |                                                                                                    |                |       |
| Home  Launch                        | Vou have no work in pro          | Create Analysis Method         Please Enter the Analysis Method Details         Name:         Met ID Application Solution Example MS*E Analysis Method Dec 31, 2013 03:02:13 China Standard Time * 方法名称         Description:         Generic method to process Met ID data with Standards, Reference (0) and Unknowns (11.11)         Folder:         Company/HR7E         Met Carcettee         Met Carcettee         人         広击Next | 法的路径           |       |
| 🔠 研究生,研究生 (分析页)                     |                                  |                                                                                                    |                | 🔕 🙆   |

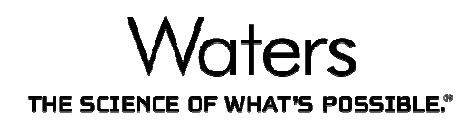

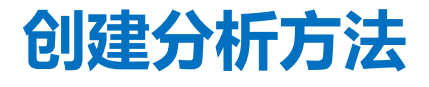

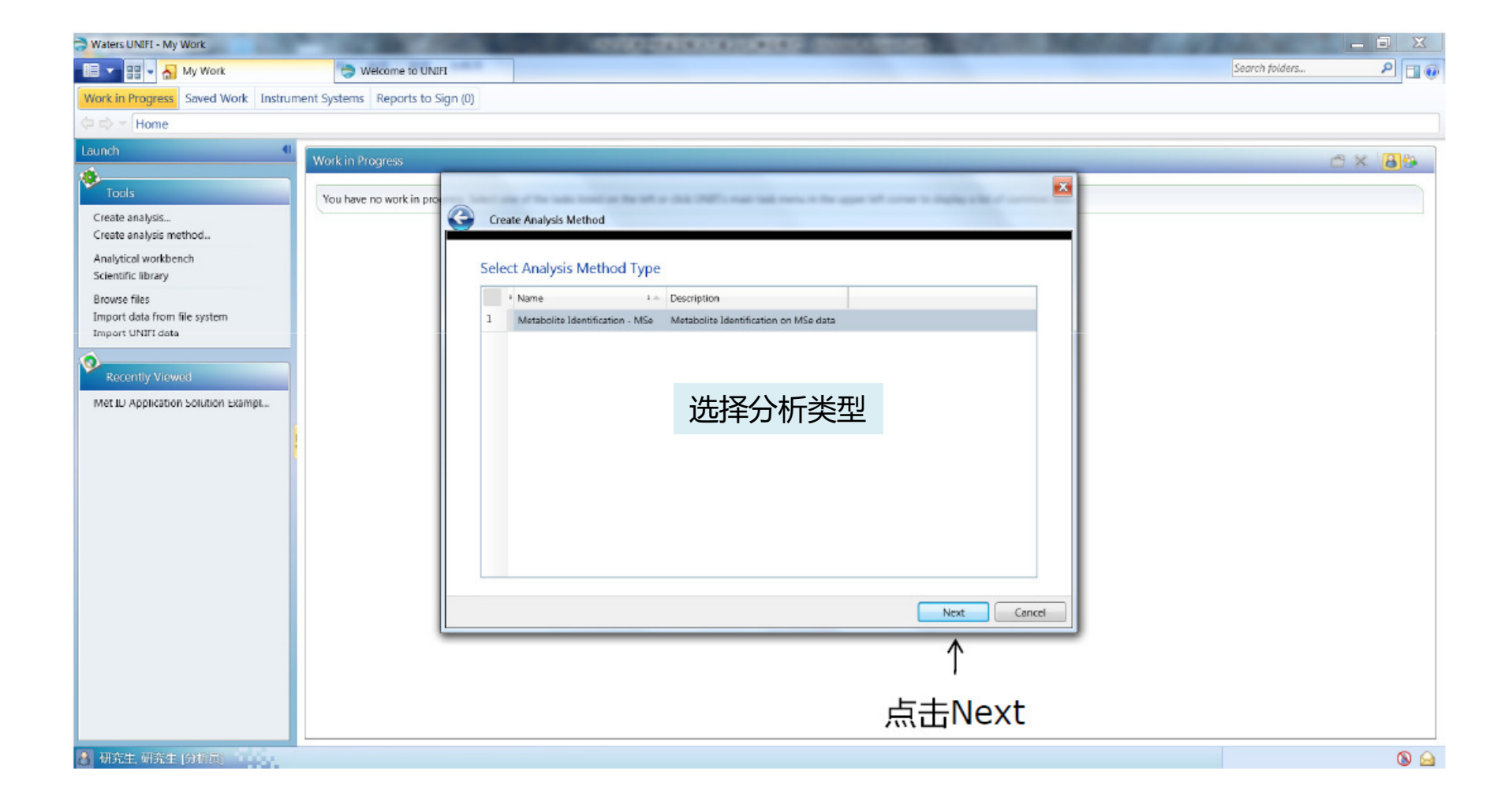

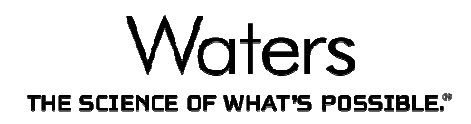

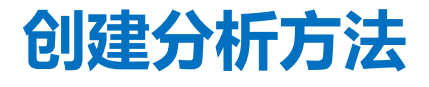

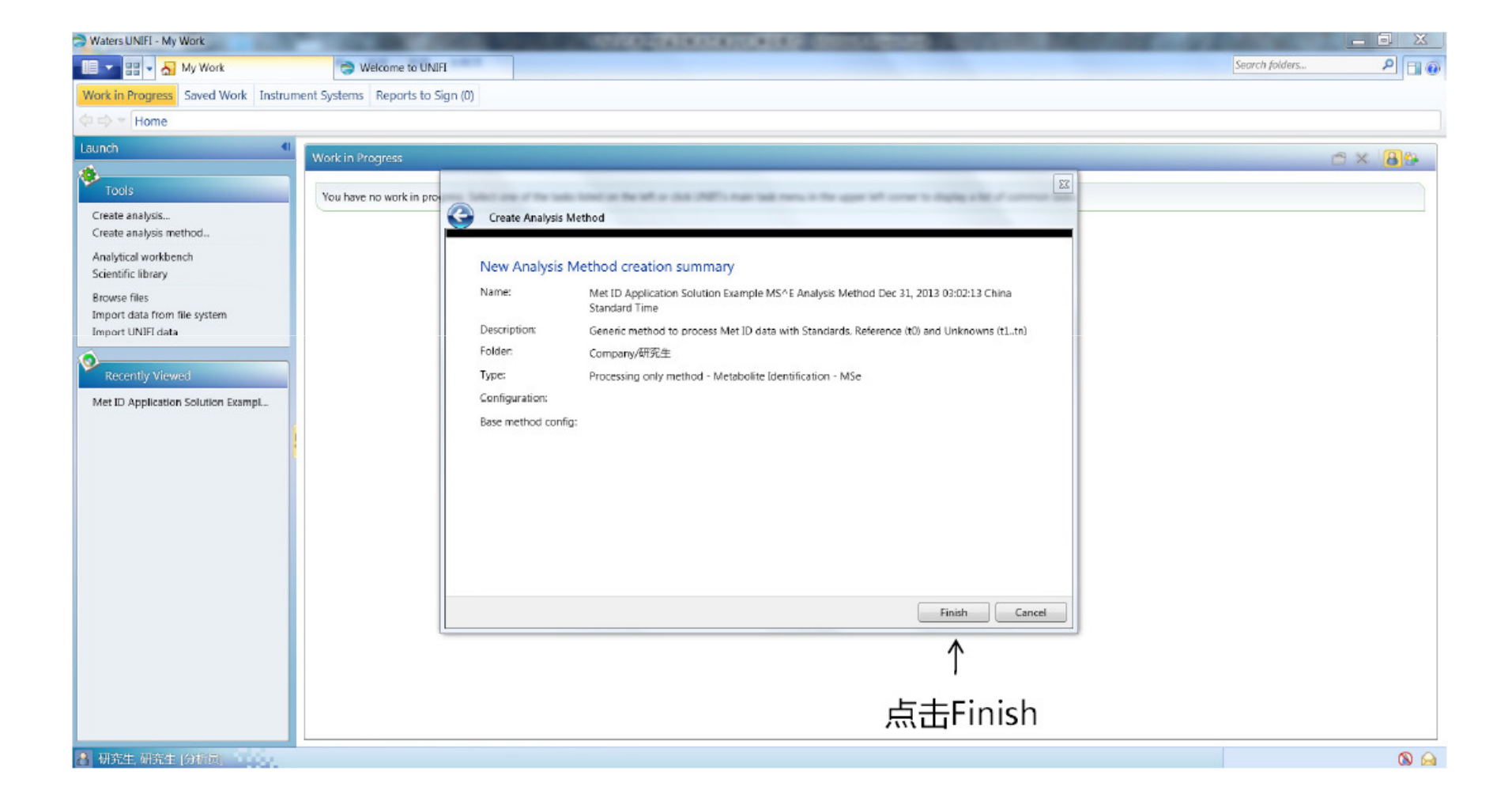

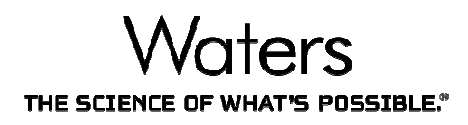

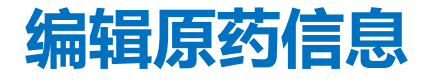

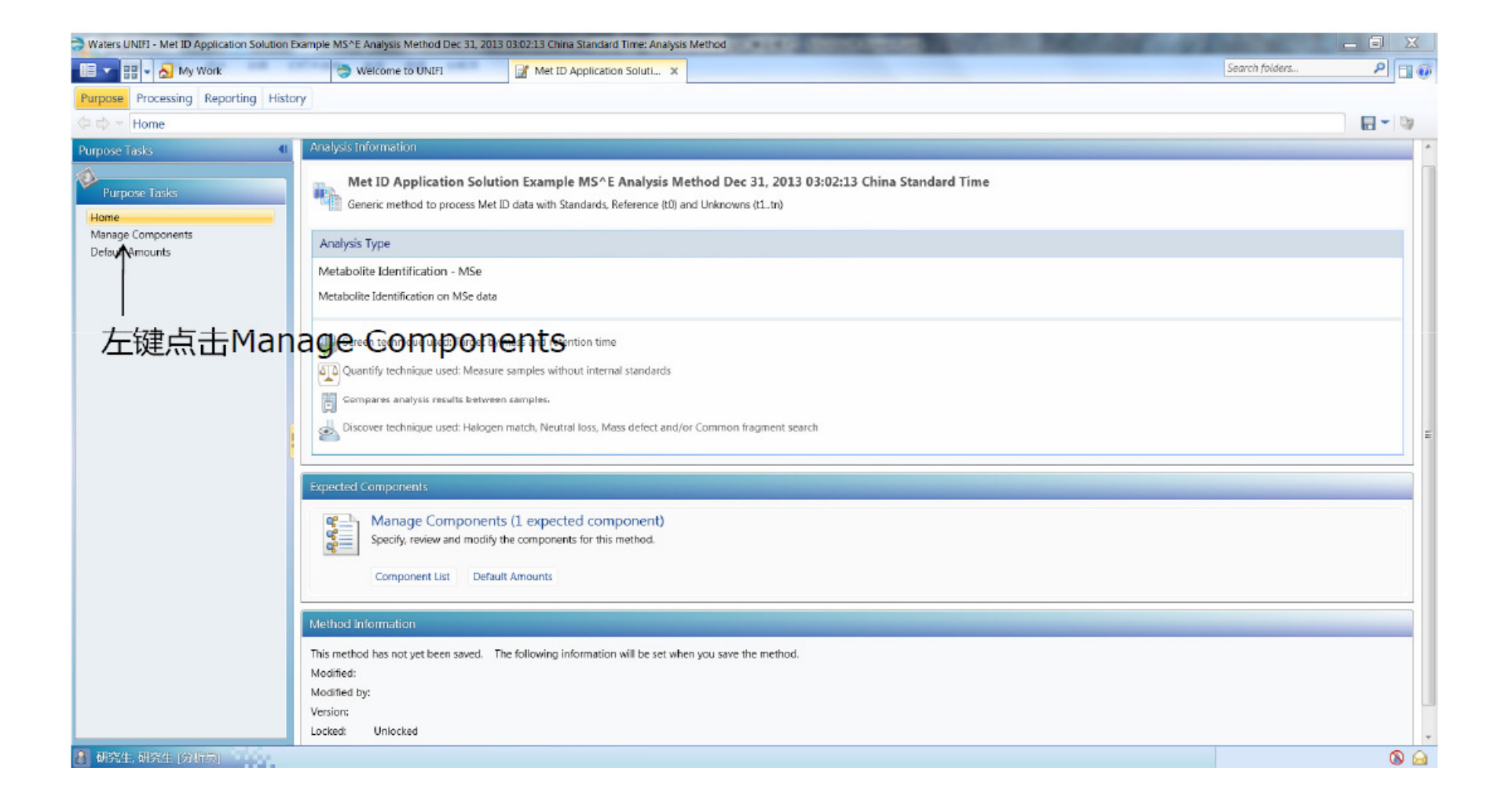

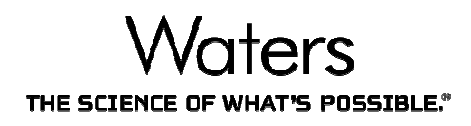

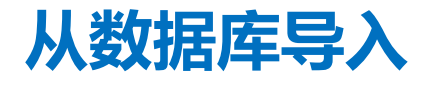

| Waters UNIFI - Met ID Application Solution Example MS^E Analysis Method D | 🗦 Search Components 📃 🗖 📈                                                         |                                                     |
|---------------------------------------------------------------------------|-----------------------------------------------------------------------------------|-----------------------------------------------------|
| 🔲 🔹 🛃 My Work 😓 Welcome to UNIFI                                          | Snarch critoria                                                                   | Search folders P                                    |
| Purpose Processing Reporting History                                      | Dunlicate Delete Clear                                                            |                                                     |
| 💠 🗢 🗕 Home + Manage Components                                            | Search criteria Operator Search value                                             |                                                     |
| Purpose Tasks                                                             | 1 Name equals Nefazodone                                                          |                                                     |
| Contra Image Compositions                                                 | *                                                                                 |                                                     |
| Purpose Tasks                                                             | 2 输λ药物夕称检索粉挥库                                                                     |                                                     |
| Home Component name :<br>Manage Components                                | 2, 制八约100位你位杀奴)的牛                                                                 | ndard Use calibration curve Calibration response f: |
| Default Amounts                                                           | Search in: Amino Acids, Default Custom Library  Show: 100 Results  Search  Search |                                                     |
| /                                                                         | Amino Adds, Default Custom Library                                                |                                                     |
| 1 七钟占土Import                                                              | Ibrary name     Formula     Has detection results                                 |                                                     |
| I, 庄健宗田IIIpoit                                                            |                                                                                   |                                                     |
|                                                                           |                                                                                   |                                                     |
|                                                                           |                                                                                   |                                                     |
|                                                                           | 3.洗择数据库                                                                           |                                                     |
|                                                                           |                                                                                   |                                                     |
|                                                                           |                                                                                   |                                                     |
|                                                                           |                                                                                   |                                                     |
|                                                                           |                                                                                   |                                                     |
|                                                                           |                                                                                   |                                                     |
|                                                                           |                                                                                   |                                                     |
|                                                                           | Detection results                                                                 |                                                     |
|                                                                           | Ionization technique Retention time (min) Comment Mass (m/z) Adduct               |                                                     |
|                                                                           |                                                                                   |                                                     |
|                                                                           |                                                                                   |                                                     |
| <                                                                         |                                                                                   | · · · ·                                             |
| Tips for adding expected o                                                |                                                                                   |                                                     |
| 🛃 研究生,研究生 (分析列)                                                           | [import] Close                                                                    | S 🙆                                                 |

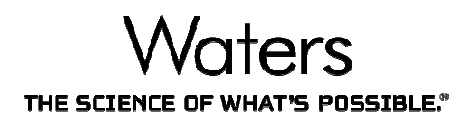

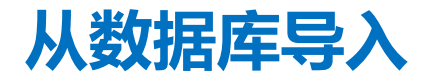

| Waters UNIFI - Met ID Application Solution Example | e MS^E Analysis | Search Co   | omponents                     | Time Analysis Mathematical |                                                 | _ 🗆 X                    |                                         | _ 🗆 🗙                   |
|----------------------------------------------------|-----------------|-------------|-------------------------------|----------------------------|-------------------------------------------------|--------------------------|-----------------------------------------|-------------------------|
| 💷 🔹 🚽 🏭 My Work                                    | I Welcom        | Select Libr | aries                         |                            |                                                 | ×                        | Search folders                          | P 🔳 🕡                   |
| Purpose Processing Reporting History               | - 1             | Filter:     |                               |                            |                                                 |                          |                                         |                         |
| 🔃 🗢 👻 Home + Manage Components                     |                 | E Chausan   | is coloring librarian         |                            |                                                 | I localest all           |                                         | <b>- -</b>              |
| Purpose Tasks                                      | _               | E show on   | y selected libraries          |                            |                                                 | Unselect an              |                                         |                         |
| Mar                                                | nage Compo      | 🦼 Selec     | ted Name                      | : Type                     | Description                                     | 1                        |                                         |                         |
| Purpose Tasks Cre                                  | eate Import     | 1           | Amino Acids                   | Master                     | Predefined library of proteinogenic amino acid  | T                        |                                         |                         |
| Home                                               | Componer        | 2           | Default Custom Library        | Custom                     | You can rename the Default Custom Library to su | uit your requirements. 1 | internal standard Use calibration curve | Calibration response f: |
| Manage Components 1                                | Nefazodor       | /3          | Drugs - Waters Scientific Lit | Custom                     |                                                 |                          |                                         |                         |
| Default Amounts                                    |                 | 4 E         | Green Tea Library             | Custom                     | ・选择Drugs - V                                    | Vaters S                 | cientific Libr                          | ary                     |
|                                                    |                 | 5           | Test                          | Custom                     | 5                                               | I                        |                                         |                         |
|                                                    |                 | 0           | 自花乾舌草 neg Library             | Custom                     |                                                 | 1                        |                                         |                         |
|                                                    |                 | 1           | 目花蛇古草 pos Library             | Custom                     |                                                 |                          |                                         |                         |
|                                                    |                 | *           | 11                            |                            | Ļ                                               | ₹ŧOK                     |                                         | •                       |
| Ti                                                 | ps for adding   |             |                               |                            |                                                 | OK Cancel                |                                         |                         |
| Administrator, UNIFI [Administrator]               |                 |             |                               |                            | Im                                              | port Close               |                                         | <b>S</b>                |

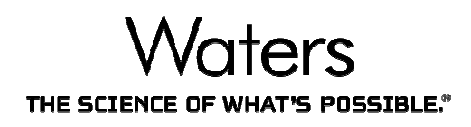

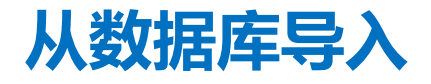

| Waters UNIFI - Met ID Application Solution Example MS^E A | nalysi 🔿 Search Components                                              |                                                                |
|-----------------------------------------------------------|-------------------------------------------------------------------------|----------------------------------------------------------------|
| 🔲 🔹 🖶 🖌 My Work 😂 W                                       | Kome Search criteria                                                    | Search folders 🔎 💷 🕢                                           |
| Purpose Processing Reporting History                      | Duplicate Delete Clear                                                  |                                                                |
| ( → → Home + Manage Components                            | Search oriteria Operator Search value                                   |                                                                |
| Purpose Tasks                                             | 1 Name equals nefazodone                                                |                                                                |
| Purpose Tasks Create Im                                   | ▶ 左键点击Search                                                            |                                                                |
| Home Components Com<br>Default Amounts                    | Search in: Drugs - Waters Scientific Library  Show: All Results  Search | amai standard Use calibration curve Calibration response facto |
|                                                           | Search results (1 items found)                                          |                                                                |
|                                                           | Name Formula Has detection results                                      |                                                                |
|                                                           | 1 Nefazodone C25H32CIN5O2                                               |                                                                |
|                                                           | 选择结果                                                                    |                                                                |
|                                                           |                                                                         |                                                                |
|                                                           | Detection results 🖓 👻 🗎                                                 |                                                                |
|                                                           | Ionization technique Retention time (min) Comment Mass (m/z) Adduct     |                                                                |
|                                                           | Import                                                                  | ,                                                              |
| Tips for ad                                               |                                                                         |                                                                |
| 🔠 Administrator, UNIFI (Administrator)                    | Import Close                                                            | S 🙆                                                            |

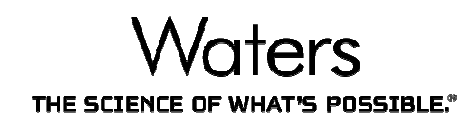

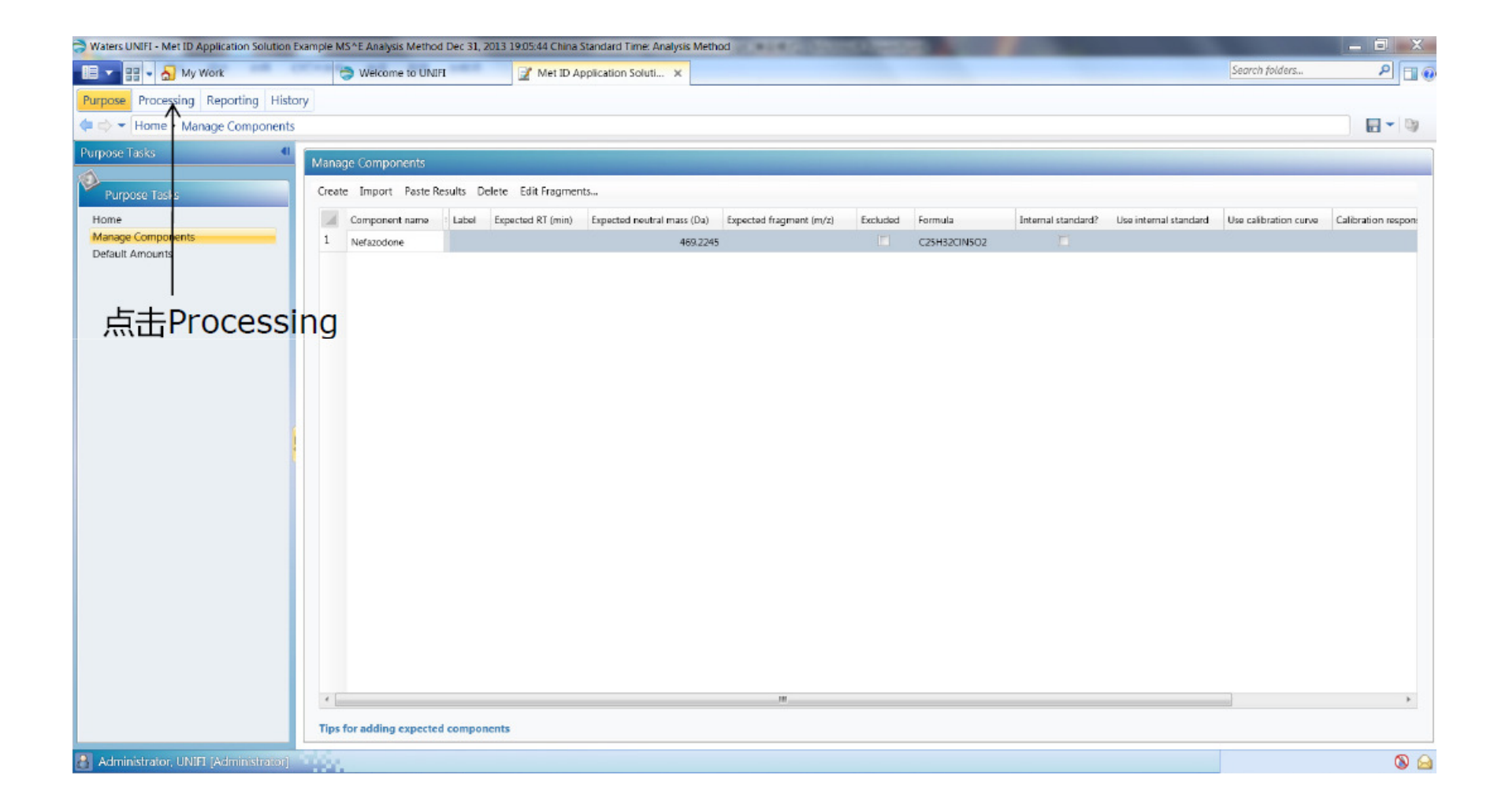

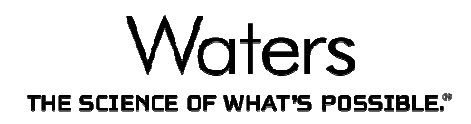

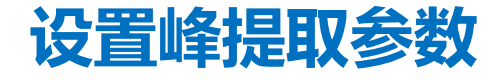

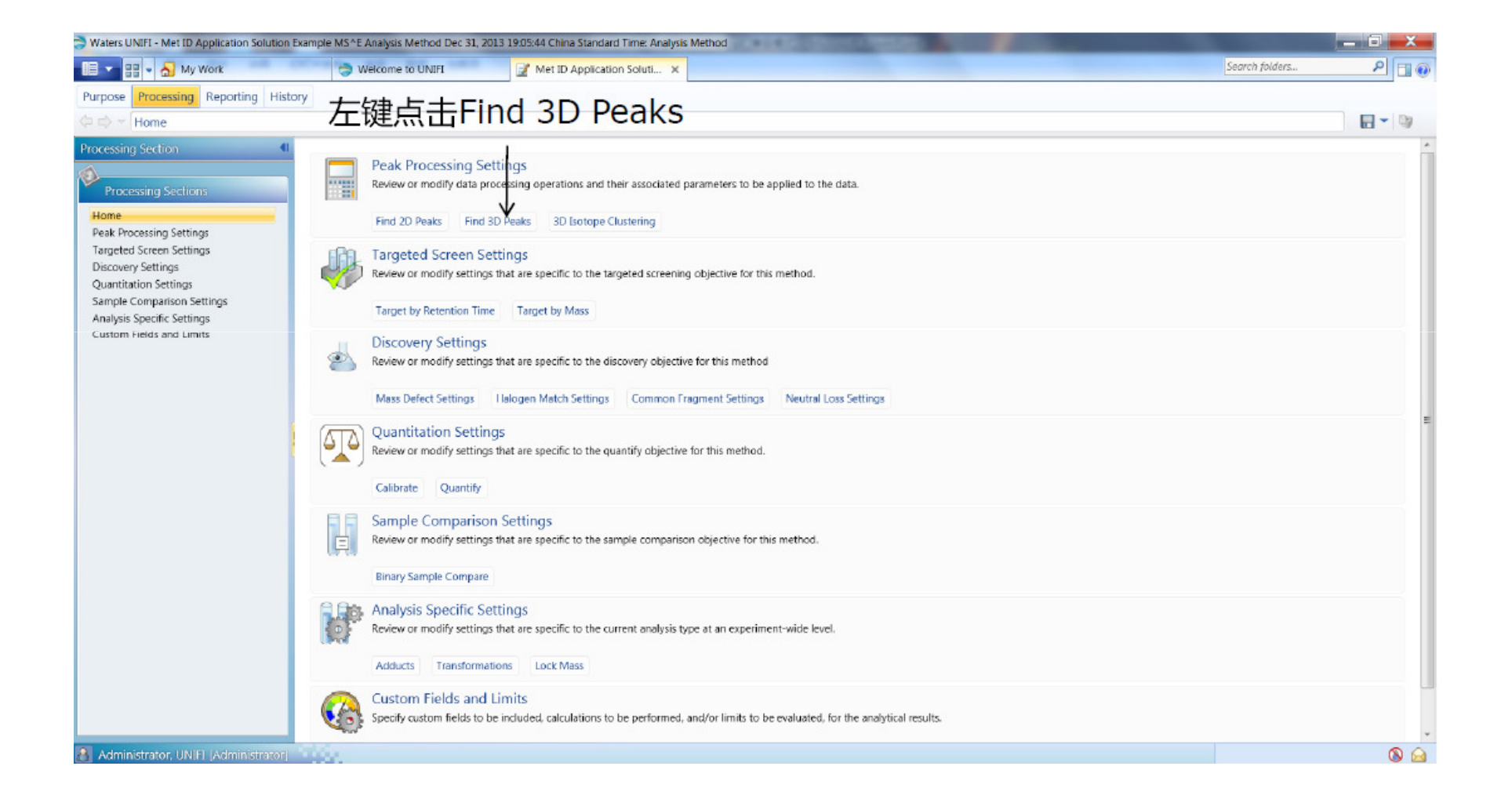

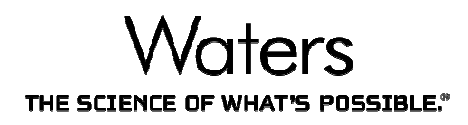

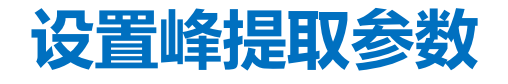

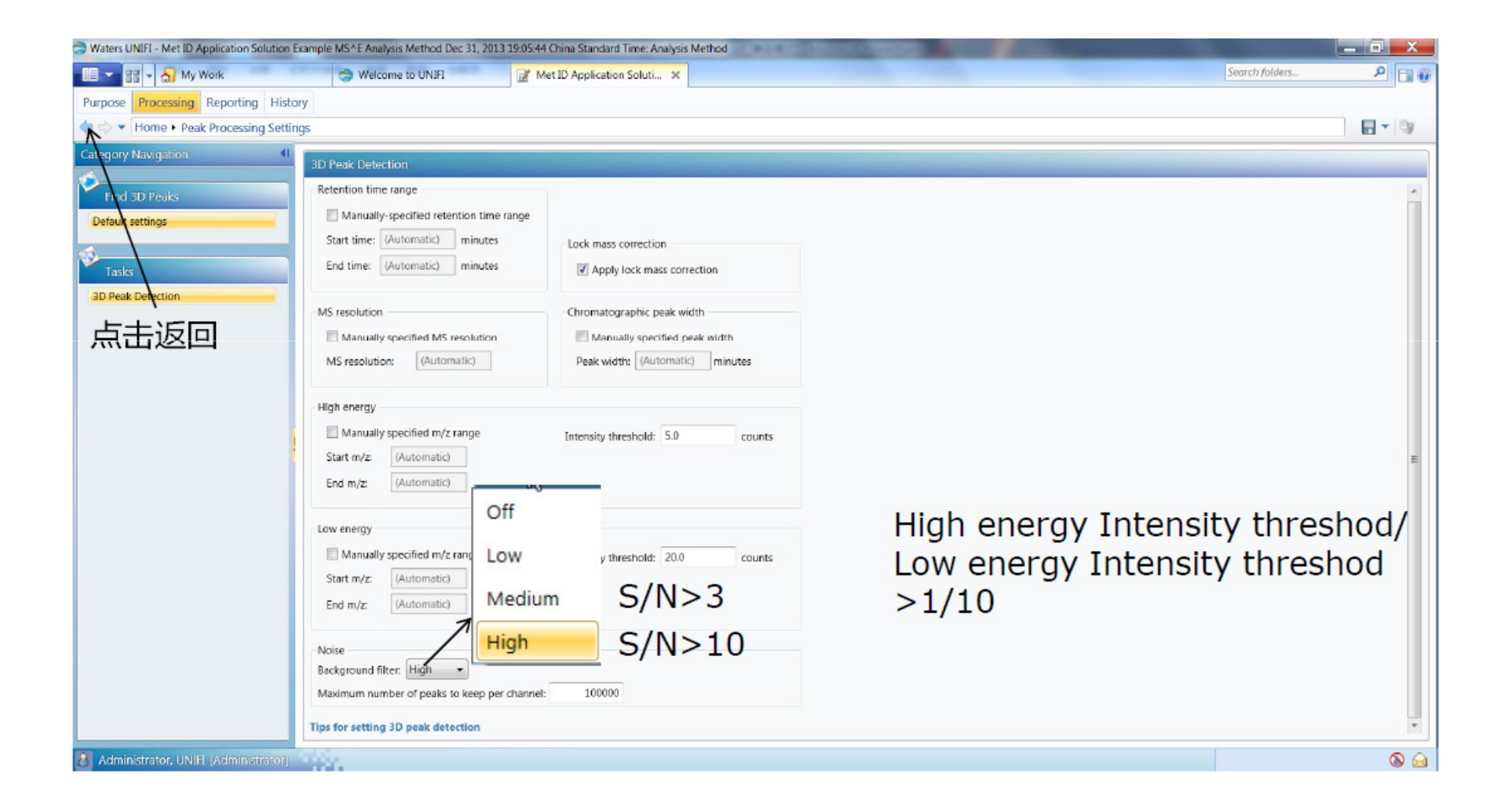

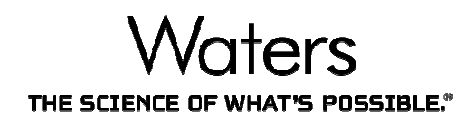

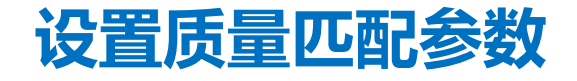

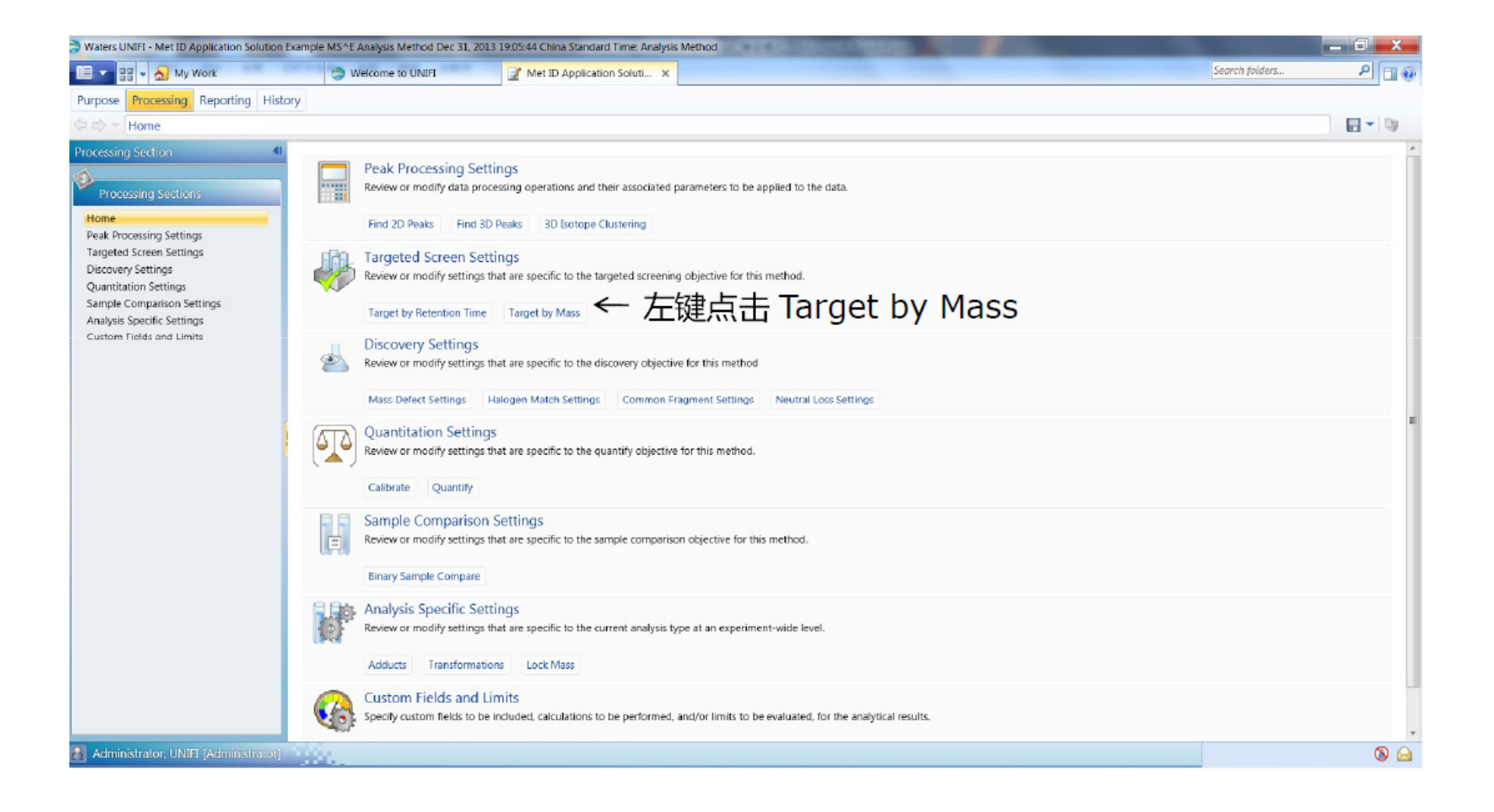

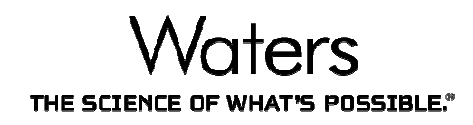

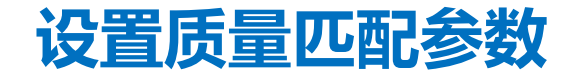

| Waters UNIFI - Met ID Application Soluti | ion Example MS^E Analysis Method Dec 31, 2013 19:05:44 China Standard Time: Analysis Method |                | — 🗆 <mark>— X</mark> |
|------------------------------------------|---------------------------------------------------------------------------------------------|----------------|----------------------|
| 🔲 🔽 🏭 🔹 🍶 My Work                        | 🔿 Welcome to UNIFI 🔐 Met ID Application Soluti 🗙                                            | Search folders | ۹ 🗆 🖗                |
| Purpose Processing Reporting H           | listory                                                                                     |                |                      |
| Home + Targeted Screen Se                | ettings                                                                                     |                | <b>-</b> )           |
| Category Navigation                      | Default Target by Mass                                                                      |                |                      |
| Tyrgeted Screen Settings                 | Target identification                                                                       |                |                      |
| Home                                     | Mass units: PPM •                                                                           |                |                      |
| Target by Retention Time                 | Target match tolerance: 20.0                                                                |                |                      |
| Target by Mass                           | Fragment identification                                                                     |                |                      |
| Components                               | Generate predicted fragments from structure                                                 |                |                      |
|                                          | Fragment match tolerance: 2.0 mDa                                                           |                |                      |
| Component defaults                       | Maximum allowed score: 8                                                                    |                |                      |
|                                          | Detected components                                                                         |                |                      |
|                                          | V Extract mass chromatograms                                                                |                |                      |
|                                          | Tolerance                                                                                   |                |                      |
|                                          | Automatic                                                                                   |                |                      |
|                                          | Manual: 20.0 mDa                                                                            |                |                      |
|                                          | Extract a mass chromatogram containing all identified ions                                  |                |                      |
|                                          | Undetected components                                                                       |                |                      |
|                                          | Extract mass chromatograms                                                                  |                |                      |
|                                          | Extract separate mass chromatograms for each adduct                                         |                |                      |
|                                          | Extract summed mass chromatograms for all adducts                                           |                |                      |
|                                          | Alternative assignments                                                                     |                |                      |
|                                          | If more than one compound is assigned to a detected component display:                      |                |                      |
|                                          | Only the best matching compound                                                             |                |                      |
|                                          | C All matching compounds                                                                    |                |                      |
|                                          | Maximum candidates per sample to use during screening and discovery : 50000                 |                |                      |
|                                          | Maximum candidates per sample to keep after screening and discovery: 25000                  |                |                      |
|                                          | Define targeted screen component processing                                                 |                |                      |
| Administrator UNIEI (Administrato        |                                                                                             |                | 00                   |
| CINIT PARTICIPATION                      |                                                                                             |                |                      |

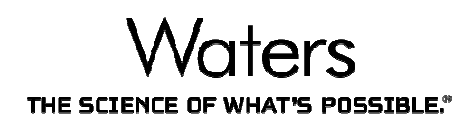

#### 设置质量亏损 (MDF)参数

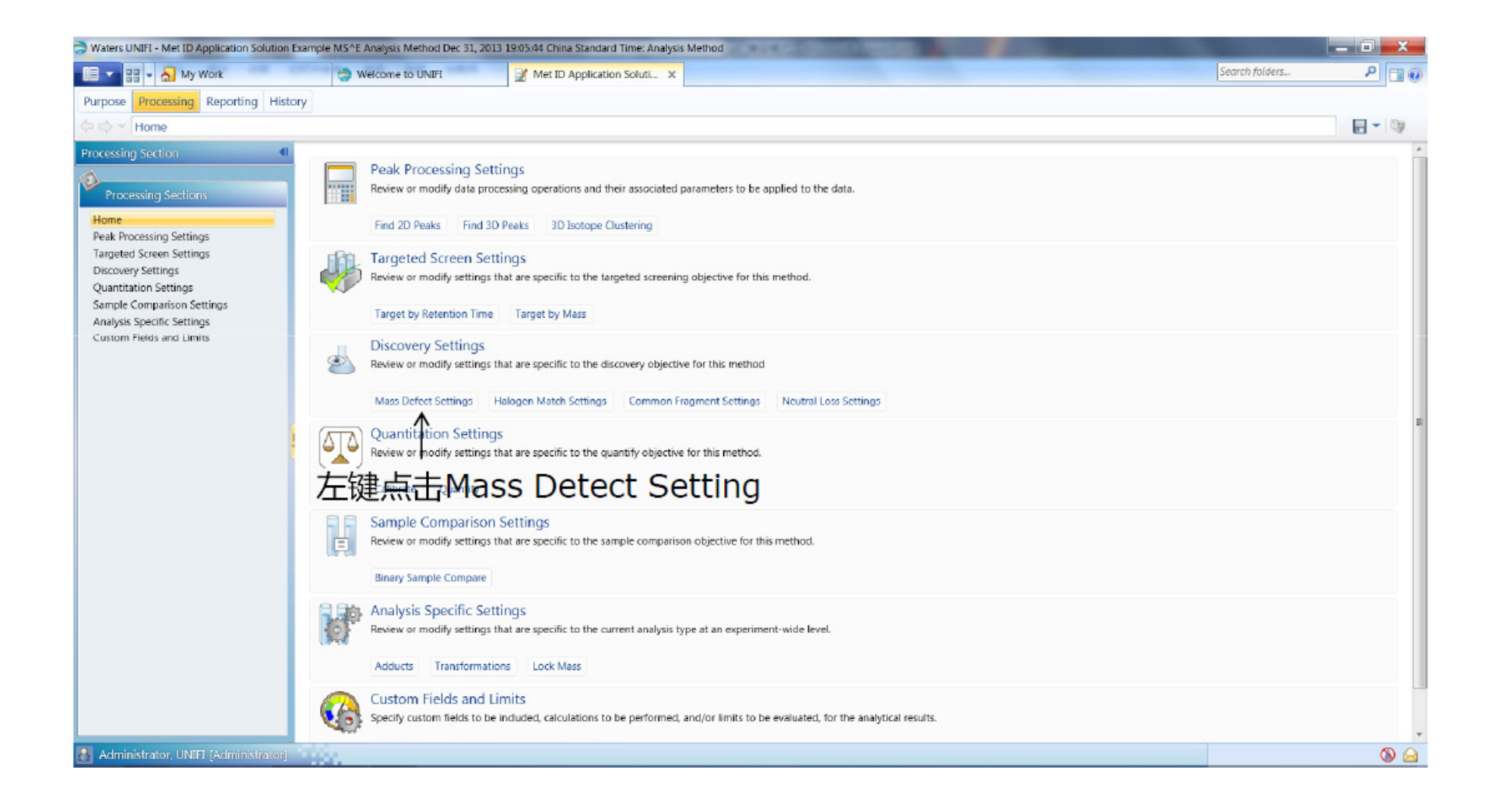

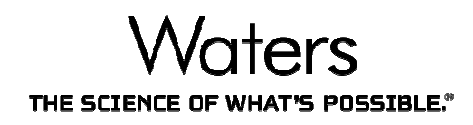

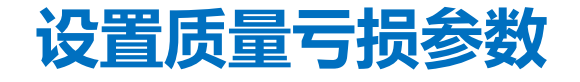

| Solution Waters UNIFI - Met ID Application Solution                                                                                                    | Example MS^E Analysis Method Dec 31, 2013 19:05:44 China Standard Time: Analysis Method                                                                                                    | _ 0 <u>_ x</u> |
|----------------------------------------------------------------------------------------------------|----------------------------------------------------------------------------------------------------|----------------|
| 💷 👻 📲 🔹 🚮 My Work                                                                                                    | Search folders                                                                                                    | 0 🗖 🔍          |
| Purpose Processing Reporting Histo                                                                                                    | עזע                                                                                                    |                |
| Home + Discovery Settings                                                                                                    |                                                                                                    |                |
| Home + Discovery Settings<br>Category Navigation 《<br>Discover<br>Home<br>Haloger Match Search Settings<br>Mess Deter Search Settings<br>Mass Deter Search Settings<br>Common Frament Search Settings<br>正正定回 | Max Date:<br>The space of the space of the spa |                |
|                                                                                                    |                                                                                                    |                |

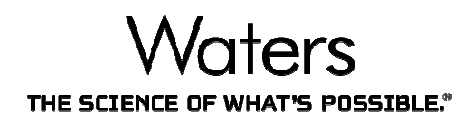

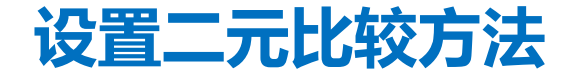

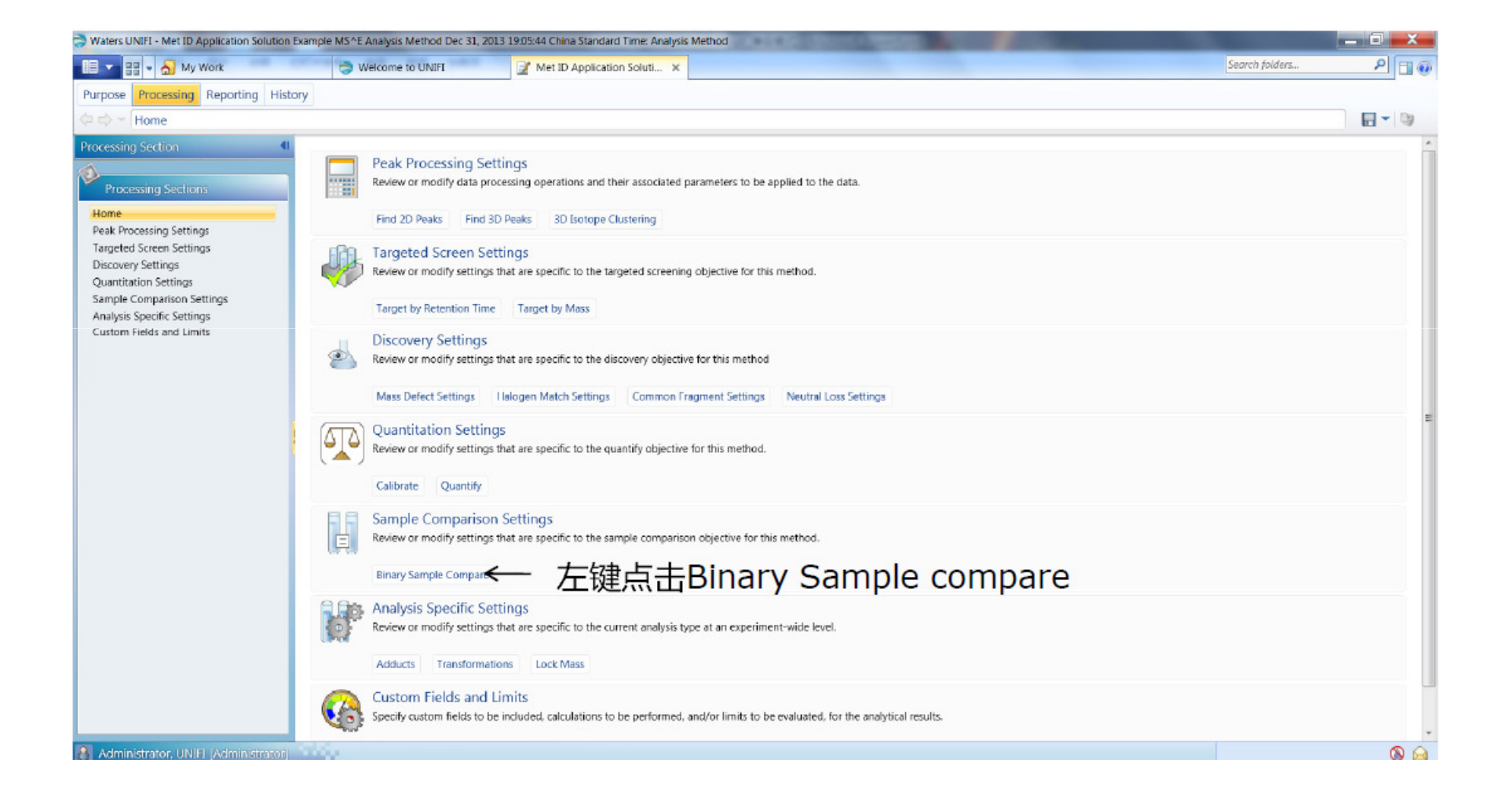

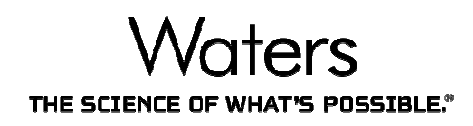

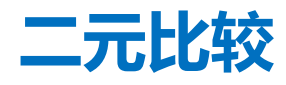

| Waters UNIFI - Met ID Application Solution Ex                | ample MS^E Analysis Method Dec 31, 20                                                                                                    | 19.05:44 China Standard Time: Analysis Method |                |          |
|--------------------------------------------------------------|----------------------------------------------------------------------------------------------------|-----------------------------------------------|----------------|----------|
| 🗐 👻 🔡 👻 ฏ My Work                                            | Twelcome to UNIFI                                                                                                    | Met ID Application Soluti X                   | Search folders | ۹ 🖬 🖲    |
| Purpose Processing Reporting History                         | у                                                                                                    |                                               |                |          |
| Home + Sample Comparison Set                                 | ttings                                                                                                    |                                               |                |          |
| Category Navigation                                          | Binary Compare                                                                                                    |                                               |                |          |
| Sumple Comparison Settings<br>Home<br>Binary compare<br>点击返回 | Mass tolerance:<br>Retention time tolerance:<br>Reference sample intensity threshold:<br>Unknown sample intensity threshold:<br>Relative intensity threshold: | 0 mDa<br>05 minutes<br>0 counts<br>0.0 %      |                |          |
|                                                              | Need help with these settings?                                                                                                    |                                               |                |          |
| Administrator, UNIFI (Administrator)                         | dia.                                                                                                    |                                               |                | <b>0</b> |

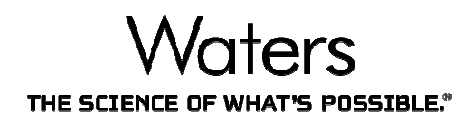

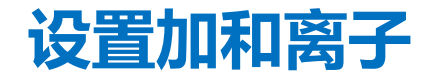

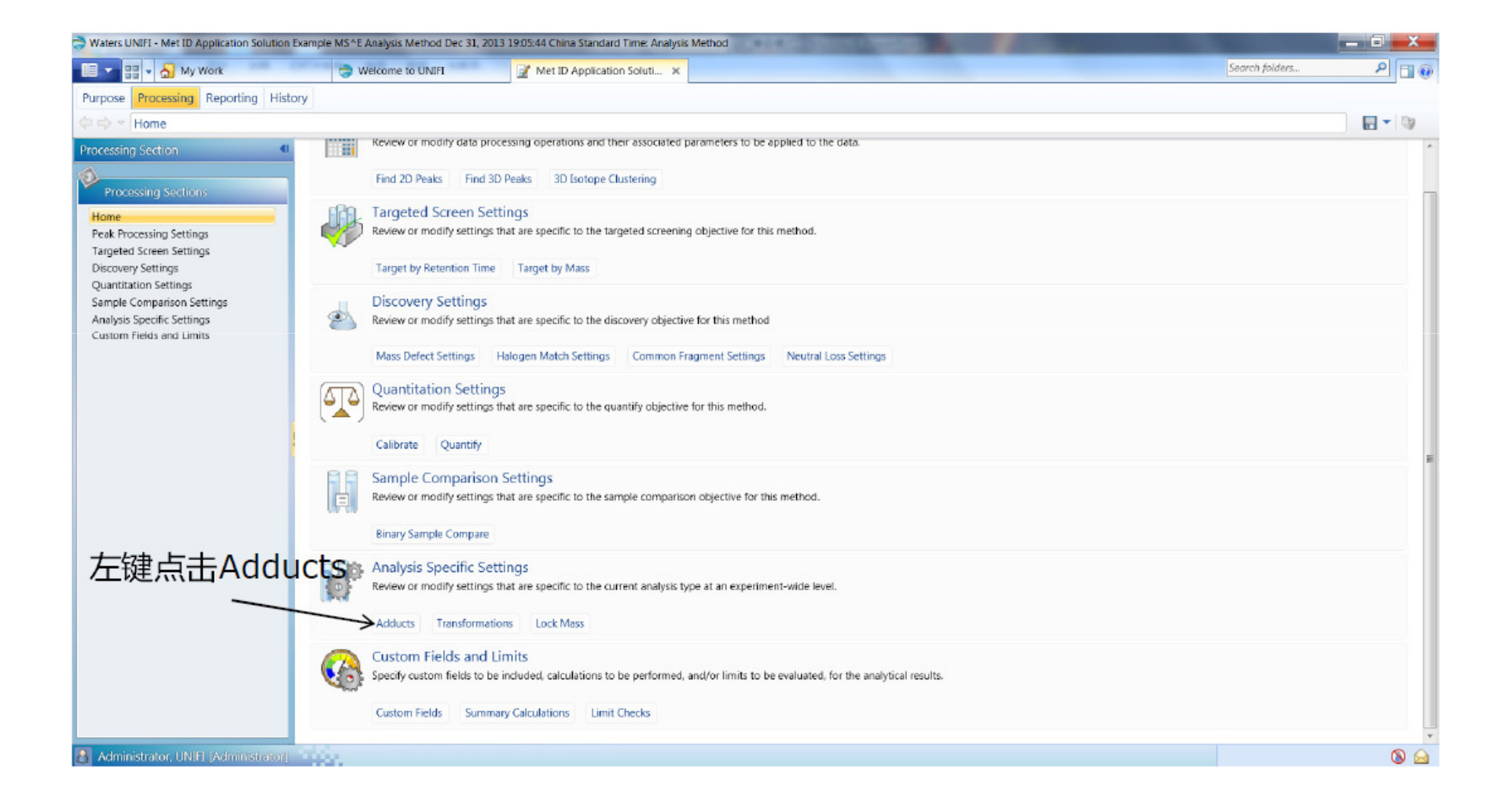

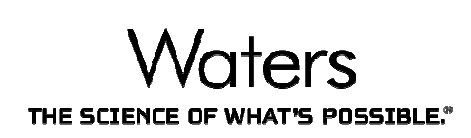

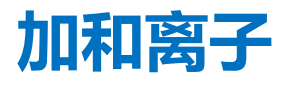

| Waters UNIFI - Met ID Application Solution | Example MS^E Analysis Method Dec 31, 2013 19:05:44 China Standard Time: Analysis Method                                                      | 1000 |                                          |                  |
|--------------------------------------------|----------------------------------------------------------------------------------------------------|------|------------------------------------------|------------------|
| My Work                                    | SWelcome to UNIFI                                                                                                    |      |                                          | Search tolders P |
| Purpose Processing Reporting Histo         | ory                                                                                                    |      |                                          |                  |
| Home  Analysis Specific Setti              | ngs                                                                                                    |      |                                          |                  |
| Category Navigation                        | Adducts                                                                                                    |      |                                          |                  |
| Analysis Specific Settings<br>Home         | Select adducts to identify targeted components in positive and negative polarity mass data.<br>Available positive adducts                    |      | Selected positive adducts                |                  |
| Adducts                                    | Name : Delta Mass (Da): Formula Charge                                                                                                    |      | Name :  Delta Mass (Dal: Formula Charge  |                  |
| Transformations<br>Lock mass               | +H 1.0073 +H 1                                                                                                    |      | +H+ 1.0073 +H 1                          |                  |
|                                            | +K 38.9632 +K 1                                                                                                    |      | +Na 22.9892 +Na 1                        |                  |
|                                            | +Li 7.0155 +Li 1                                                                                                    |      | +NH4 18.0338 +NH4 1                      |                  |
|                                            | Available negative adducts                                                                                                    |      | Selected negative adducts                |                  |
|                                            | Name 1 A Delta Mass (Da): Formula Charge                                                                                                    | *    | Name 1 A Delta Mass (Da): Formula Charge |                  |
|                                            | +CH3COO 59.0139 +CH3COO -1                                                                                                    |      | -H+ -1.0073 -H -1                        |                  |
|                                            | +CI 34.9694 +CI -1                                                                                                    |      |                                          |                  |
|                                            | +e 0.0005 +e -1                                                                                                    |      |                                          |                  |
|                                            | +HCOO 44.9982 +HCOO -1                                                                                                    |      |                                          |                  |
|                                            | -H -1.0073 -H -1                                                                                                    |      |                                          |                  |
|                                            | Maximum allowed absolute charge for adduct combinations     Allow cross adduct combinations     Specify adducts for component identification |      |                                          |                  |
| Administrator, UNIEL (Administrator)       |                                                                                                    |      |                                          | <b>N</b> A       |

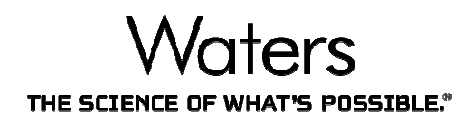

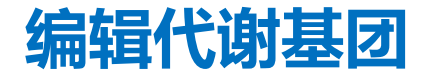

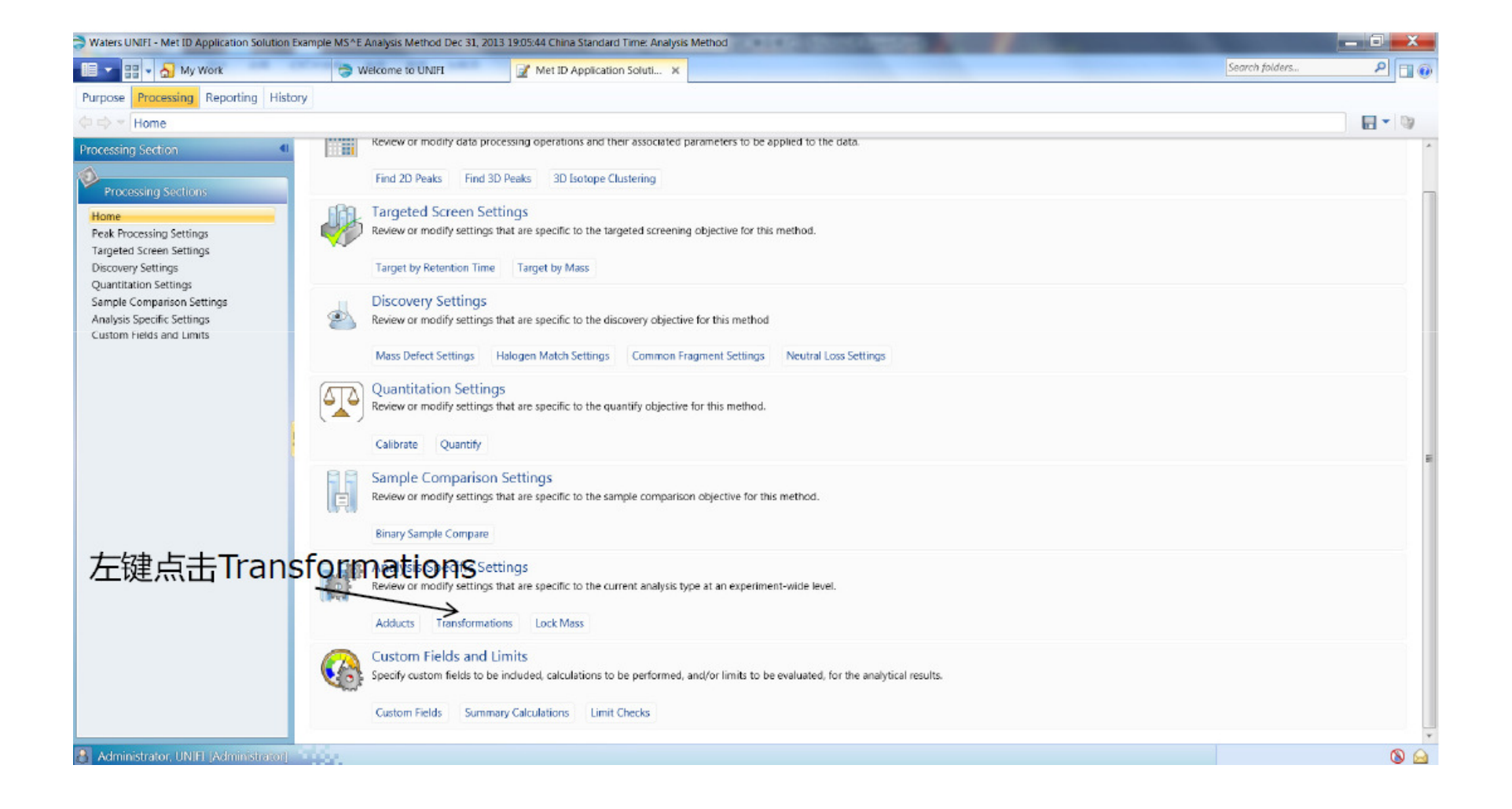

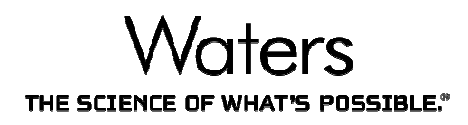

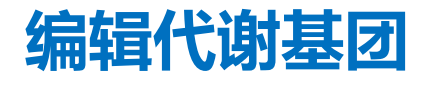

| Waters UNIFI - Met ID Application Solutio | on Example MS^E Analysis Method Dec 31, 2013 19:05:44 China Standard Time: Analysis Method                          | — <b>D</b> ×         |
|-------------------------------------------|----------------------------------------------------------------------------------------------------|----------------------|
| 💷 🔹 🔠 🖌 My Work                           | Welcome to UNIFI Met ID Application Soluti X                                                                        | Search folders 🔎 🗍 🔞 |
| Purpose Processing Reporting Hi           | istory                                                                                                    |                      |
| Home + Analysis Specific Se               | ttings                                                                                                    |                      |
| Category Navigation                       | Transformations                                                                                                    |                      |
| Analysis Specific Settings                | Select the transformations that you want to account for when identifying the target components within your samples. |                      |
| Home                                      | Available transformations Selected transformations                                                                  |                      |
| Adducts                                   | 🖌 : Name Delta Mass (Da): Formula Classifier 📥 🖌 : Name Delta Mass (Da): Formula                                    | Classifier           |
| Transformations<br>Lock mass              | 1 2 x Debromination -157.8367 -Br2 Phase I 1 Hydroxylation 15.9949 +0                                               | Phase I              |
|                                           | 2 2 x Dechlorination -69.9377 -CI2 Phase I                                                                          |                      |
|                                           | 3 2 x Deflucrination -37.9968 -F2 Phase I                                                                           |                      |
| 点击返回                                      | 4 2 x Glucuronide conjugation 352.0642 +C12H16O12 Phase II                                                          |                      |
|                                           | 5 2 x O-sulfate conjugation 191.9035 + S208 Phase I                                                                 |                      |
|                                           | 6 2 x Oxidation 31.9898 +O2 Phase I                                                                                 |                      |
|                                           | 7 2 x Reductive debromination +155.021 +0r21112 Phase I                                                             |                      |
|                                           | 8 2 x Reductive dechlorination -67.922 -CI2+H2 Phase I                                                              |                      |
|                                           | 9 2 x Reductive defluorination -35.9811 -F2+H2 Phase I                                                              |                      |
|                                           | 10 2 x Sulfate conjugation 159,9136 +S206 Phase II                                                                  |                      |
|                                           | 11 2-ethoxyl to acid -0.0364 -CH4+O Phase I                                                                         |                      |
|                                           | 12 3 x Oxidation 47.9847 +O3 Phase I *                                                                              |                      |
|                                           | Maximum number of transformations:                                                                                  |                      |
|                                           | Phase I: 1                                                                                                    |                      |
|                                           | Phase II: 0                                                                                                    |                      |
|                                           | Filter transformation list based on functional groups that are present                                              |                      |
|                                           | ☑ Run the dealkylation tool                                                                                         |                      |
|                                           | Cocalize transformations                                                                                            |                      |
|                                           | Maximum number of fragment peaks to consider: 10 Cyano *                                                            |                      |
|                                           | · ···································                                                                               |                      |
| Administrator, UNIFI (Administrator       |                                                                                                    | (N) (A)              |

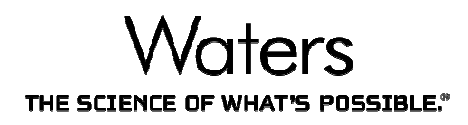

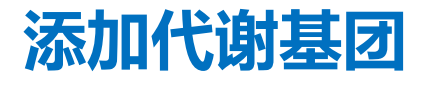

| Waters UNIFI - Scientific Library |                   |                      | 1000                              | CONTRACTOR CONTRACTOR CONTRACTOR | - 0 <u>- ×</u>   |
|-----------------------------------|-------------------|----------------------|-----------------------------------|----------------------------------|------------------|
| 💷 👻 🔡 🔹 🚮 My Work                 |                   | I Welcome to UNIFI   | Met ID Application S              | ioluti Scientific Library        | Search folders P |
| Scientific Library                |                   |                      |                                   |                                  |                  |
| 🗇 🔻 Home 🕨 Scientific Libra       | rary Configuratio | on  Modifications    |                                   |                                  |                  |
| Tasks                             | 4                 |                      |                                   |                                  |                  |
| A                                 | Mod               | mers Adducts Losses  |                                   |                                  |                  |
| Links                             | Create            | e Modify Delete      |                                   |                                  |                  |
| Home                              | 14.2              | Mass (g/mol) Formula | Description 1                     | Classifiers                      | ń                |
| Digest reagents                   | 1                 | 194.08440 +C13H10N2  | 2AAc                              | Ruorescent Labelling Reagent     |                  |
| Amino acid modifiers              | 2                 | 120.06875 +C7H8N2    | 2AB                               | Fluorescent Labelling Reagent    | =                |
| Modifications                     | 3                 | -0.03640 -CH4+O      | 2-sthooyl to acid                 | Phase I                          |                  |
| Synonym types                     | 4                 | 119.08473 +C7H9N3-O  | 4AB                               | Fluorescent Labelling Reagent    |                  |
| Structure index creation          | 5                 | 128.07383 +C9H8N2-O  | 6AQ                               | Rubrescent Labelling Reagent     |                  |
| Result properties                 | 6                 | 121.05276 +C7H7NO    | AA                                | Ruorescent Labelling Reagent     |                  |
|                                   | 7                 | 42.01060 +C2H2O      | Acetylation                       | Phase II                         |                  |
|                                   | 8                 | -2.01570 -H2         | Alcohol to ketone                 | Phase I                          |                  |
|                                   | 9                 | -18.01060 -H2O       | Alcohols dehydration              | Phase I                          |                  |
|                                   | 10                | 34.00550 +H2O2       | Alkenes to dihydrodiol            | Phase I                          |                  |
|                                   | 11                | 159.06841 +C10H9NO   | AMC                               | Fluorescent Labelling Reagent    |                  |
|                                   | 12                | 47.98470 +03         | Aromatic thiols to sulfonic acids | Phase I                          |                  |
|                                   | 13                | -6.04700 -H5         | Aromatization of saturated ring   | Phase I                          |                  |
|                                   | 14                | 70.04190 +C4H6O      | Butyryl conjugation               | Phase II                         |                  |
|                                   | 15                | 144.10250 +C7H14O2N  | Camitine conjugation              | Phase II                         |                  |
|                                   | 16                | 24.99520 +CN-H       | Cyano                             | Metabolite Trapping Agent        |                  |
|                                   | 17                | 103.00920 +C3H5NOS   | Cysteine conjugation              | Phase II                         |                  |
|                                   | 18                | 93.06908 +C5H7N3-O   | DAP                               | Ruorescent Labelling Reagent     |                  |
|                                   | 19                | 295.11816 +C14H13N7O | DAPMAB                            | Ruorescent Labelling Reagent     |                  |
|                                   | 20                | -90.04700 -C7H5      | Debenzylation                     | Phase I                          |                  |
|                                   | 21                | -78.91830 -Br        | Debromination                     | Phase I                          |                  |
|                                   | 22                | -157.83670 -Br2      | 2 x Debromination                 | Phase I                          |                  |
|                                   | 23                | -27.99490 -CO        | Decarbonylation                   | Phase I                          |                  |
|                                   |                   |                      | -                                 |                                  | *                |
| 🔒 Administrator, UNIFI (Administ  | strator]          |                      |                                   |                                  | 8 🙆              |

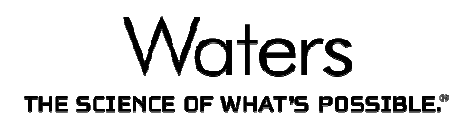

#### 设置lockmass

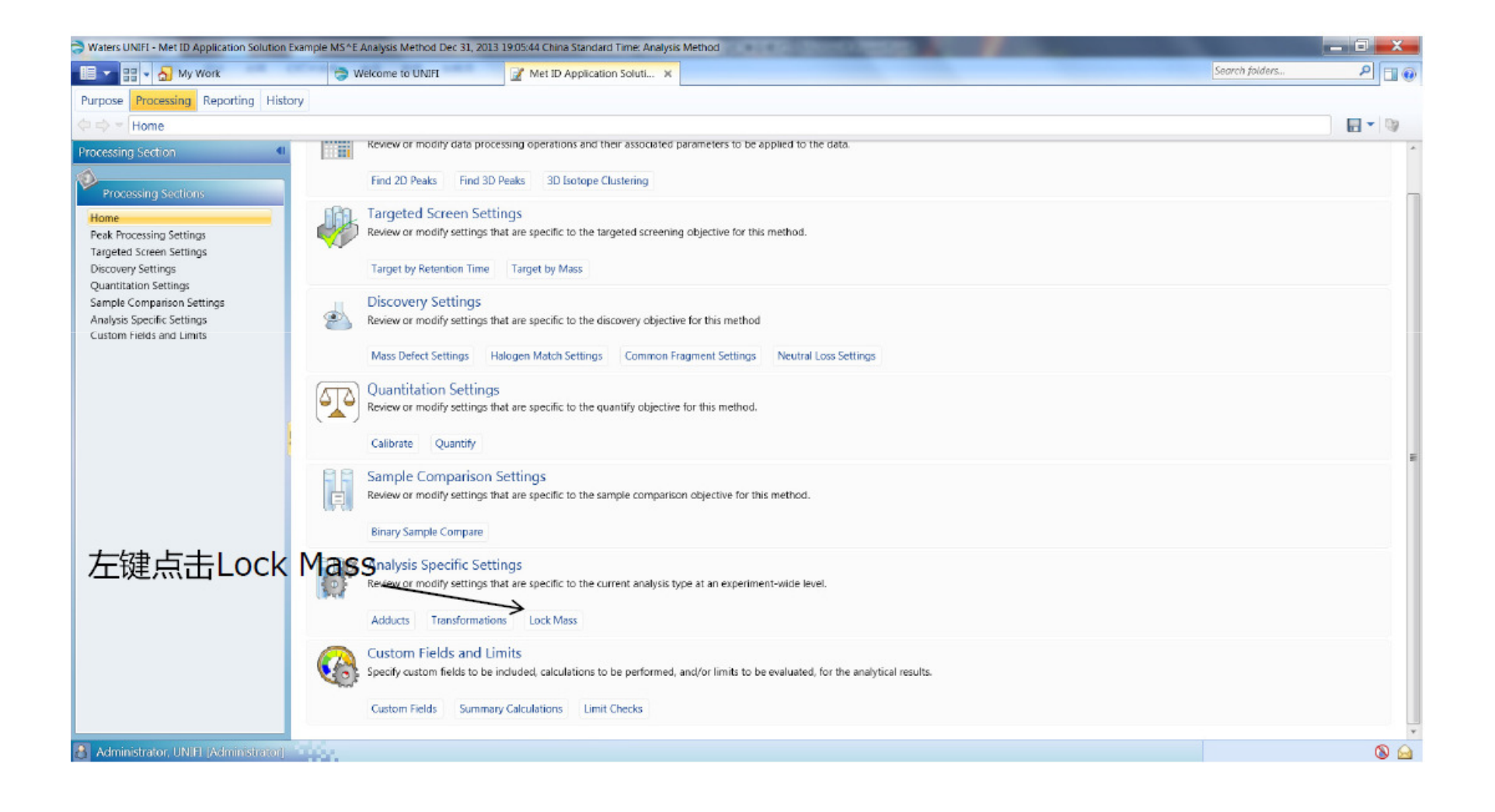

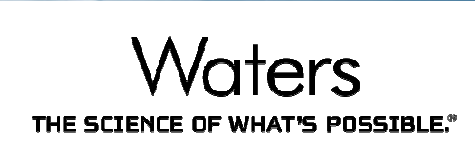

| 🔁 Waters UNIFI - Met ID Application Solution Example MS ^E Analysis Method Dec 31, 2013 19:05:44 China Standard Time: Analysis Method                                                                                                    |                |          |
|----------------------------------------------------------------------------------------------------|----------------|----------|
| 💷 🔹 🚽 🚽 My Work 😓 Welcome to UNIFI 📝 Met ID Application Soluti 🗙                                                                                                    | Search folders | ۵ 🛛 ۹    |
| Purpose Processing Reporting History                                                                                                    |                |          |
| Home + Analysis Specific Settings                                                                                                    |                |          |
| Calegory Navigation   Lock Mass Settings                                                                                                    |                |          |
| Analysis Specific Settings         Lock mass           Home         Combine width:         3                                                                                                    |                |          |
| Adducts Mass window: 0.5 m/z                                                                                                    |                |          |
| Lock mass       Reference charge 1: 1 (optional)         点击返回       Reference charge 2: 1 (optional)         Reference charge 2: 1 (optional)       Optional fields only required if overriding acquired settings         or when using MassLynx acquired data.       MS resolution: (Automatic)         MS resolution:       (Automatic) |                |          |
| Need help defining settings?           Administrator, UNIFI (Administrator)                                                                                                    |                | <u> </u> |

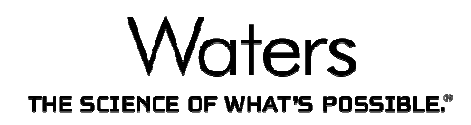

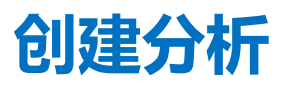

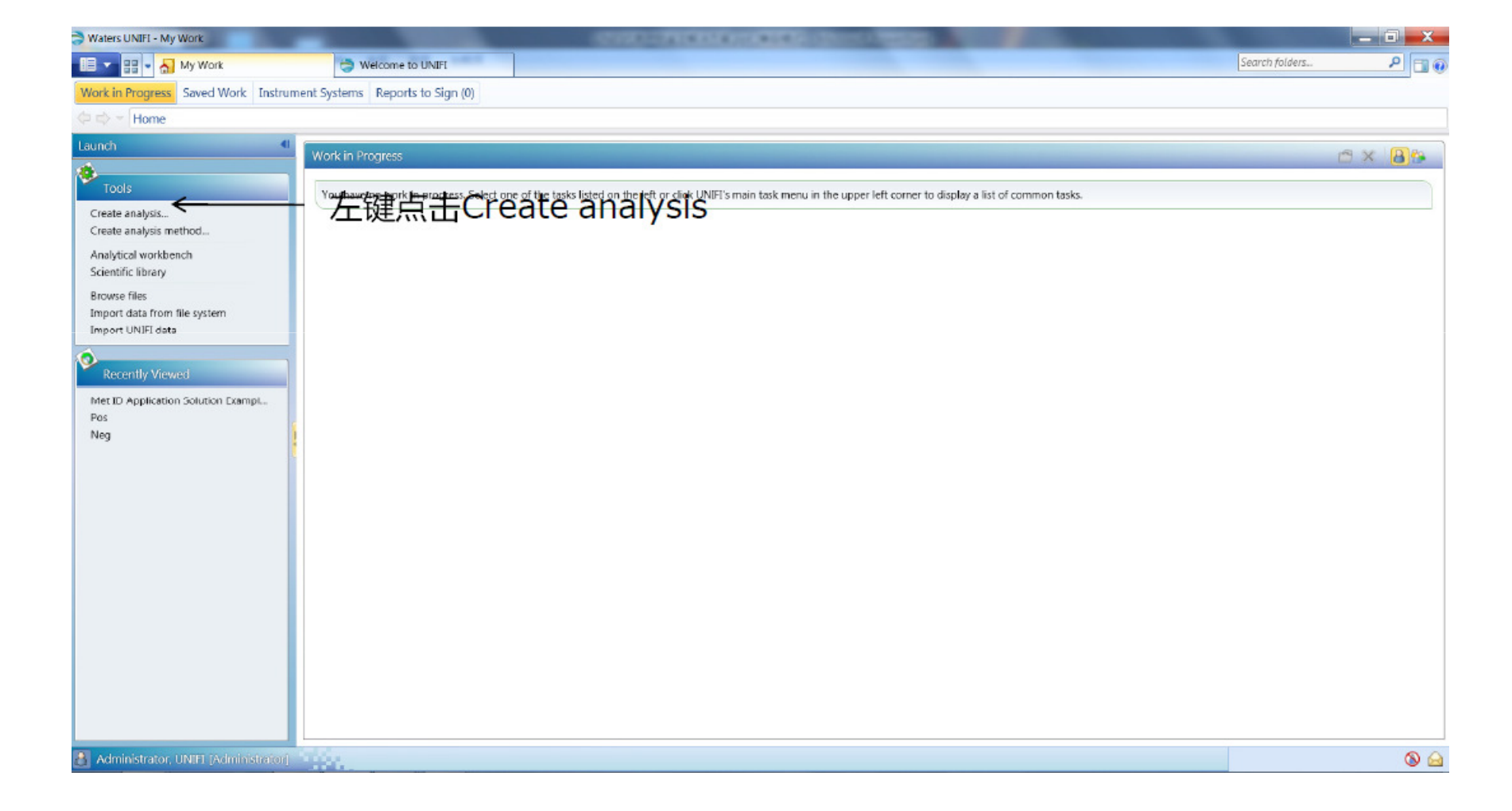

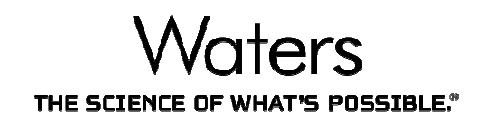

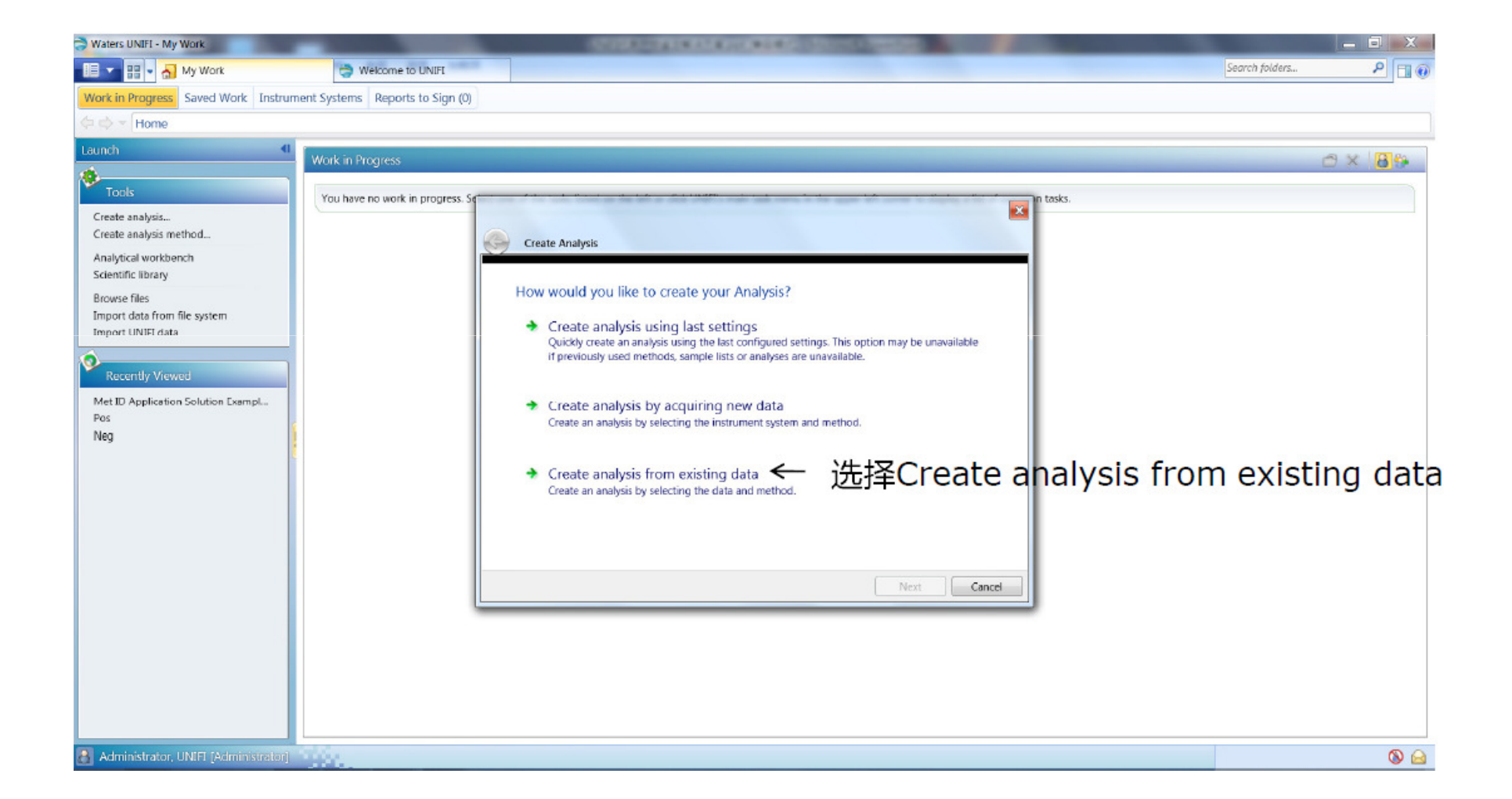

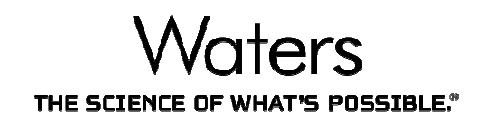

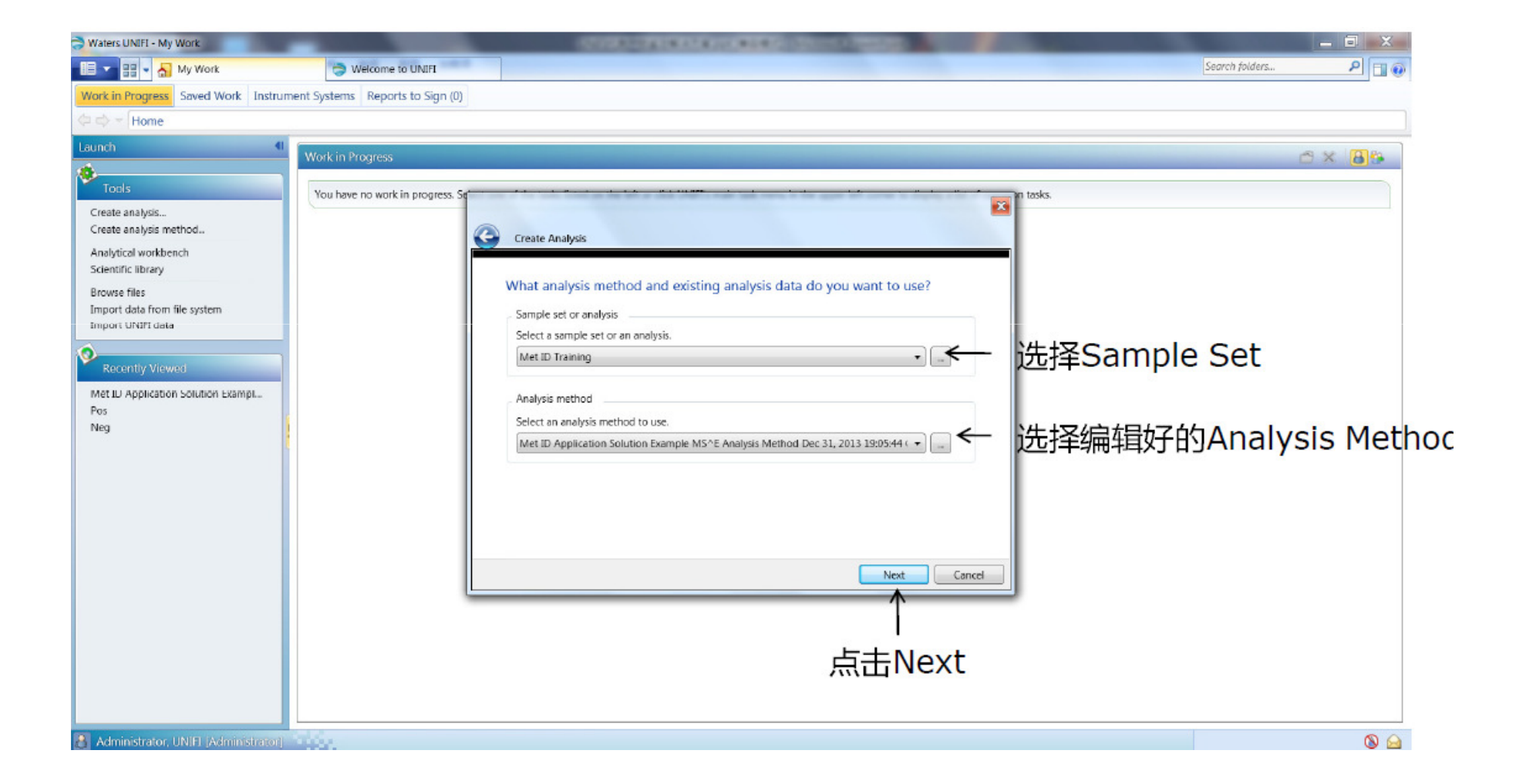

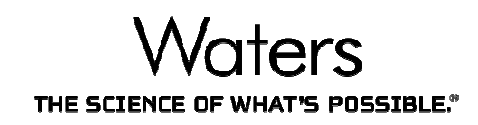

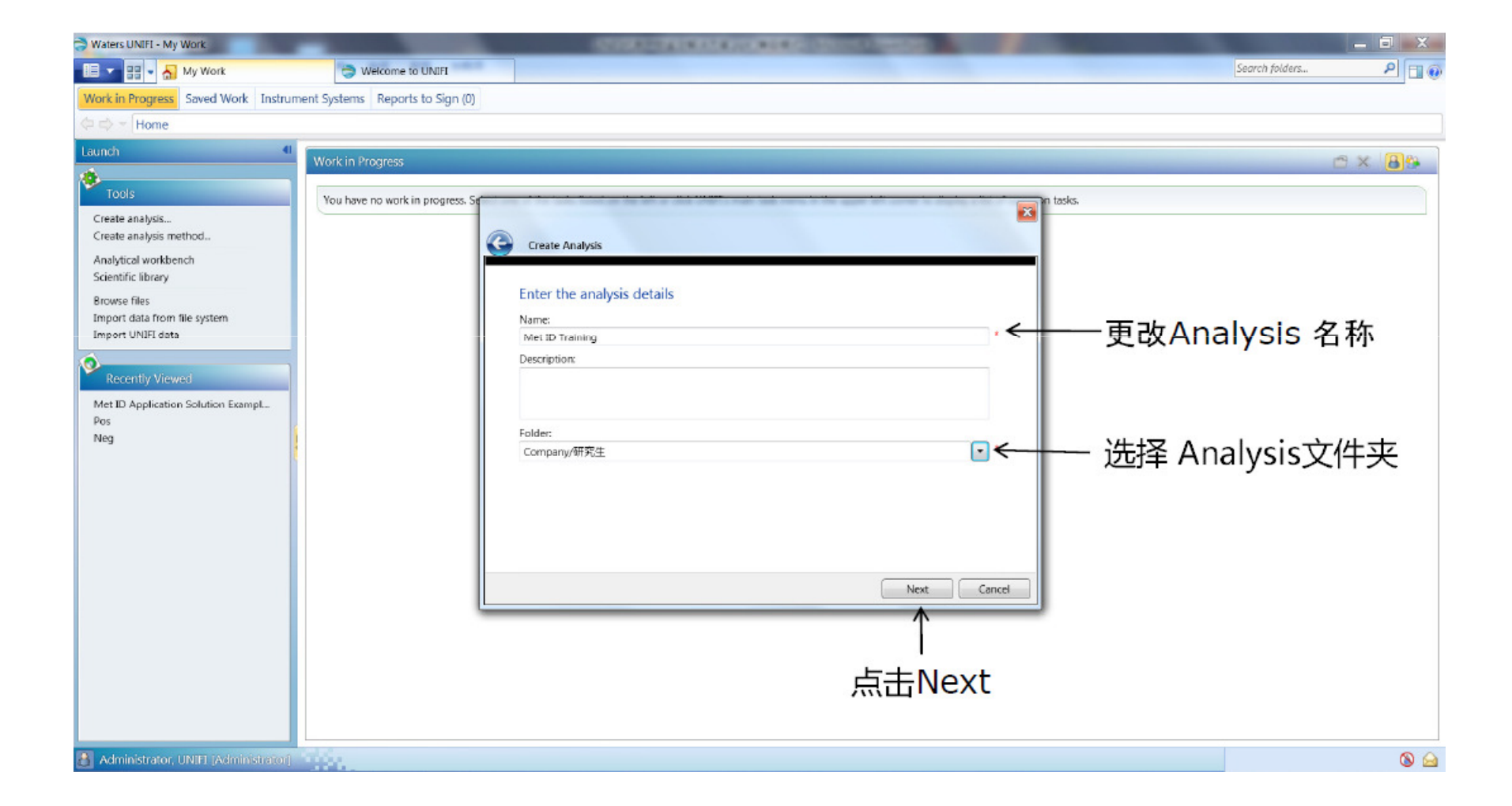

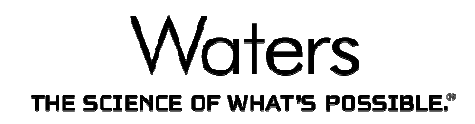

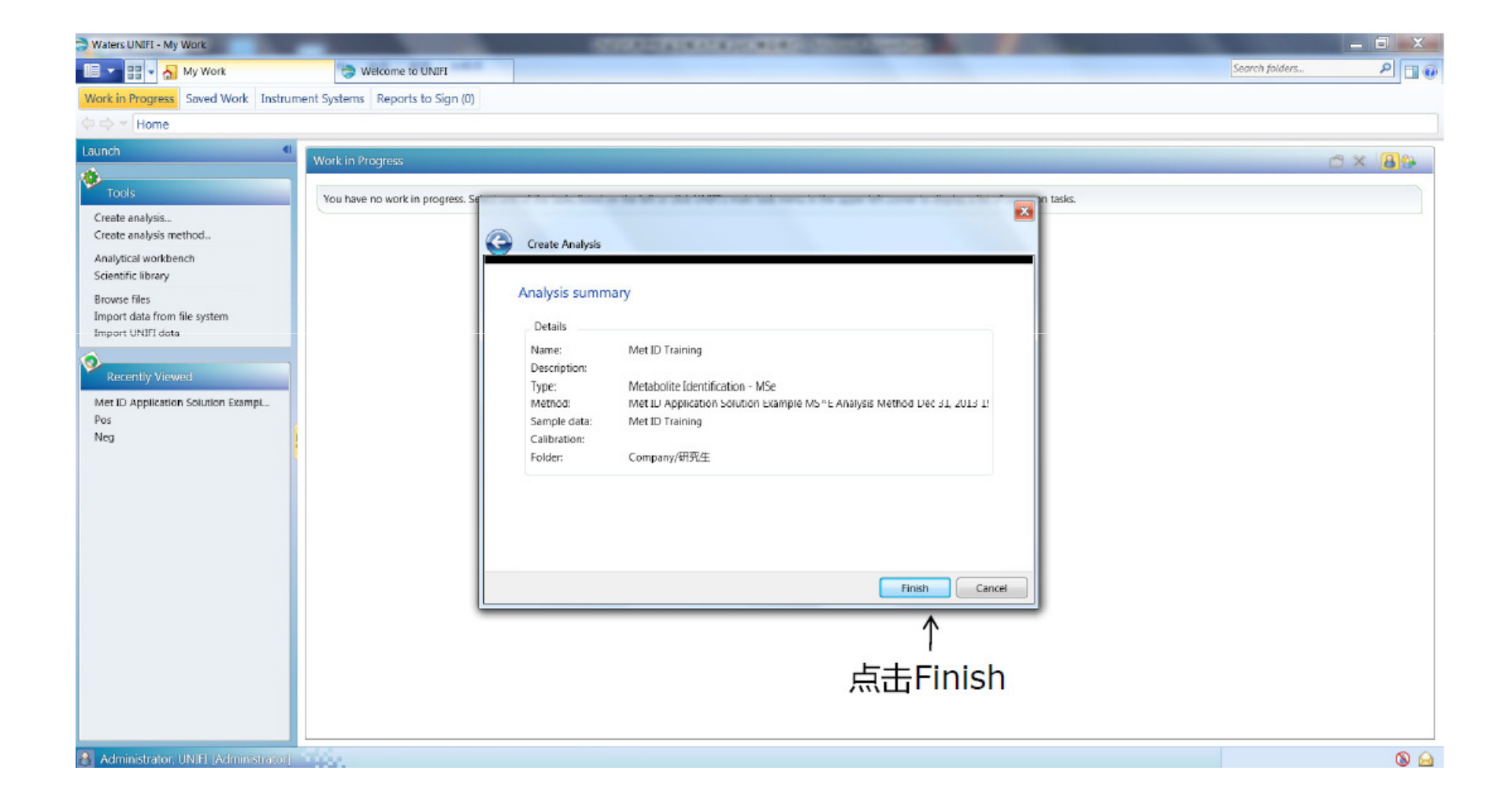

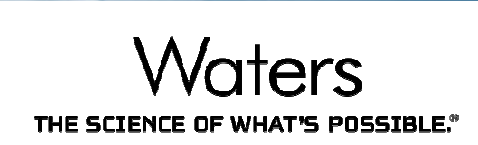

| 🗦 Waters UNIFI - Met ID Training: Analysis Cer | nter                   |                             | ALL ROOM AND DESCRIPTION OF THE ROOM AND DESCRIPTION OF THE ROOM AND DESCRIPTION OF THE ROOM AND DESCRIPTION OF |                | _ 🗆 🗙 |
|------------------------------------------------|------------------------|-----------------------------|----------------------------------------------------------------------------------------------------|----------------|-------|
| 💷 🔹 🚽 🚮 My Work                                | light Welcome to UNIFI | 🌒 Met ID Training: Analysis |                                                                                                    | Search folders | P 🗆 🛛 |
|                                                |                        |                             |                                                                                                    |                |       |
|                                                |                        |                             |                                                                                                    |                |       |
|                                                |                        |                             |                                                                                                    |                |       |
|                                                |                        |                             |                                                                                                    |                |       |
|                                                |                        |                             |                                                                                                    |                |       |
|                                                |                        |                             |                                                                                                    |                |       |
|                                                |                        |                             |                                                                                                    |                |       |
|                                                |                        |                             |                                                                                                    |                |       |
|                                                |                        |                             |                                                                                                    |                |       |
|                                                |                        |                             |                                                                                                    |                |       |
|                                                |                        |                             |                                                                                                    |                |       |
|                                                |                        |                             | Louding                                                                                                    |                |       |
|                                                |                        |                             |                                                                                                    |                |       |
|                                                |                        |                             | 30%                                                                                                    |                |       |
|                                                |                        |                             |                                                                                                    |                |       |
|                                                |                        |                             |                                                                                                    |                |       |
|                                                |                        |                             |                                                                                                    |                |       |
|                                                |                        |                             |                                                                                                    |                |       |
|                                                |                        |                             |                                                                                                    |                |       |
|                                                |                        |                             |                                                                                                    |                |       |
|                                                |                        |                             |                                                                                                    |                |       |
|                                                |                        |                             |                                                                                                    |                |       |
|                                                |                        |                             |                                                                                                    |                |       |
|                                                |                        |                             |                                                                                                    |                |       |
| Administrator, UNIFI (Administratori)          | 1000                   |                             |                                                                                                    |                |       |

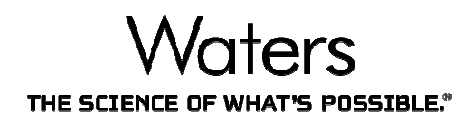

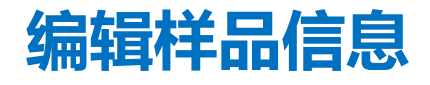

| I Waters UNIFI - Met ID Training: Analysis Cer                              | nter                                                                                                    | ACCREMENTATION AND ADDRESS                  |                                                                     |                                                                                      |
|-----------------------------------------------------------------------------|----------------------------------------------------------------------------------------------------|---------------------------------------------|---------------------------------------------------------------------|--------------------------------------------------------------------------------------|
| 💷 🔹 🛃 My Work                                                               | It welcome to UNIFI Area Met ID Training: Ar                                                                                                    | nalysis 🗙                                   |                                                                     | Search folders 🔎 🔲 🕡                                                                 |
| Review Investigate Report                                                   |                                                                                                    |                                             |                                                                     |                                                                                      |
| 😭 🖛 Review Results 👘                                                        |                                                                                                    |                                             | 🙆 Lir                                                               | nits 🔻 🗟 Process 😭 Edit 👻 🏶 Tools 👻 🔠 💋 File 👻                                       |
| Workflow • •                                                                | Tray: 1:22     Tray: 1:22     T | [1] · · No component                        |                                                                     | Custom formula<br>Analysis method                                                    |
| Summary O Batch Overview Review Identified Components Unobserved Components | Component name Label Formula m/z Observed RT                                                                                                    | (min) * Isotope Match Mz RMS PPM Isotope Ma | atch Intensity RMS Percent Passed Neutral Loss Filter<br>点击Edit 选择S | Passed Mars Defect Filter Passed Halogen Match Filter Passed F<br>Sample information |
| <ul> <li>Unknown Components</li> </ul>                                      | *                                                                                                    | м                                           |                                                                     | ,                                                                                    |
|                                                                             | Chromatograms *                                                                                                    |                                             | Spectra *                                                           |                                                                                      |
|                                                                             | No data to display.                                                                                                    |                                             | No data to display.                                                 |                                                                                      |
|                                                                             |                                                                                                    |                                             |                                                                     |                                                                                      |
| Administrator, UNIFI (Administrator)                                        |                                                                                                    |                                             |                                                                     | Ø 🔕 🖨                                                                                |

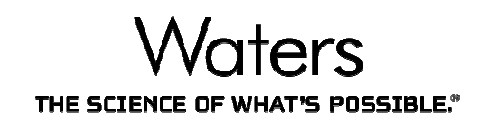

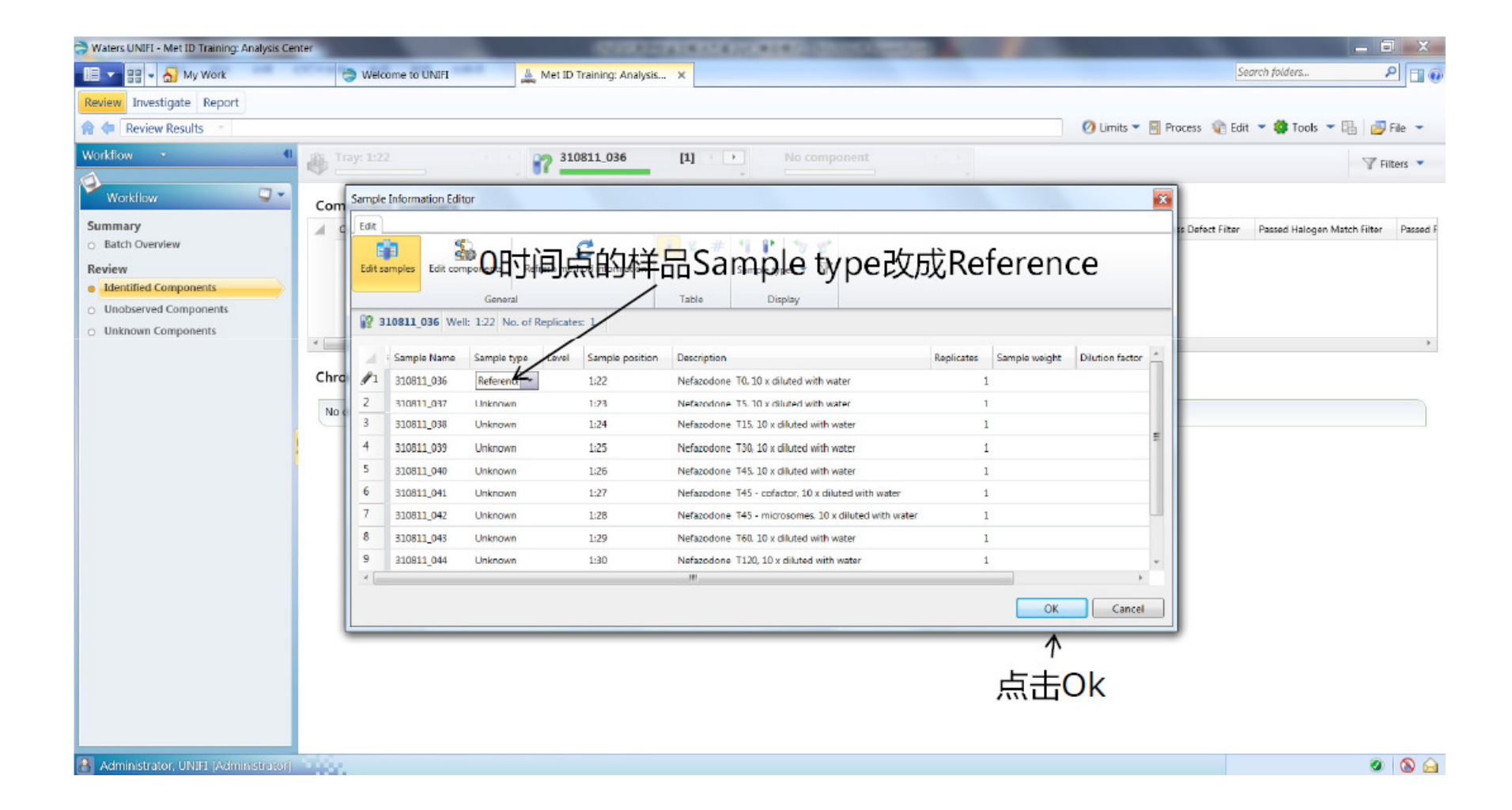

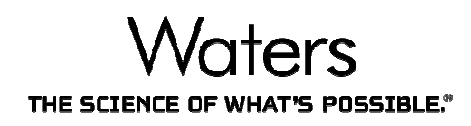

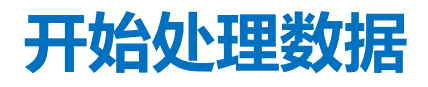

| Waters UNIFI - Met ID Training: Analysis        | Center                       | 100000-07404044400-0040                        |                                        |                                         |                    |
|-------------------------------------------------|------------------------------|------------------------------------------------|----------------------------------------|-----------------------------------------|--------------------|
| 🔲 💌 🔡 👻 🍶 My Work                               | Welcome to UNIFI             | Met ID Training: Analysis 🗙                    |                                        | Search folders                          | P 🛛 🕡              |
| Review Investigate Report                       |                              |                                                |                                        |                                         |                    |
| 😭 🗇 Review Results 👘                            |                              |                                                |                                        | 🕗 Limits 🔻 🗟 Process 👔 Edit 👻 🍄 Tools 🦄 | r 🖫   💋 File 👻     |
| Workflow •                                      | 4 Tray: 1:22                 | 310811_036 [1]                                 | No component                           | $\uparrow$                              | 😗 Filters 💌        |
| Workflow 🤍                                      | Component Summary •          |                                                |                                        |                                         |                    |
| Summary<br>o Batch Overview                     | Component name Label Formula | m/z Observed RT (min) * Isotope Match Mz RMS F | PM Isotope Match Intensity RMS Percent | Frocess开始处理数                            | Charleter Passed F |
| Review                                          |                              |                                                |                                        |                                         |                    |
| Identified Components     Unobserved Components |                              |                                                |                                        |                                         |                    |
| <ul> <li>Unknown Components</li> </ul>          |                              |                                                |                                        |                                         |                    |
|                                                 | ·                            |                                                |                                        |                                         | *                  |
|                                                 | Chromatograms *              |                                                | Spectra *                              |                                         |                    |
|                                                 | No data to display.          |                                                | No data to display.                    |                                         |                    |
|                                                 |                              |                                                |                                        |                                         |                    |
|                                                 |                              |                                                |                                        |                                         |                    |
|                                                 |                              |                                                |                                        |                                         |                    |
|                                                 |                              |                                                |                                        |                                         |                    |
|                                                 |                              |                                                | 1                                      |                                         |                    |
|                                                 |                              |                                                |                                        |                                         |                    |
|                                                 |                              |                                                |                                        |                                         |                    |
|                                                 |                              |                                                |                                        |                                         |                    |
|                                                 |                              |                                                |                                        |                                         |                    |
|                                                 |                              |                                                |                                        |                                         |                    |
|                                                 |                              |                                                |                                        |                                         |                    |
| Administrator, UNIEL IAdministrati              | ari                          |                                                |                                        |                                         | Ø 🔕 🛶              |

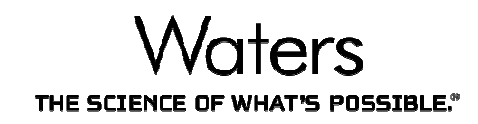

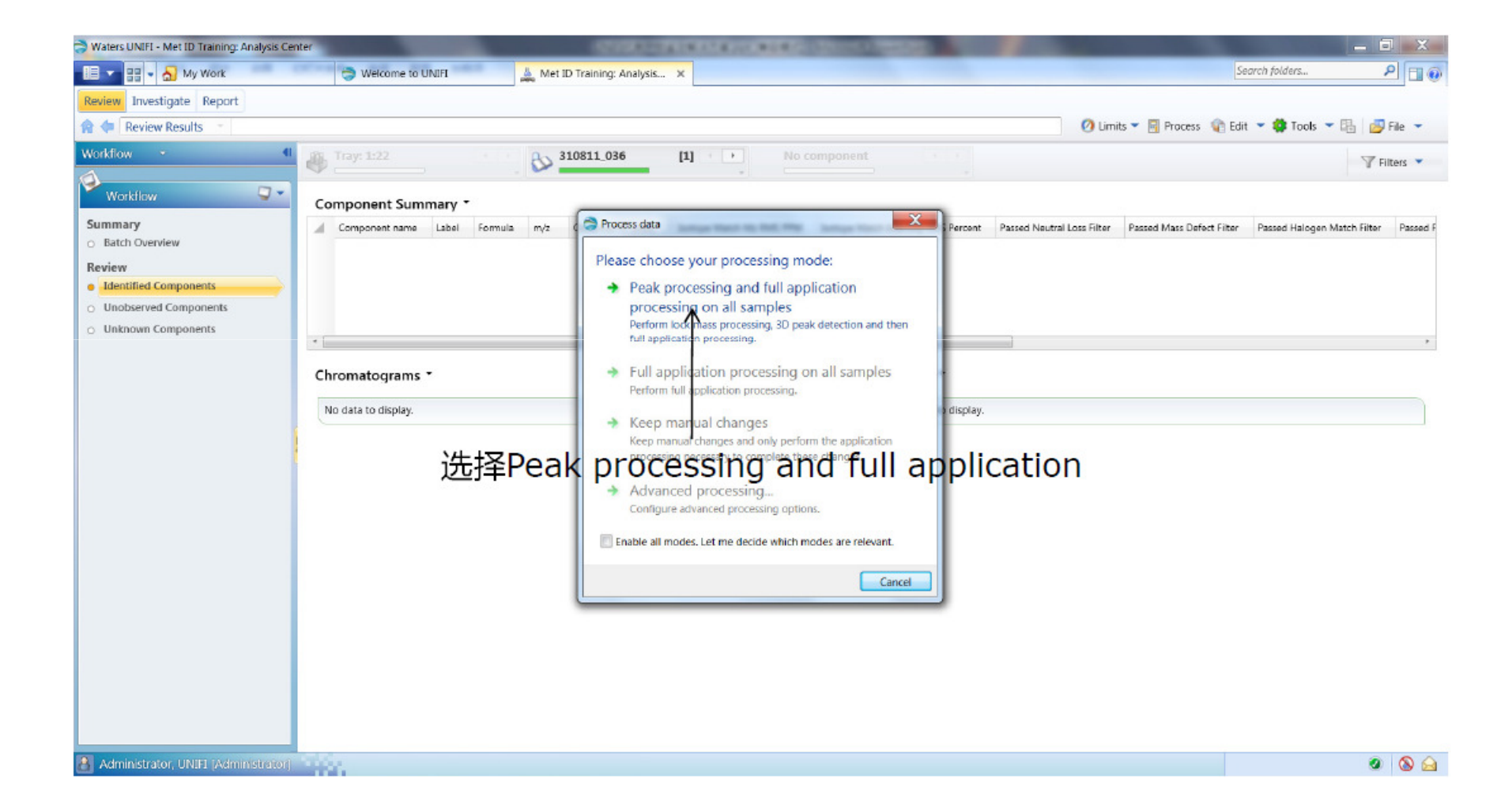

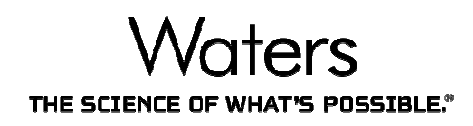

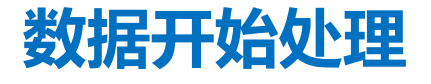

| Waters UNIFI - Met ID Training: Analysis Cent                                                                                       | iter                |                                                                                           | A DRATE AND ADRIES      |                                                                                   |                            |                           |                      |                 |
|----------------------------------------------------------------------------------------------------|---------------------|-------------------------------------------------------------------------------------------|-------------------------|-----------------------------------------------------------------------------------|----------------------------|---------------------------|----------------------|-----------------|
| 🔲 💌 🔡 👻 🌄 My Work                                                                                                    | I Welcome to UNIFI  | 📥 Met ID Training: Analysis                                                               | . ×                     |                                                                                   |                            | Se                        | earch folders        | P 💷 🖲           |
| Review Investigate Report                                                                                                    |                     | -                                                                                         |                         |                                                                                   |                            |                           |                      |                 |
| 🎓 🗇 Review Results 🗠                                                                                                    |                     |                                                                                           |                         |                                                                                   | ØLim                       | its 👻 🔄 Process 🕼 Edi     | t 👻 🥵 Tools 👻 🖫      | 🖉 File 👻        |
| Workflow<br>Workflow<br>Summary<br>Batch Overview<br>Review<br>Identified Components<br>Unobserved Components<br>Unknown Components | Component Summary * | a         m/z         Observed RI (min)           a         m/z         Observed RI (min) | T  Peak Processing - Co | Isotope Match Intensity RWS Percent<br>Spectra *<br>alculating Chromatographic Pr | Passed Nautral Loss Filter | Passed Mass Defect Filter | Passed Halogen Match | Filter Passed F |
| Administrator, UNIFI [Administrator]                                                                                                | 2139 A              |                                                                                           |                         |                                                                                   | Peak Process               | sing - Calculating Chro   |                      | 🥶 🔕 🖂           |

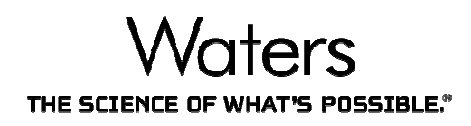

#### 导入workflow

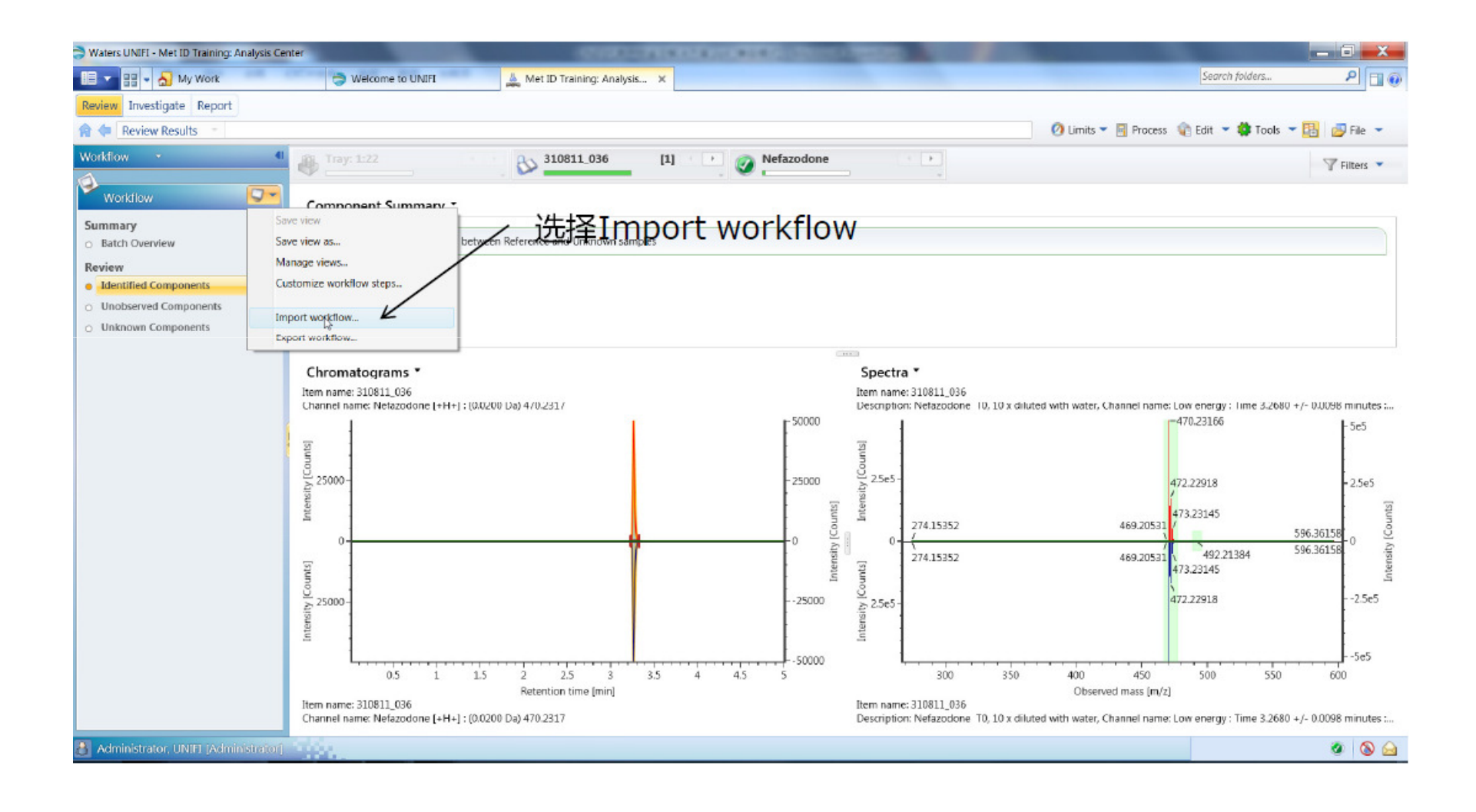

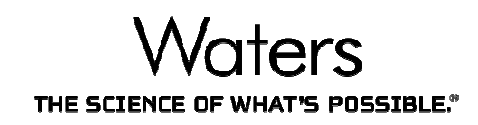

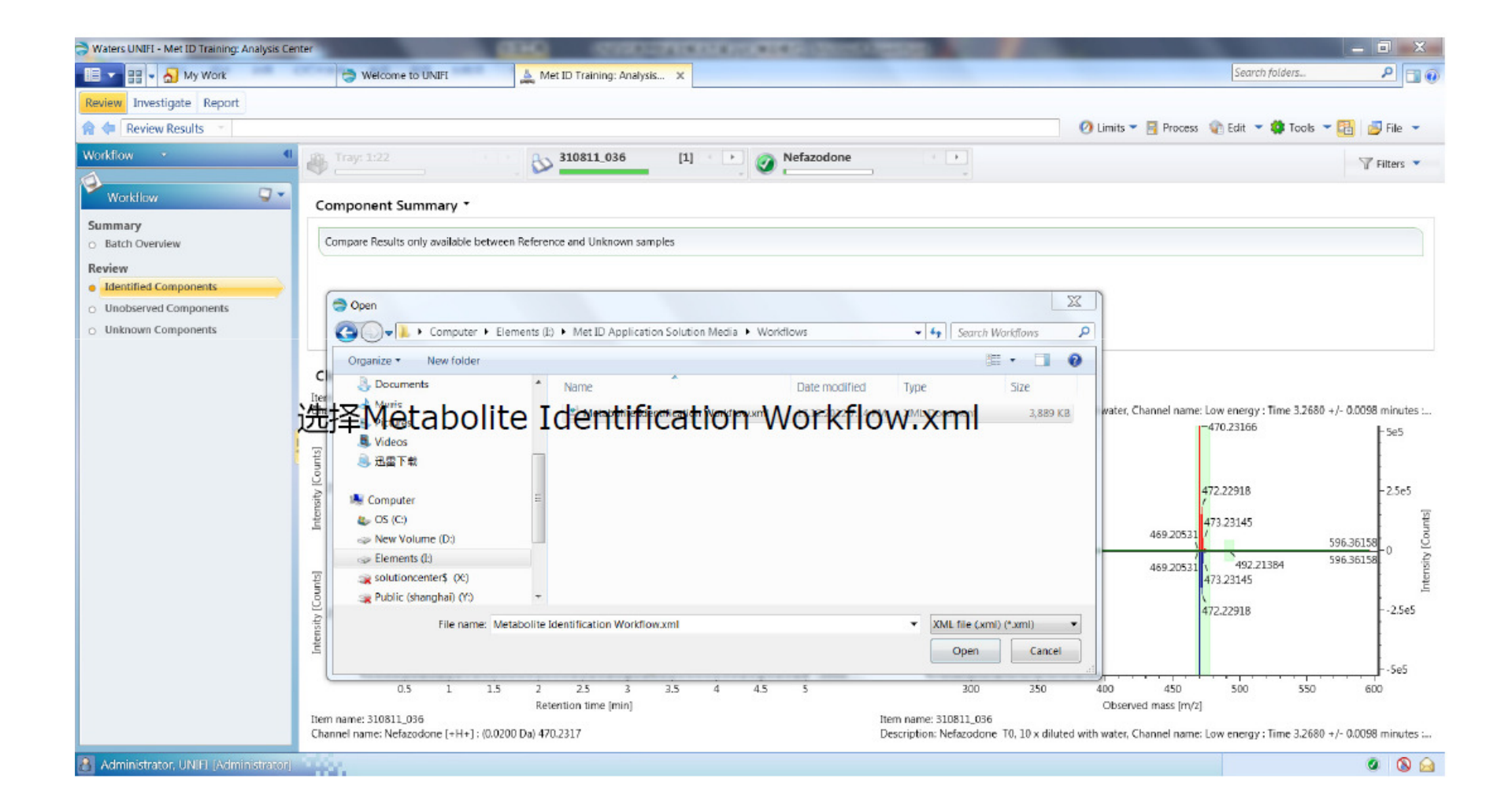

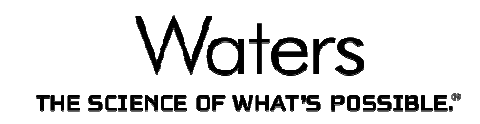

| 🗦 Waters UNIFI - Met ID Training: Analysis Cer                            | nter                                                                      | 10000000                        | 18.178.00.818.                                            |                          |                                                    |                                |                             |              |
|---------------------------------------------------------------------------|---------------------------------------------------------------------------|---------------------------------|-----------------------------------------------------------|--------------------------|----------------------------------------------------|--------------------------------|-----------------------------|--------------|
| 🗐 🔽 📲 🔹 🌄 My Work                                                         | 😂 Welcome to UNIFI 🖉 🚢 Me                                                 | t ID Training: Analysis         | ×                                                         |                          |                                                    | Sea                            | rch folders                 | 2            |
| Review Investigate Report                                                 |                                                                           |                                 |                                                           |                          |                                                    |                                |                             |              |
| 😭 🐲 Review Results 👘                                                      |                                                                           |                                 |                                                           |                          | Ø Limits                                           | 🔻 🛐 Process  👔 Edit            | 🝷 🏟 Tools 👻 陆 🛛 🙋           | 👂 File 🔻     |
| Workflow •                                                                | 1 Tray: 1:22                                                              | 310811_036                      | [1] · · 🔊 Nef                                             | azodone                  | •                                                  |                                | V                           | Filters 💌    |
| Workflow 📿 🗸                                                              | Component Summary *                                                       |                                 |                                                           |                          | *                                                  |                                |                             |              |
| Summary                                                                   | Component name Label                                                      | Formula m/z                     | Observed RT (min)                                         | Isotope Match Mz RMS PPM | Isotope Match Intensity RMS Percent                | Passed Neutral Loss Filter     | Passed Mass Defect Filter   | Passed H     |
| <ul> <li>Batch Overview</li> </ul>                                        | 1 Nefazodone                                                              | C25H32CIN5O2 47                 | 0.2317 3.27                                               | 0.73                     | 1.55                                               |                                |                             |              |
| Review                                                                    | 2 Nefazodone+O                                                            | C25H32CIN5O3 48                 | 6.2247 3.07                                               | 4.72                     | 14.47                                              | 10                             |                             |              |
| Metabolite Review                                                         | 3 Nefazodone-C11H12N2O(dealkylation)                                      | C14H20CIN3O 29                  | 9.1608 4.40                                               | 9.06                     | 5 20.64                                            | - E                            |                             |              |
| Binary Companison     Metabolite Man                                      |                                                                           |                                 |                                                           |                          |                                                    |                                |                             |              |
| Biotransformation Localization     Trendplot     Summarize Across Samples | • Chromatograms •                                                         | The wor                         | v<br>kflow file contains views that                       | t match existing views.  |                                                    |                                |                             | ,            |
| <ul> <li>Standard Curve</li> </ul>                                        | Item name: 310811_036<br>Channel name: Nefazodone [+H+] : (0.0200 Da) 47! | 0.231 Do you view dat           | want to overwrite the existin<br>a contained in the file? | iq view data with the    | .0811_036<br>efazodone T0, 10 x diluted with water | Channel name: Low ener         | 'gy : Time 3.2680 +/- 0.009 | /8 🖈 ×       |
| <ul> <li>Drug Related Properties</li> </ul>                               | 50000-1                                                                   | their dat                       |                                                           |                          |                                                    |                                | 470.23166                   | 5.23e5       |
| <ul> <li>Metabolite Review Annotated</li> </ul>                           | 1                                                                         |                                 |                                                           | Yes No                   |                                                    |                                |                             |              |
|                                                                           | 40000-                                                                    |                                 |                                                           | 1 2.5e5                  |                                                    |                                | 472.22918                   |              |
|                                                                           |                                                                           |                                 |                                                           | Inter                    | 774                                                |                                | 469.20531                   | 0.00150      |
|                                                                           | 월 30000 -                                                                 |                                 | 法均                                                        |                          | 100 200                                            | 200 400                        |                             | 600          |
|                                                                           | - CO                                                                      |                                 | 201-                                                      | Item name: 31            | 0811 036                                           | Channel name: High ener        | ray : Time 3.2680 +/- 0.000 | 000<br>8 * × |
|                                                                           | 1 20000 -                                                                 |                                 |                                                           | Description: N           | efazodone T0, 10 x diluted with water              |                                | 3,                          |              |
|                                                                           | 10000-                                                                    |                                 |                                                           | 100000-<br>5             | 246.12372                                          |                                |                             | 1.07e5       |
|                                                                           |                                                                           |                                 |                                                           | Intensity                | 83.06031 140.08167<br>180.11303                    | 275.15820<br>276.16020         | 470.23060                   |              |
|                                                                           | 0.5 1 1.5                                                                 | 2 2.5 3<br>Retention time [min] | 3.5 4 4.5                                                 | 5                        | 100 200                                            | 300 400<br>Observed mass [m/z] | 500                         | 600          |
| Administrator, UNIEI (Administrator)                                      |                                                                           |                                 |                                                           |                          |                                                    |                                | 8                           | 0 🔕 🔒        |

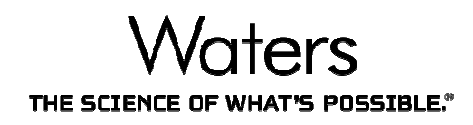

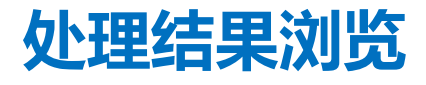

| /aters UNIFI - Met ID Training: Analysis Center |                                                                                                    | ACCOUNT OF A DESCRIPTION OF A DESCRIPTION OF A DESCRIPTIO |                           |                                                                                                    |                              |                       | _ 0 <b>_</b> X          |
|-------------------------------------------------|----------------------------------------------------------------------------------------------------|----------------------------------------------------------------------------------------------------|---------------------------|----------------------------------------------------------------------------------------------------|------------------------------|-----------------------|-------------------------|
| 💌 📰 👻 ฏ My Work                                 | 🗦 Welcome to UNIFI 🔬 Met ID                                                                                     | Training: Analysis 🗙                                                                                                    |                           |                                                                                                    |                              | Search folders        | ٩                       |
| view Investigate Report                         |                                                                                                    |                                                                                                    |                           |                                                                                                    |                              |                       |                         |
| Freview Results                                 |                                                                                                    |                                                                                                    |                           |                                                                                                    | 🕗 Limits 💌 📓 Process 🧃       | Edit 🝷 韚 Tools        | 🕶 🖪 💋 File 💌            |
| nitilox                                         | 选择Injections a                                                                                                  | and Compo                                                                                                    | nentsefazod               | done+O                                                                                                    |                              |                       |                         |
| rkflow                                          |                                                                                                    | an <mark>a con</mark> npe                                                                                                    |                           |                                                                                                    |                              |                       | T Filters               |
| ctions and Components                           | Component Summary *                                                                                             |                                                                                                    |                           |                                                                                                    |                              |                       |                         |
| Ug                                              | Component name                                                                                                  | abel Formula m/z                                                                                                    | Observed RT (min) : Isoto | ope Match Mz RMS PPM Isotope Match Int                                                                                                    | ensity RMS Percent Passed Ne | autral Loss Filter Pa | ased Mass Defect Filter |
|                                                 | 1 Nefazodone                                                                                                    | C25H32CIN5O2 470.2315                                                                                                    | 3.27                      | 0.88                                                                                                    | 0.95                         |                       | <b>V</b>                |
|                                                 | 2 Nefazodone+O                                                                                                  | C25H32CIN5O3 486.2263                                                                                                    | 3.07                      | 1.00                                                                                                    | 1.01                         |                       | 1                       |
| letabolite Review                               | 3 Nefazodone-C6H3Cl(dealkylation)                                                                               | C19H29N5O2 360.2386                                                                                                    | 2.13                      | 2.09                                                                                                    | 5.30                         |                       | 1                       |
| inary Comparison                                | 4 Nefazodone-C15H19N3O2(dealkylati                                                                              | C10H13CIN2 197.0835                                                                                                    | 2.11                      | 2.41                                                                                                    | 13.24                        |                       | <b>V</b>                |
| letabolite Map                                  | 5 Nefazodone+O                                                                                                  | C25H52CIN5O5 486.2248                                                                                                    | 2.95                      | 5.76                                                                                                    | 4.69                         |                       |                         |
| Intransformation Localization                   | 6 Nefazodone-C6H3Cl(dealkylation)+O                                                                             | C19H29N5O3 376.2325                                                                                                    | 1.77                      | 5.52                                                                                                    | 13.30                        |                       |                         |
| renapiot                                        | 7 Nefazodone-C2H2(dealkylation)                                                                                 | C23H30CIN5O2 444.2140                                                                                                    | 3.27                      | 5.34                                                                                                    | 15.62                        |                       | 1                       |
| ummanze Across Samples                          | 8 Nefazodone-C10H11CIN2(dealkylatio                                                                             | C15H21N3O3 292.1637                                                                                                    | 2:37                      | 7.34                                                                                                    | 21.10                        |                       |                         |
| candard Curve                                   | 9 Nefazodone-C11H12N2O(dealkylation)                                                                            | C14H20CIN3O 299.1623                                                                                                    | 4.41                      | 4.96                                                                                                    | 20.30                        |                       | <b>V</b>                |
| Metabolite Review Annotated                     | No. of the second second second second second second second second second second second second second second se |                                                                                                    |                           |                                                                                                    |                              |                       |                         |
|                                                 |                                                                                                    |                                                                                                    |                           |                                                                                                    |                              |                       |                         |
|                                                 | * [                                                                                                    |                                                                                                    |                           |                                                                                                    |                              |                       |                         |
|                                                 | Chromatograms T                                                                                                 |                                                                                                    |                           | Spectra T                                                                                                    |                              |                       |                         |
|                                                 | Item name: 210811_028                                                                                           |                                                                                                    | 0 Y                       | Jiem pame: 210911-029                                                                                                    | Chapped name:                | I cau energy - Time 2 | 0711 + /- 0 · ×         |
|                                                 | Channel name: Nefazodone+O [+H+] : (0.020                                                                       | 0 Da) 486.2263 Nefazodone+O                                                                                                    |                           | Description: Nefazodone T15, 10 x                                                                                                    | diluted with                 | cow energy . Time 5.  | 11 17 0m # H            |
|                                                 |                                                                                                    | 3.07                                                                                                    |                           | 1                                                                                                    |                              |                       | 486.22632               |
|                                                 | 距 10000-                                                                                                    |                                                                                                    |                           | 100000-                                                                                                    |                              |                       |                         |
|                                                 | uno -                                                                                                    |                                                                                                    |                           | the second second secon |                              |                       |                         |
|                                                 | × 5000                                                                                                    |                                                                                                    |                           | A I CC                                                                                                    |                              |                       |                         |
|                                                 |                                                                                                    |                                                                                                    |                           | ·ছ 50000-                                                                                                    |                              |                       |                         |
|                                                 | 5                                                                                                    |                                                                                                    |                           | - Inte                                                                                                    |                              |                       |                         |
|                                                 | 0-                                                                                                    | ·····                                                                                                    |                           |                                                                                                    |                              |                       |                         |
|                                                 | 0.5 1 1.5                                                                                                    | Z 2.5 3 3.5<br>Retention time [min]                                                                                                    | 4 4.5                     | 150 200                                                                                                    | 250 300                      | 350 400               | 450                     |
|                                                 |                                                                                                    |                                                                                                    |                           |                                                                                                    |                              | E                     |                         |
| dministrator, UNIFI (Administrator)             |                                                                                                    |                                                                                                    |                           |                                                                                                    |                              |                       | Ø 🔕                     |

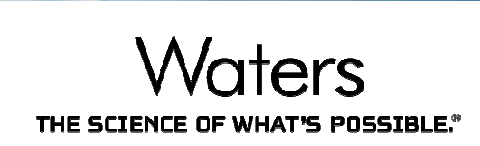

| Bit         Description         Weighter         At the Distance and address of the Distance and address of the Distance and address of the Distance and address of the Distance address of the Distance address of the Dist                                                                                                    | 🗦 Waters UNIFI - M     | et ID Training: Analysis Center        |                       |                  | 1.82     | 419.118.20.00          | • 3     | Contraction of the                    | 1                   | 100 100           | States of the local division of the local division of the local di |                             | - 🗆 🗙          |
|----------------------------------------------------------------------------------------------------|------------------------|----------------------------------------|-----------------------|------------------|----------|------------------------|---------|---------------------------------------|---------------------|-------------------|----------------------------------------------------------------------------------------------------|-----------------------------|----------------|
| New Reals<br>Character and Components II State date with water<br>Component Sulf State date with water<br>Comparent Sulf State date with water<br>Comparen | II • II • 🕹            | My Work 👌 Welcome to                   | UNIFI                 | Met ID Training: | Analysis | ×                      |         |                                       |                     |                   |                                                                                                    | Search folders              | P 🗊 🤅          |
| Percent Results       O Lunts * Proces       Det all * Tops * 10 * 10 * 10 * 10 * 10 * 10 * 10 * 1                                                                                                    | Review Investig        | ate Report                             |                       |                  |          |                        |         |                                       |                     |                   |                                                                                                    |                             |                |
| Reference         Image: Components of Components of Comparison         There is a solid control of the solid control of the solid contr                                                                                                    | 😭 🖛 Review R           | esults -                               |                       |                  |          |                        |         |                                       |                     |                   | 🕗 Limits 💌 📑 Process                                                                                                    | 🍖 Edit 👻 🏟 Tools 👻 🖡        | 🔒 🗾 File 🔫     |
| Processor         Component Summary *           Name         Decretion         Torr         Registromary *           Statustown T3: D9: divide with water         Component Summary *         Economic Summary *           Statustown T3: D9: divide with water         Component Summary *         Resolve CH3/Dilas.         2010         2010         2010         2010         2010         2010         2010         2010         2010         2010         2010         2010         2010         2010         2010         2010         2010         2010         2010         2010         2010         2010         2010         2010         2010         2010         2010         2010         2010         2010         2010         2010         2010         2010         2010         2010         2010         2010         2010         2010         2010         2010         2010         2010         2010         2010         2010         2010         2010         2010         2010         2010         2010         2010         2010         2010         2010         2010         2010         2010         2010         2010         2010         2010         2010         2010         2010         2010         2010         2010         2010<                                                                                                    | Injections and Co      | mponents •                             | Refer                 | rence            | .86      | Tray: 1:24             |         | 310                                   | 811_038             | [1] (+) +         | Nefazodone+0                                                                                                    |                             | 🝸 Filters 🔻    |
| Name         Description         Ture         Acquisition at<br>all 10.06         Ture Acquisition at<br>all 10.06         Ture Acquis at<br>all 10.06 <thture acquisition="" at<br="">all 10.06<td>M Injections</td><td></td><td></td><td><u>-</u> ~ * -</td><td>6</td><td>menont Summan</td><td>. •</td><td></td><td></td><td></td><td></td><td>-</td><td></td></thture>                                                                                                    | M Injections           |                                        |                       | <u>-</u> ~ * -   | 6        | menont Summan          | . •     |                                       |                     |                   |                                                                                                    | -                           |                |
| 314811,036       Nutacodone TD, L0 x divides with water       Complete         310811,037       Nutacodone TD, L0 x divides with water       Complete         310811,037       Nutacodone TD, L0 x divides with water       Complete         310811,037       Nutacodone TD, L0 x divides with water       Complete         310811,037       Nutacodone TD, L0 x divides with water       Complete         310811,037       Nutacodone TD, L0 x divides with water       Complete         310811,042       Nutacodone TAS - total divide with water       Complete         310811,042       Nutacodone TAS - total divide with water       Complete         310811,043       Nutacodone TAS - total divide with water       Complete         310811,043       Nutacodone TAS - total divide with water       Complete         310811,043       Nutacodone TAS - total divide with water       Complete         310811,043       Nutacodone TAS - total divide with water       Complete         310811,043       Nutacodone TAS - total divide with water       Complete         310811,043       Nutacodone TAS - total divide with water       Complete         310811,043       Nutacodone C10H110NL       C13H20H0H20       442240       317         310811,043       Nutacodone C10H110NL       C13H20H0H20       442240       317 <td>A Name</td> <td>Description</td> <td>Type</td> <td>Acquisition star</td> <td></td> <td>Component Summary</td> <td>Label</td> <td>Formula</td> <td>en/7</td> <td>Observed BT (min)</td> <td>Isotone Match Mr RMS PPM</td> <td>Tentone Match Intensity RMS</td> <td>Percent Passed</td>                                                                                                    | A Name                 | Description                            | Type                  | Acquisition star |          | Component Summary      | Label   | Formula                               | en/7                | Observed BT (min) | Isotone Match Mr RMS PPM                                                                                                    | Tentone Match Intensity RMS | Percent Passed |
| 1511_157       Netazolove 15 15 4 diuted with vatar       12       Competer         13081_157       Netazolove 15 15 4 diuted with vatar       12       Competer         13081_157       Netazolove 15 15 4 diuted with vatar       12       Competer         13081_157       Netazolove 15 15 4 diuted with vatar       12       Competer         13081_157       Netazolove 15 15 4 diuted with vatar       12       Competer         13081_154       Left       Status       Competer       Competer         13081_154       Netazolove 15 15 4 diuted with vatar       12       Competer         13081_154       Netazolove 15 15 10 diuted with vatar       12       Competer         13081_154       Netazolove 15 15 10 diuted with vatar       12       Competer         13081_154       Netazolove 15 10 diuted with vatar       12       Competer         13081_154       Netazolove 15 10 diuted with vatar       12       Competer         13081_104       Netazolove 15 10 diuted with vatar       12       Competer       13       13.30         13081_104       Netazolove 15 10 diuted with vatar       12       Competer       12       12       12       13.30         13081_104       Netazolove 15 10 diuted with vatar       12       13.30       14<                                                                                                    | 1 310811_036           | Nefazodone T0, 10 x diluted with wate  | u 🖏                   | Complete         | 1        | Nefazodone             | Laber   | C25H32CIN5O2                          | 470.2315            | 3.27              | 0.8                                                                                                    | 8                           | 0.95           |
| 310811_038         Netractore         TLS         Dx effected with water         Complete           310811_039         Netractore         TLS         Dx effected with water         Complete           310811_040         Netractore         TLS         Dx effected with water         Complete           310811_041         Netractore         TLS         Dx effected with water         Complete           310811_042         Netractore         TLS         Dx effected with water         Complete           310811_042         Netractore         TLS         Dx effected with water         Complete           310811_042         Netractore         TLS         Dx effected with water         Complete           310811_042         Netractore         TLS         Dx effected with water         Complete           310811_043         Netractore         TLS         Dx effected with water         Complete           310811_043         Netractore         TLS         Dx effected with water         Complete           31081_044         Netractore         TLS         Dx effected with water         Complete           31081_045         Netractore         TLS         Dx effected with water         Complete           31081_045         Netractore         TLS         Compl                                                                                                    | 2 310811_037           | Nefazodone T5, 10 x diluted with wate  | er 🔢                  | Complete         | 2        | Nefazodone+O           |         | C25H32CIN5O3                          | 486.2263            | 3.07              | 1.0                                                                                                    | 0                           | 1.01           |
| 310011_099       Nefacodone T30.19 - dikted with water       If Complete       If Nefacodone-C15H13N3                                                                                                    | 3 310811_038           | Nefazodone T15, 10 x diluted with wat  | tar 👘                 | Complete         | 3        | Nefazodone-C6H3Cl(dea  |         | C19H29N5O2                            | 360.2386            | 2.13              | 2.0                                                                                                    | 9                           | 5.30           |
| 310811_040       Netazotone T45, 10 x dikted with water       If Complete         310811_042       Netazotone T45, 10 x dikted with water       If Complete         310811_042       Netazotone T45, 10 x dikted with water       If Complete         310811_042       Netazotone T45, 10 x dikted with water       If Complete         310811_043       Netazotone T45, 10 x dikted with water       If Complete         310811_044       Netazotone T120, 10 x dikted with water       If Complete         310811_044       Netazotone T120, 10 x dikted with water       If Complete         310811_044       Netazotone T120, 10 x dikted with water       If Complete         If Natazotone T120, 10 x dikted with water       If Complete       If Netazotone C10H1CNL, C15H2N30, 292,1623       141         If Natazotone T20, 10 x dikted with water       If Complete       If Netazotone C10H1CNL, C15H2N30, 292,1623       141       4.66         If Natazotone C10H1CNL, 01 x dikted with water       If Complete       If Natazotone C10H1CNL, C15H2N30, 292,1623       141       4.66       0.030         If Natazotone C10H1CNL       If Natazotone C10H1CNL, 01 x dikted with water       If Natazotone C10H1CNL, 01 x dikted with water       If Natazotone C10H1CNL, 01 x dikted with water       If Natazotone C10H1CNL, 01 x dikted with water       If Natazotone C10H1CNL, 01 x dikted with water       If Natazotone C10H1CNL, 01 x dikted with water </td <td>4 310811_039</td> <td>Nefazodone T30. 10 x diluted with wat</td> <td>ter 🔐</td> <td>Complete</td> <td>4</td> <td>Nefazodone-C15H19N3</td> <td></td> <td>C10H13CIN2</td> <td>197.0835</td> <td>2.11</td> <td>24</td> <td>1</td> <td>13,24</td>                                                                                                    | 4 310811_039           | Nefazodone T30. 10 x diluted with wat  | ter 🔐                 | Complete         | 4        | Nefazodone-C15H19N3    |         | C10H13CIN2                            | 197.0835            | 2.11              | 24                                                                                                    | 1                           | 13,24          |
| 310811_041       Nefacodone T45 - cofactor. 10 x diluted with water       If Complete         310811_042       Nefacodone T45 - microsomes. 10 x diluted with water       If Complete         310811_042       Nefacodone T45 - microsomes. 10 x diluted with water       If Complete         310811_043       Nefacodone T45 - microsomes. 10 x diluted with water       If Complete         310811_044       Nefacodone T45 - microsomes. 10 x diluted with water       If Complete         310811_044       Nefacodone T45 - microsomes. 10 x diluted with water       If Complete         310811_044       Nefacodone T45 - microsomes. 10 x diluted with water       If Complete         310811_044       Nefacodone T45 - microsomes. 10 x diluted with water       If Complete         310811_044       Nefacodone T45 - microsomes. 10 x diluted with water       If Complete         044       Nefacodone C194.1048. Count 20)       If Mefacodone C194.1048. Count 20)       If Nefacodone-C194.1048. Count 20)         05       Nefacodone - 0       207       If Mefacodone - 0       207         05       Nefacodone - 0       207       If Mefacodone - 0       207         06       Nefacodone - 0       207       If Mefacodone - 0       207         06       Nefacodone - 0       207       If Mefacodone - 0       307         07       Ne                                                                                                    | 5 310811_040           | Nefazodone T45, 10 x diluted with wat  | tar 🔐                 | Complete         | <        | Nefazodonie+0 Ur       | nko     | WHADINSO3                             | 486.2248            | 2.93              | 3.7                                                                                                    | 16                          | 4.69           |
| 316811_042       Nefacodone T45 - microsomes 10 x dikuted with water       If Complete         316811_043       Nefacodone T60 10 x dikuted with water       If Complete         316811_044       Nefacodone T120.10 x dikuted with water       If Complete         316811_044       Nefacodone T120.10 x dikuted with water       If Complete         316811_044       Nefacodone T120.10 x dikuted with water       If Complete         0       Nefacodone T120.10 x dikuted with water       If Complete         0       Nefacodone C10H10N                                                                                                    | 6 310811_041           | Nefazodone T45 - cofactor, 10 x dilute | sd with water 🛛 👔     | Complete         | 6        | Nefazodone-C6H3Cl(dea  |         | C19H29N5O3                            | 376.2325            | 1.77              | 5.5                                                                                                    | z                           | 13.30          |
| 310211_043       Netracodone T00, 10 x diluted with water       IP       Complete         310811_044       Netracodone T120, 10 x diluted with water       IP       Complete       247       7.54       21.09         Image: Status       Labal       Name       ObsavedRT (min)       Image: Status       10 kefazodone-C11H12N2       C14H2D01B0       293.163       4.41       4.96       20.30         Status       Labal       Name       ObsavedRT (min)       Image: Status       Spectra *       Spectra *       Spectra *         V       Nefazodone-C10H12N2(dealkylation)       211       Image: Status       Spectra *       Image: Status       Spectra *         V       Nefazodone-C10H12N2(dealkylation)       211       Image: Status       Spectra *       Image: Status       Spectra *         V       Nefazodone-C10H12N2(dealkylation)       211       Image: Status       Spectra *       Image: Status       Spectra *         V       Nefazodone-C10H12N2(dealkylation)       211       Image: Status       Spectra *       Image: Status       Spectra *         V       Nefazodone-C2H012N2(dealkylation)       213       Image: Status       Spectra *       Image: Status       Spectra *         V       Nefazodone-C2H012N2(dealkylation) + 0       1.7       S                                                                                                    | 7 310811_042           | Nefazodone T45 - microsomes 10 x d     | iluted with water 🛛 👔 | Complete         | 7        | Nefazodone-C2H2(dealk  |         | C23H30CIN502                          | 444.2140            | 3.27              | 5.3                                                                                                    | 4                           | 15.62          |
| 310811_044       Nefacodone T129.10 x diluted with water       Image: Complete       Mefacodone-C11H12N2       C14H2OCINBO       299.1623       4.41       4.96       20.30         Components (S10811_038. Count: 9)       Image: Complete       Size (S10811_038. Count: 9)       Image: Complete       Size (S10811_038. Count: 9)       Image: Complete       Mefacodone-C11H12N2       C14H2OCINBO       299.1623       4.41       4.96       20.30         Size (S10811_038. Count: 9)       Image: Complete       Size (Si0811_038. Count: 9)       Image: Complete       Size (Si0811_038. Count: 9)       Image: Complete       Size (Si0811_038. Count: 9)       Image: Complete       Size (Si0811_038. Count: 9)       Image: Complete       Size (Si0811_038. Count: 9)       Image: Complete       Size (Si0811_038. Count: 9)       Image: Complete       Size (Si0811_038. Count: 9)       Image: Complete       Size (Si0811_038. Count: 9)       Image: Complete       Size (Si0811_038. Count: 9)       Image: Complete       Size (Si0811_038. Count: 9)       Image: Count: 9)       Image: Co                                                                                                    | 8 310811_043           | Nefazodone T60, 10 x diluted with wat  | ter 👔                 | Complete         | 8        | Nefazodone C10H11CIN   |         | C15H21N3O3                            | 292.1637            | 2.97              | 7.3                                                                                                    | и                           | 21.10          |
| Components (310811_038, Count: 9)         Image: Characterization of the status of the status of                                                                                                    | 9 310811_044           | Nefazodone T120. 10 x diluted with wa  | ater 🔐                | Complete         | 9        | Nefazodone-C11H12N2    |         | C14H20CIN3O                           | 299.1623            | 4.41              | 4.9                                                                                                    | 6                           | 20.30          |
| Components (310811_038. Count: 9)       Image: Count (310811_038. Count: 9)       Image: Count (310811_038. Count: 9)       Image: Count (310811_038. Count) (310811_038. Count) (31081_038. Count) (31081_038. Count) (31081_038.                                                                                                    | 4 [                    | 18                                     |                       | ۲                | 1        |                        |         |                                       |                     |                   |                                                                                                    |                             |                |
| Status Label Name ObservedRT (min)   Ø Nefazodone+O 3.27   Ø Nefazodone+O 3.07   Ø Nefazodone+O 2.93   Ø Nefazodone+O 2.93   Ø Nefazodone+O 2.93   Ø Nefazodone+O 2.93   Ø Nefazodone+O 2.93   Ø Nefazodone+C15H15N3O2(dealkylation) 2.11   Ø Nefazodone-C10H11C1N2(dealkylation) 4.41   Ø Nefazodone-C6H3Cl(dealkylation) 4.41   Ø Nefazodone-C6H3Cl(dealkylation) 1.77   Ø Nefazodone-C2H2(dealkylation) 3.27                                                                                                    | Components             | s (310811-038. Count: 9)               |                       | <b>R</b>         | 1        |                        |         |                                       |                     | _                 |                                                                                                    |                             |                |
| ∅       Nefazodone       3.27       Chromatograms *       Spectra *         ∅       Nefazodone+0       3.07       Item name: 310811_038       Channel name: Nefazodone+0 [+H+]: (0.0200 Da) 486.2263       Item name: 310811_038       Channel name: Low energy: Tim * ×       Item name: 310811_038       Item name: 310811_038 <td>Status Labo</td> <td>el Name Obsi</td> <td>ervedRT (min)</td> <td></td> <td>1</td> <td></td> <td></td> <td></td> <td></td> <td></td> <td></td> <td></td> <td>,</td>                                                                                                    | Status Labo            | el Name Obsi                           | ervedRT (min)         |                  | 1        |                        |         |                                       |                     |                   |                                                                                                    |                             | ,              |
| Image: Construction of the standard on the standard on the stan                                                                                                    | 1                      | Nefazodone                             | 3.27                  |                  | Ch       | romatograms *          |         |                                       |                     | Spe               | ectra *                                                                                                    |                             |                |
| Image: Channel name: Nefazodone+O       2.93         Image: Channel name: Nefazodone+O [+H+]: (0.0200 Da) 486.2263       Description: Nefazodone+T15, 1         Image: Channel name: Nefazodone+O [+H+]: (0.0200 Da) 486.2263       Image: Channel name: Nefazodone+O [+H+]: (0.0200 Da) 486.2263         Image: Channel name: Nefazodone+O [+H+]: (0.0200 Da) 486.2263       Image: Channel name: Nefazodone+O [+H+]: (0.0200 Da) 486.2263         Image: Channel name: Nefazodone-C19H10(N2(dealkylation))       2.11         Image: Channel name: Nefazodone+O [+H+]: (0.0200 Da) 486.2263       Image: Channel name: Nefazodone+O [+H+]: (0.0200 Da) 486.2263         Image: Channel name: Nefazodone-C19H10(N2(dealkylation))       2.13         Image: Channel name: Nefazodone-C8H3Cl(dealkylation)+O       2.13         Image: Channel name: Nefazodone-C8H3Cl(dealkylation)+O       1.77         Image: Channel name: Nefazodone-C2H2(dealkylation)       3.27         Image: Channel name: Nefazodone-C2H2(dealkylation)       3.27                                                                                                    | 2                      | Nefazodone+O                           | 3.07                  |                  | lten     | n name: 310811_038     | 2003772 |                                       | 19.051              | 🖉 🗶 🛛 Item        | name: 310811_038                                                                                                    | Channel name: Low energy    | : Tim 🖈 🗶 📩    |
| Image: Constraint of the second one-C13H15N302(dealkylation)       2.11       3.07       486.22632-         Image: C13H15N302(dealkylation)+O       2.97       10000-       10000-       10000-         Image: C13H12N2C0(dealkylation)+O       2.97       10000-       10000-       10000-         Image: C13H12N2C0(dealkylation)+O       2.97       10000-       10000-       10000-         Image: C13H12N2C0(dealkylation)+O       2.13       10000-       10000-       10000-       10000-         Image: C13H12N2C0(dealkylation)+O       1.77       10000-       10000-       10000-       10000-       10000-       10000-       10000-       10000-       10000-       10000-       10000-       10000-       10000-       10000-       10000-       10000-       10000-       10000-       10000-       10000-       10000-       10000-       10000-       10000-       10000-       10000-       10000-       10000-       10000-       10000-       10000-       10000-       10000-       10000-       10000-       10000-       10000-       10000-       10000-       10000-       10000-       10000-       10000-       10000-       10000-       10000-       10000-       10000-       10000-       10000-       10000-       10000-       100                                                                                                    | 3                      | Nefazodone+O                           | 2.93                  |                  | Cha      | nnel name: Nefazodone+ | O [+H+] | : (0.0200 Da) 486.3                   | 2263<br>efazodone+O | Desc              | ription: Nefazodone T15, 1                                                                                                    |                             | 1.29e5         |
| Image: Constraint of the standard constraint of the standard constraint                                                                                                    | 4 🥥                    | Nefazodone-C15H19N3O2(dealkylation)    | 2.11                  |                  |          |                        |         |                                       | 3.07                |                   |                                                                                                    | 48                          | 6.22632-       |
| Image: Constraint of the constraint of the constraint                                                                                                    | 5 🕑                    | Nefazodone-C10H11CIN2(dealkylation)+O  | 2.97                  |                  | tunts    | 10000 -                |         |                                       |                     | 1                 | 00000 -                                                                                                    |                             |                |
| Image: Constraint of the second one-C6H3Cl(dealkylation)       2.13       Image: C6H3Cl(dealkylation)       2.13       Image: C6H3Cl(dealkylation)       1.77         Image: C6H3Cl(dealkylation)       3.27       Image: C6H3Cl(dealkylation)       3.27       Image: C6H3Cl(dealkylation)       Image: C6H3Cl(dealkylation)       Image: C6H3Cl(deal                                                                                                    | 6 🕜                    | Nefazodone-C11H12N2O(dealkylation)     | 4.41                  |                  | y Eco    |                        |         |                                       |                     | 00                |                                                                                                    |                             |                |
| Image: Weiszodone-C8H3Cl(dealkylation)+0         1.77           Image: Weiszodone-C2H2(dealkylation)         3.27           Image: Weiszodone-C2H2(dealkylation)         3.27           Image: Weiszodone-C2H2(d                                                                                                    | 7 🕑                    | Nefazodone-C6H3CI(dealkylation)        | 2.13                  |                  | ensit    | 5000 -                 |         |                                       |                     | nsity             | 50000 -                                                                                                    |                             |                |
| O         Nefazodone-C2H2(dealls/lation)         3.27         0         1         2         3         4         5           Retention time (min)         200         300         400         +                                                                                                    | 8                      | Nefazodone-C6H3Cl(dealkylation)+O      | 1.77                  |                  | In       |                        |         |                                       |                     | Inter             |                                                                                                    |                             |                |
| Retention time [min]                                                                                                    | 9 🕗                    | Nefazodone-C2H2(dealkylation)          | 3.27                  |                  |          | 0                      |         | · · · · · · · · · · · · · · · · · · · |                     | <u> </u>          | , <b>L</b>                                                                                                    |                             |                |
|                                                                                                    |                        |                                        |                       |                  |          | 1                      | Rete    | antion time (min)                     | 4                   |                   | 200                                                                                                    | 300 400                     | *              |
|                                                                                                    | A starte in interview. |                                        |                       |                  |          |                        |         |                                       |                     |                   |                                                                                                    |                             |                |

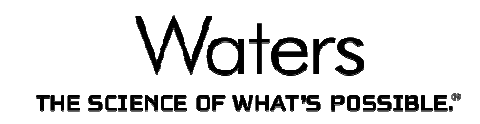

| 🔿 Waters UNIFI - Met ID Training                       | r Analysis Center     |        |                   |           |                    | 000080         | TALKALADO.        | · LA CONTRACTOR            | Contraction of the local distribution of the local distribution of the |                            | The second second second second second second second second second second second second second second second s | _ 🗆 🗾 🗙             |
|--------------------------------------------------------|-----------------------|--------|-------------------|-----------|--------------------|----------------|-------------------|----------------------------|----------------------------------------------------------------------------------------------------|----------------------------|----------------------------------------------------------------------------------------------------|---------------------|
| 💷 🔹 📲 🔹 🚮 My Work                                      |                       | 🔿 Wel  | come to UNIFI     |           | 📥 Met ID Trai      | ining: Analysi | s X               |                            |                                                                                                    |                            | Search folders                                                                                                 | P 🖬 🕡               |
| Review Investigate Report                              | t                     |        |                   |           |                    |                |                   |                            |                                                                                                    |                            |                                                                                                    |                     |
| 😭 <table-cell-rows> Review Results 🛸</table-cell-rows> |                       |        |                   |           |                    |                |                   |                            |                                                                                                    | 🕗 Limits 🔻 🗟 Process       | 👔 Edit 👻 🏟 Tools 👻                                                                                             | ' 陆 🛛 🛃 File 💌      |
| Intections and Components •<br>Workflow                | <del>&lt;</del>       | - 选    | 译Wo               | ork       | flow               | 310811_0       | 38 [1] •          | Nefazodone+                | 0 • •                                                                                                    |                            |                                                                                                    | Tilters 🔻           |
| Injections and Components                              | 🖬 😻 🖛 🛋               | Com    | nponent Sum       | mary *    |                    |                |                   |                            |                                                                                                    |                            |                                                                                                    |                     |
|                                                        | Description           |        | Component name    | Label     | Formula            | m/z            | Observed RT (min) | : Isotope Match Mz RMS PPM | Isotope Match Intensity RMS Percent                                                                                                    | Passed Neutral Loss Filter | Passed Mass Defect Filter                                                                                      | Passed Halogen Mate |
|                                                        | Nefazedone T0,        | 1 1    | Nefazodone+O      |           | C25H32CIN5O3       | 486.2265       | 3.07              | 0.90                       | 4.63                                                                                                    |                            |                                                                                                    |                     |
| 2                                                      | Nefazodone T5.        | 2 1    | Nefazodone+O      |           | C25H32CIN5O3       | 486.2267       | 3.07              | 0.41                       | 3 2.86                                                                                                    |                            | V                                                                                                    | <b>V</b>            |
| 3 310811_038                                           | Nefazodone T15        | 3      | Nefazodone+0      |           | C25H32CIN5O3       | 486.2265       | 3.07              | 0.38                       | 3 1.07                                                                                                    |                            | 4                                                                                                    | $\checkmark$        |
| 4 310811_039                                           | Nefazodone T30        | 4 1    | Nefazodone+O      |           | C25H32CIN5O3       | 486.2263       | 3.07              | 0.83                       | 2.88                                                                                                    |                            |                                                                                                    | $\checkmark$        |
| 5 310811_040                                           | Nefazodone T45        | 5 1    | Nefazodone+0      |           | C25H32CIN5O3       | 486.2263       | 3.07              | 1.00                       | 1.01                                                                                                    |                            | Z                                                                                                    |                     |
| 310811_041                                             | Netazodone 145        | 6 1    | Nefazodone+O      |           | C25H32CIN5O3       | 486.2251       | 3.07              | 3.10                       | 4.10                                                                                                    |                            |                                                                                                    |                     |
| 310811_042                                             | Nefazodone 145        | 7 1    | Nefazodone+0      |           | C25H32CIN5O3       | 486.2247       | 3.07              | 4.72                       | 2 14.47                                                                                                    |                            |                                                                                                    |                     |
| 8 310811_043                                           | Nefazodone T60        | 8      |                   |           |                    |                |                   |                            |                                                                                                    |                            |                                                                                                    |                     |
| 9 310811_044                                           | Nefazodone 112        | 9      |                   |           |                    |                |                   |                            |                                                                                                    |                            |                                                                                                    |                     |
| ·                                                      |                       |        |                   |           |                    |                |                   |                            |                                                                                                    |                            |                                                                                                    |                     |
| Components (310911 (6                                  | RR (Taur 🚯 💼          |        |                   |           |                    |                |                   |                            |                                                                                                    |                            |                                                                                                    |                     |
|                                                        |                       | ٠      |                   |           |                    |                |                   |                            |                                                                                                    |                            |                                                                                                    |                     |
| 1 A Name                                               |                       | Chro   | omatograms        | •         |                    |                |                   |                            | Spectra *                                                                                                    |                            |                                                                                                    |                     |
| 2 D Nefazod                                            | ione IO               | Item r | name: 310811_038  | в         |                    |                |                   | \$ ×                       | Item name: 310811_038                                                                                                    | Channel nan                | ne: Low energy : Time 3.0713                                                                                   | 1 +/- 0.0 🕫 × 🔄     |
| 3 () Nerazod                                           | ione+0                | Chann  | nel name: Nefazoo | done+O [+ | -H+] : (0.0200 Da) | 486.2263       | Vefazodone+0      |                            | Description: Nefazodone T15, 10 x d                                                                                                    | iluted with                |                                                                                                    | 1.00.5              |
| A () Nefazod                                           | tone+0                |        | 1                 |           |                    |                | 5.07              |                            | 1                                                                                                    |                            |                                                                                                    | 486.22632           |
| 5 O Nefazoo                                            | Ione-CISHISN3O2(dx    | 월 100  | 000 -             |           |                    |                |                   |                            | 夏 100000-                                                                                                    |                            |                                                                                                    |                     |
| 6 (A) Netazod                                          | tone-Cluniicina2(de   | Cou    |                   |           |                    |                |                   | 1                          | Coun                                                                                                    |                            |                                                                                                    |                     |
| 7 (2) Netazoo                                          | Jone-CITHI2N2O(dea    | Aig 50 | - 000             |           |                    |                |                   |                            | 2 50000-                                                                                                    |                            |                                                                                                    |                     |
| 8 (2) Netazod                                          | ione-Conscipeantyla   | Inter  |                   |           |                    |                |                   |                            | inter i                                                                                                    |                            |                                                                                                    |                     |
| 9 (7) Netazoo                                          | tone-C8HSCI(dealkyla  | 22423  | 0                 |           |                    |                |                   |                            | -                                                                                                    |                            |                                                                                                    |                     |
| iverazoo                                               | torne-czmz(dearkyłatk |        | 0.5               | i         | 1.5 2              | 2.5            | 3 3.5             | 4 4.5                      | 150 200                                                                                                    | 250 300                    | 350 400                                                                                                    | 450                 |
|                                                        | •                     |        |                   |           | R                  | etention time  | e (rmm)]          |                            |                                                                                                    |                            |                                                                                                    |                     |
| 🔠 Administrator, UNIFI [Adn                            | ministrator)          | 6      |                   |           |                    |                |                   |                            |                                                                                                    |                            |                                                                                                    |                     |

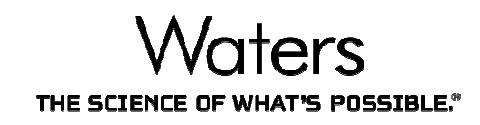

| 🗦 Waters UNIFI - Met ID Training: Analysis Center |        |                          |             |         | COLUMN A DR.        | 18/10.000    | CONTRACTOR OF STREET, STREET, | ALC: NOT THE OWNER.          |                            |                             | _ 0 _X             |
|---------------------------------------------------|--------|--------------------------|-------------|---------|---------------------|--------------|----------------------------------------------------------------------------------------------------|------------------------------|----------------------------|-----------------------------|--------------------|
| 🔲 💌 🔡 🔹 🚮 My Work                                 | 🔿 Weld | ome to UNIFI             | 🔔 Met       | ID Trai | ning: Analysis 🗙    |              |                                                                                                    |                              |                            | Search folders              | P 🛛 🤅              |
| Review Investigate Report                         |        |                          |             |         |                     |              |                                                                                                    |                              |                            |                             |                    |
| 😭 🖛 Review Results 👘                              |        |                          |             |         |                     |              |                                                                                                    |                              | 🙆 Limits 🔻 🗟 Process       | 🐑 Edit 👻 🏟 Tools 👻          | 🔠 💋 File 🔫         |
| Workflow •                                        |        | ay: 1:23                 |             | 22      | 310811_037          | [1] + +      | Nefazodone+0                                                                                                    | ( +                          |                            |                             | V Filters V        |
| 0                                                 | 9-     |                          |             | 08      |                     | <del>\</del> | · · · · · · · · · · · · · · · · · · ·                                                                                                    | 一 选择-                        | ー个Unkn                     | ow的样品                       |                    |
| Workflow                                          | Com    | ponent Summary *         | - 1         | Injec   | tions               | 9/9          | ₩ No filte                                                                                                    | ~                            |                            |                             | -                  |
| Summary                                           | A 0    | omponent name Label      | Formula     | 1       | Item name           | Description  |                                                                                                    | Aatch Intensity RMS Percent  | Passed Neutral Loss Filter | Passed Mass Defect Filter   | Passed Halogen Mat |
| <ul> <li>Batch Overview</li> </ul>                | 1 N    | lefazodone+0             | C25H32CI    | 1       | 310811_036          | Nefazodone   | T0, 10 x diluted with water                                                                                                    | 4.6                          | 3 📃                        |                             | 1                  |
| Review                                            | 2 N    | lefazodone+O             | C25H32CI    | 2       | 310611_037 🍃        | Nefazodone   | T5, 10 x diluted with water                                                                                                    | 2.8                          | 6                          |                             | 1                  |
| Metabolite Review                                 | 3 N    | lefazodone+0             | C25H32CI    | 3       | 310811_038          | Nefazodone   | T15. 10 x diluted with water                                                                                                    | 1.0                          | 7 📃                        | 1                           | 1                  |
| <ul> <li>Binary Comparison</li> </ul>             | 4 N    | lefazodone+O             | C25H32CI    | 4       | 310811_039          | Nefazodone   | T30, 10 x diluted with water                                                                                                    | 2.8                          | 8                          |                             | 7                  |
| Metabolite Map                                    | 5 N    | iefazodione+O            | C25H32CI    | 5       | 310811_040          | Nefazodone   | T45. 10 x diluted with water                                                                                                    | 1.0                          | a 📰                        |                             |                    |
| Biotransformation Localization     Transfolat     | 6 N    | lefazodone+O             | C25H32CI    | δ       | 310811_041          | Nefazodone   | T45 - cofactor, 10 x diluted with                                                                                                    | 4.1                          | o 🗖                        | M                           |                    |
| Irrenapiot     Summarize Access Complex           | 7 N    | lefazodone+O             | C25H32CI    | 7       | 310811_042          | Nefazodone   | T45 - microsomes, 10 x diluted                                                                                                    | M 14.4                       | 7                          |                             |                    |
| Summarize Across samples     Standard Curve       | 8      |                          | _           | 8       | 310811_043          | Nefazodone   | T60, 10 x diluted with water                                                                                                    | -                            |                            |                             |                    |
| Drug Related Properties                           | 9      |                          | _           | 9       | 310811_044          | Nefazodone   | T120. 10 x diluted with water                                                                                                    |                              |                            |                             |                    |
| Metabolite Review Annotated                       | N.     |                          |             |         |                     |              |                                                                                                    |                              |                            |                             |                    |
|                                                   |        |                          |             |         |                     |              |                                                                                                    |                              |                            |                             |                    |
|                                                   | ٠      |                          | _           |         |                     |              |                                                                                                    |                              |                            |                             | ,                  |
|                                                   | Chra   |                          |             | _       |                     |              |                                                                                                    |                              |                            |                             |                    |
|                                                   | Itamo  | ame: 210811 027          |             |         |                     |              | spec                                                                                                    | ame: 210811 027              | Channel nam                | or Low energy : Time 2 071  | 4400 ex .          |
|                                                   | Chann  | el name: Nefazodone+O [+ | H+] : (0.02 | 00 Da)  | 486.2251 Nefazodone | +0           | Descrip                                                                                                    | ption: Nefazodone T5, 10 x d | iluted with                | e. cow energy . Time 5.0715 | 1+/-0.0 × A        |
|                                                   |        | 1                        |             |         | 3.07                |              |                                                                                                    | 1                            |                            |                             | 486.22506          |
|                                                   | [SI    |                          |             |         |                     |              | 5                                                                                                    | 2                            |                            |                             | -                  |
|                                                   | Court  |                          |             |         |                     |              | ount                                                                                                    |                              |                            |                             |                    |
|                                                   | 1 Alis | ~                        |             |         |                     |              | <u>일</u> 200<br>같                                                                                                    | 00-                          |                            |                             |                    |
|                                                   | nten   |                          |             |         |                     |              | tens                                                                                                    |                              |                            |                             |                    |
|                                                   | -      | 0                        | 10.00       |         |                     |              |                                                                                                    | 3                            |                            |                             |                    |
|                                                   |        | 0.5 1                    | 1.5         | 2       | 2.5 3               | 3.5 4        | 4.5                                                                                                    | 04                           | 250 200                    |                             |                    |
|                                                   |        |                          |             | Re      | etention time [min] |              |                                                                                                    | 150 200                      | 250 300                    | 350 400                     | 450 *              |
| 🔒 Administrator, UNIFI (Administrator)            |        |                          |             |         |                     |              |                                                                                                    |                              |                            |                             | ø 🔕 🔒              |

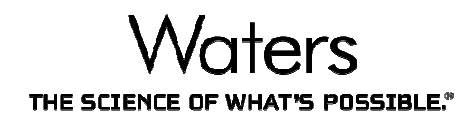

| aters UNIFI - Met ID Training: Analysis Center |                                                               | 8HQ 10000000                | 远挥SI                  | iow all             | comp                                                  | onents for se                                      | elected s                   | allipie              |
|------------------------------------------------|---------------------------------------------------------------|-----------------------------|-----------------------|---------------------|-------------------------------------------------------|----------------------------------------------------|-----------------------------|----------------------|
| 🔽 🔠 🔹 🚮 My Work                                | I Welcome to UNIFI                                            | 🛓 Met ID Training: Analysis | ×                     |                     |                                                       |                                                    | Search folders              | ۵                    |
| iew Investigate Report                         |                                                               |                             |                       |                     |                                                       |                                                    |                             |                      |
| Review Results                                 |                                                               |                             |                       |                     |                                                       | 🙆 Limits 👻 🗐 Process                               | s 🕼 Hit 👻 🏛 Tools 🤜         | 🐴 🛃 File 🔻           |
| kflow • •                                      | Tray: 1:23                                                    | 310811_037                  | [1] • •               | View                | Mettool                                               | ite Summary                                        | •                           | Tilters              |
| mman/                                          | Component Summary                                             |                             |                       |                     | 0                                                     | 20<br>0.00 10000 1000                              |                             |                      |
| Batch Overview                                 | Component name                                                | Label Formula               | m/z Observed          | RT (min) Mass error | 🖞 🎲 Dru                                               | g Related Properties                               | ucts                        | dentification status |
| view<br>Metabolite Review                      | <sup>2</sup> NetaodineW 法                                     | 择Metaboli                   | ite <sup>22</sup> Sur | nmary               | 🐪 Me                                                  | tabolite Summary                                   | , +rva                      | Identified           |
| Binary Comparison                              | 4 Nefazodone+O                                                | C25H32CIN503                | 486.2264              | 3.13                | 🔒 Ou                                                  | antitation                                         |                             | Identified           |
| Metabolite Map                                 | 5 Nefazodone-C17H22CIN50(d                                    | ealkylati C8H10O2           | 161.0596              | 4.87                |                                                       |                                                    |                             | Identified           |
| Biotransformation Localization                 | 6 Nefazodone-C15H19N3O2(de                                    | salkylati C10H13CIN2        | 197.0842              | 2.12                | Sar Sar                                               | nple Summary                                       |                             | Identified           |
| Trendplot                                      | 7 Nefazodone-C11H12N2O(dea                                    | Ikylation) C14H20CIN30      | 299.1602              | 4.40                | -                                                     |                                                    | 14                          | Identified           |
| Summarize Across Samples                       | 8 Nefazodone-C6H3CI(dealkyla                                  | tion) C10H20N5O2            | 360.2388              | 213                 |                                                       |                                                    |                             | Identified           |
| Drug Related Droportion                        | 9 Nefazodone-C2H2(dealkylatio                                 | on) C23H30CIN5O2            | 444.2163              | 3.26                | Cu                                                    | rrent view                                         | •                           | Identified           |
|                                                | Chromatograms   Chromatograms   Channel name: Nefazodone [+H- | +] : (0.0200 Da) 470.2318   | Nefazodone            | * ×                 | Spectra *<br>Item name: 310811<br>Description: Nefazo | _037 Channel nar<br>done T5, 10 x diluted with     | me: Low energy : Time 3.269 | ) +/- 0.0 ≉ ×        |
|                                                | 50000 -<br>[Strong)<br>25000 -<br>1<br>25000 -<br>0.5 1       | 1.5 2 2.5                   | 3 3.5 4               | 4.5                 | SeS-<br>Isturo<br>2.5e5-<br>2.5e5-                    | 470.23178<br>472.225<br>274.15434 467.20788 =473.2 | 956<br>3178 596.36808       | 953.10538            |

#### VH HY CL .... - - - -I a a b a al . ......

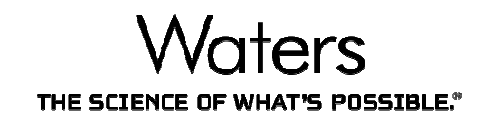

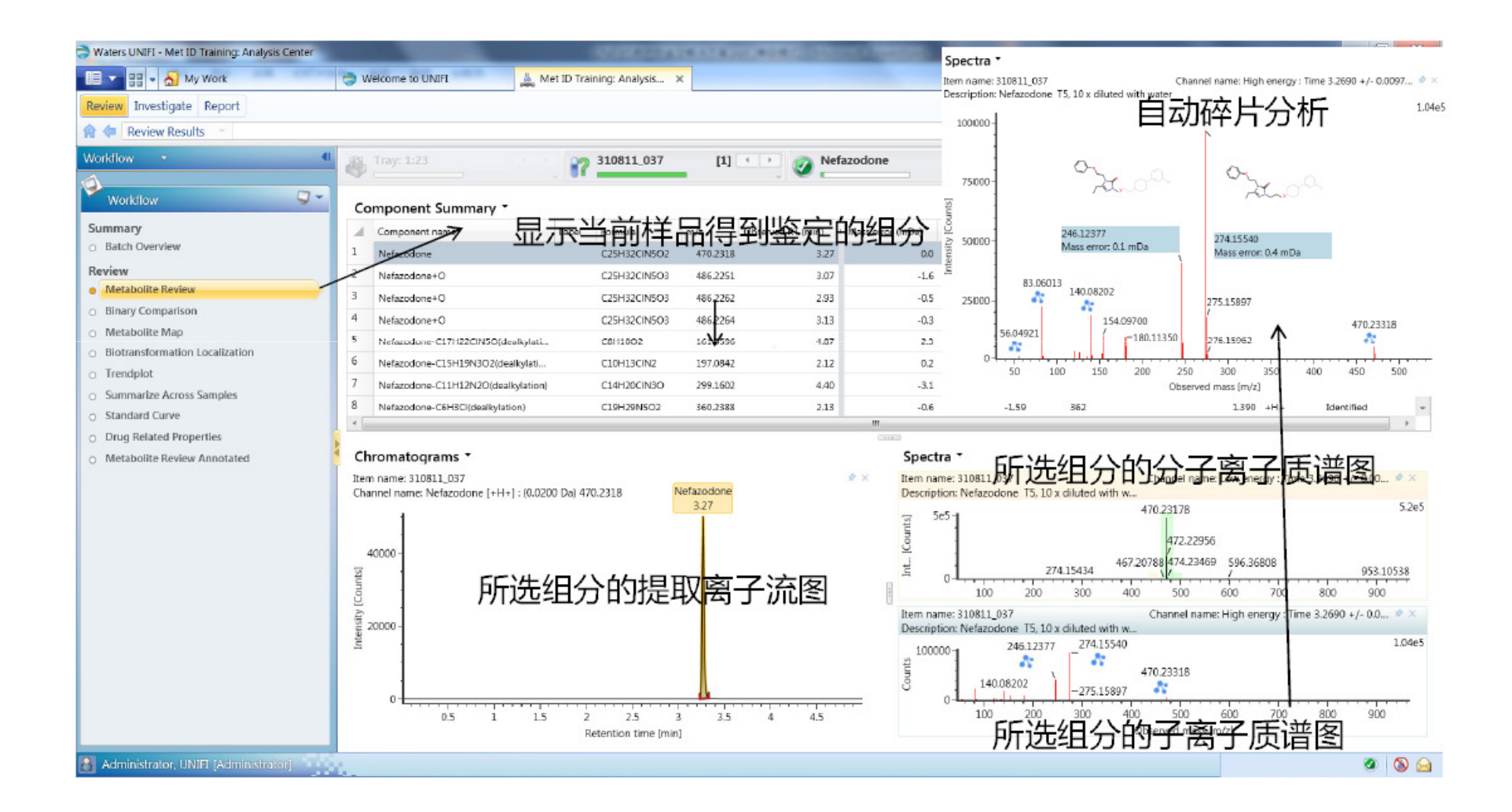

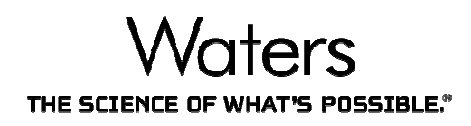

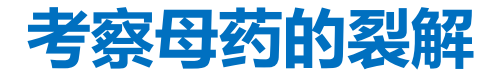

| SWaters UNIFI - Met ID Training: Analysis Center |                                                                        | TRACK ALK OF MARCHINE        |                                                                                      | _ 0 ×                 |
|--------------------------------------------------|------------------------------------------------------------------------|------------------------------|--------------------------------------------------------------------------------------|-----------------------|
| 💷 🔹 🛃 My Work                                    | 🔿 Welcome to UNIFI 🔔 Met ID Training: Anal                             | rsis X                       | Search folders                                                                       | ۹ 🖬 🔍                 |
| Review Investigate Report                        |                                                                        |                              |                                                                                      |                       |
| 😭 💠 Review Results 👘                             |                                                                        |                              | 🕗 Limits 🔻 📑 Process 🛭 🕼 Edit 👻 🌞 Tools                                              | 🕶 📴 🛛 🚰 File 💌        |
| Workflow • C                                     | A Tray: 1:23                                                           | 037 [1] • • 🕢 Nef            | fazodone                                                                             | 🝸 Filters 🝷           |
| Workflow                                         | Component Summary *                                                    |                              |                                                                                      |                       |
| Summary                                          | Component name Label Formula                                           | m/z Observed RT (min)        | Mass error (mDa) Mass error (ppm) Response Percentage of Parent Response (%) Adducts | Identification status |
| <ul> <li>Batch Overview</li> </ul>               | 1 Nefazodone C25H320                                                   | Ishel companents             | 0.0 0.10 26032 100.000 +H+, +Na                                                      | Identified            |
| Review                                           | 2 Nefazodone+O C25H320                                                 | li                           |                                                                                      | Identified            |
| Metabolite Review     Bipage Comparison          | 3 Nefazodone+O C25H320                                                 | Add component comment        | ·····································                                                | ale                   |
| Metabolite Man                                   | 4 Nefazodone+O C25H320                                                 | II Remove assignment         | • -0.3 -0.57 46 0.175 +H+                                                            | Identified            |
| Biotransformation Localization                   | 5 Nefazodone-C17H22CIN5O(dealkylati C8H100                             | Elucidate                    | 2.3 14.56 24 0.091 +Na                                                               | Identified            |
| <ul> <li>Trendplot</li> </ul>                    | 6 Nefazodone-C15H19N3O2(dealkylati C10H130<br>2                        | II Send To                   | • 0.2 1.08 81 0.312 +H+                                                              | Identified            |
| <ul> <li>Summarize Across Samples</li> </ul>     | / Nefazodone-C11H12N2O(dealkylation) C14H200                           | II<br>View component details | -3.1 -10.52 26 0.099 +NH4                                                            | Identified            |
| <ul> <li>Standard Curve</li> </ul>               | 8 Nefazodone-C6H3CI(dealkylation) C19H29                               | 5                            | -0.6 -1.59 362 1.390 +H+                                                             | Identified            |
| <ul> <li>Drug Related Properties</li> </ul>      | <ul> <li><sup>9</sup> Nefazodone-C2H2(dealkylation) C23H300</li> </ul> | П Сору                       | • 0.2 0.44 49 0.187 +H+                                                              | Identified            |
| <ul> <li>Metabolite Review Annotated</li> </ul>  | 5                                                                      | Print                        |                                                                                      |                       |
|                                                  | Chromatograms *                                                        | Properties                   | Spectra *                                                                            |                       |
|                                                  | Item name: 310811_037                                                  |                              | Item name: 310811_037 Channel name: Low energy : Time 3.                             | 2690 +/- 0.00 📌 ×     |
|                                                  | Channel name: Nefazodone [+H+] : (0.0200 Da) 470.2318                  | Nefazodone<br>3.27           | Description: Nefazodone T5, 10 x diluted with w                                      | 5.745                 |
|                                                  | 1                                                                      |                              | 원 565-1<br>관 472,22956                                                               |                       |
|                                                  | - 40000 -                                                              |                              | 467.20788 474.23469 596.36808                                                        | 052 10528             |
|                                                  | 1                                                                      |                              |                                                                                      | 800 900               |
|                                                  | - <u>5</u>                                                             |                              | Item name: 310811_037 Channel name: High energy : Time :                             | 3.2690 +/- 0.0 * ×    |
|                                                  | 20000-                                                                 |                              | Description: Nefazodone T5, 10 x diluted with w                                      | 104-5                 |
|                                                  | A .                                                                    |                              | 월 100000 274,15540 470,23318                                                         | L04e3                 |
|                                                  |                                                                        |                              | <u>246.12377</u>                                                                     |                       |
|                                                  | 0.5 1 1.5 2 2.5<br>Retention t                                         | 3 3.5 4 4.5<br>me[min]       | 100 200 300 400 500 600 700<br>Observed mass [m/z]                                   | obe obs               |
| 🛃 Administrator, UNIFI [Administrator]           |                                                                        |                              |                                                                                      | ø 🔕 😂                 |

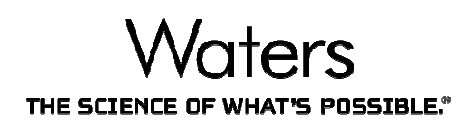

#### 分析母离子(原药)的碎片信息

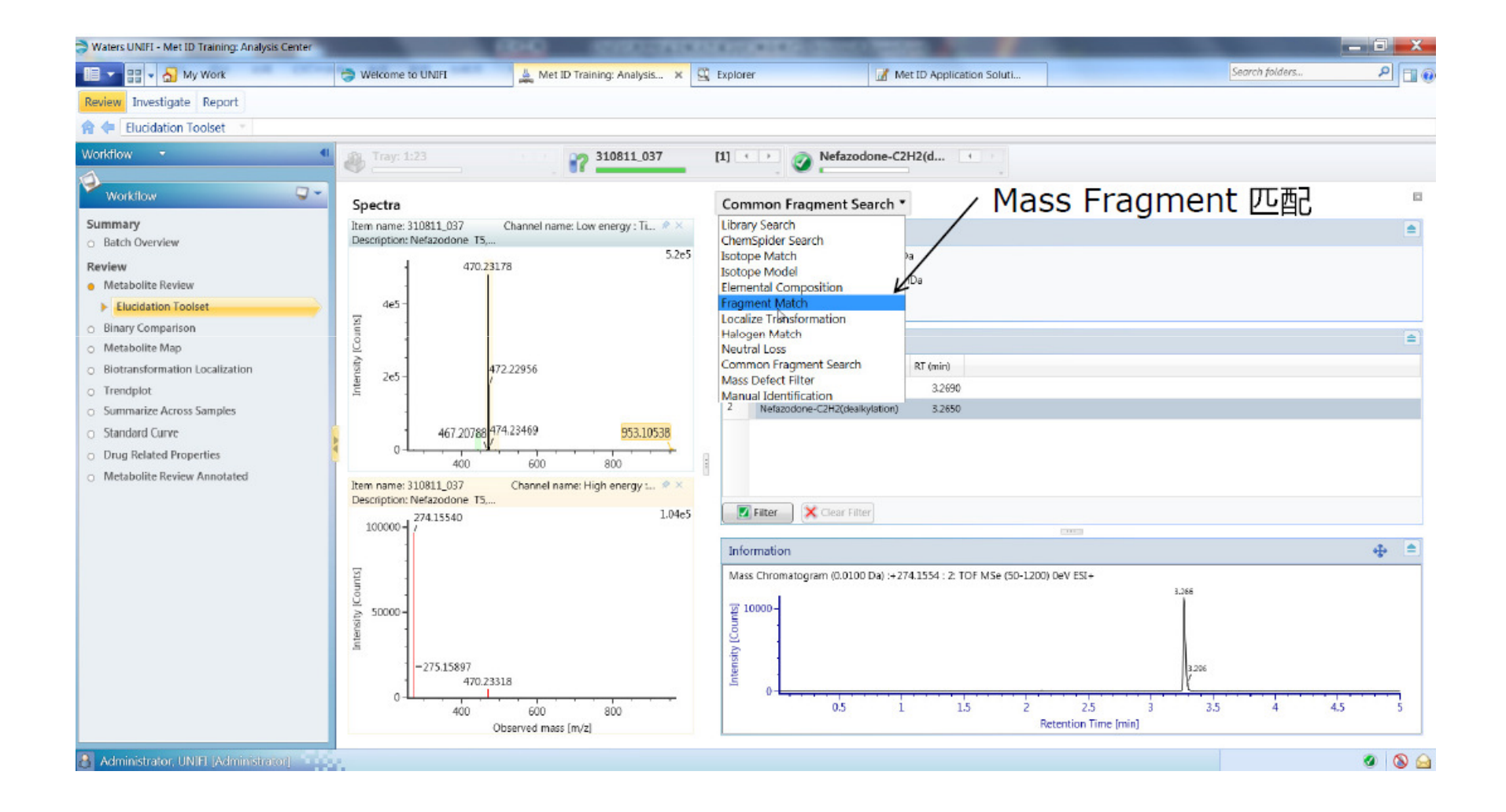

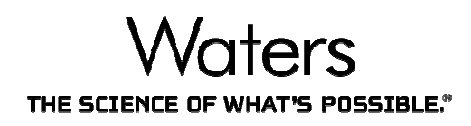

### 分析母离子的碎片信息

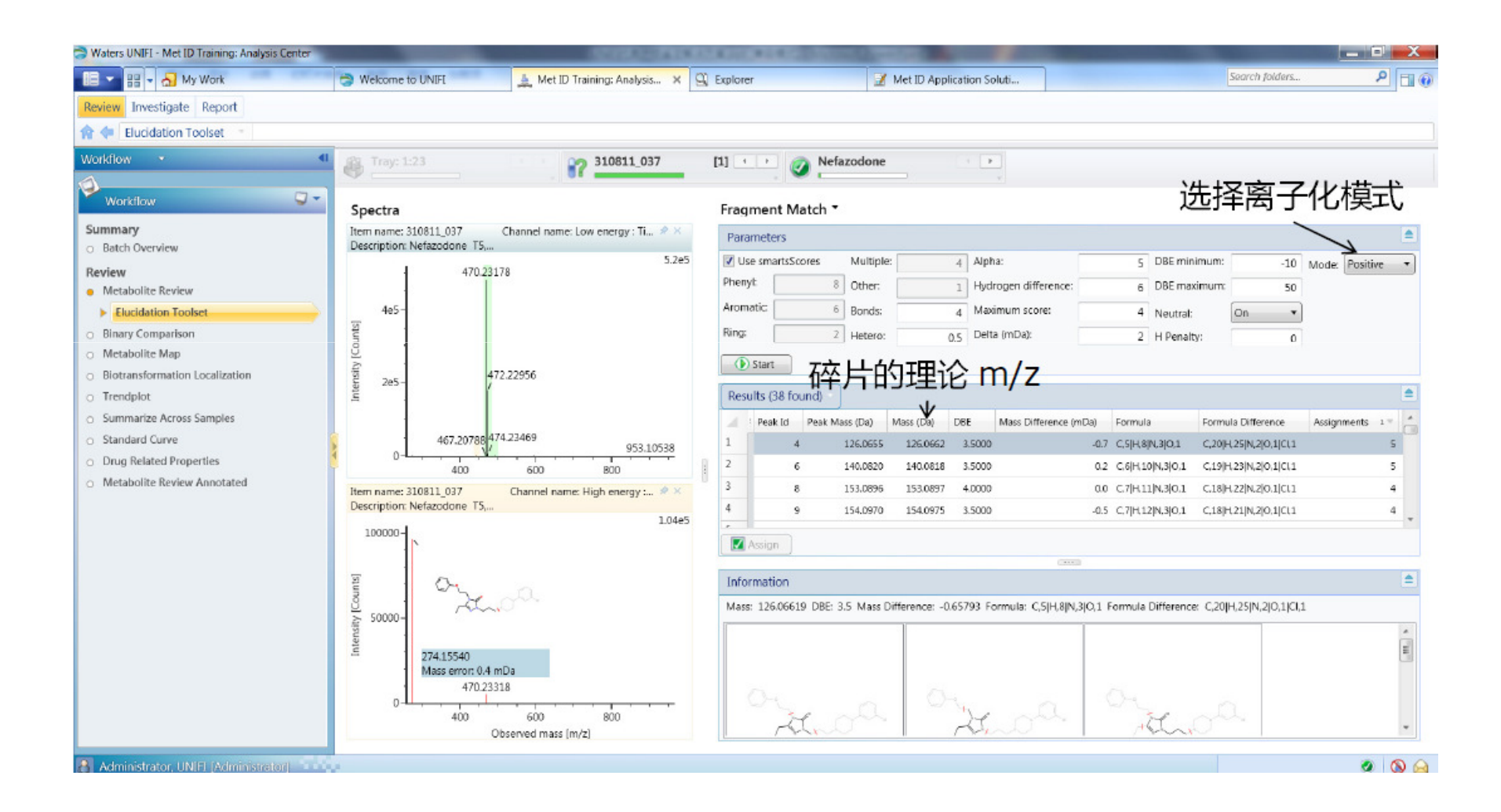

#### Waters THE SCIENCE OF WHAT'S POSSIBLE.

## 中性丢失扫描,寻找具有相同中性丢失的化合物

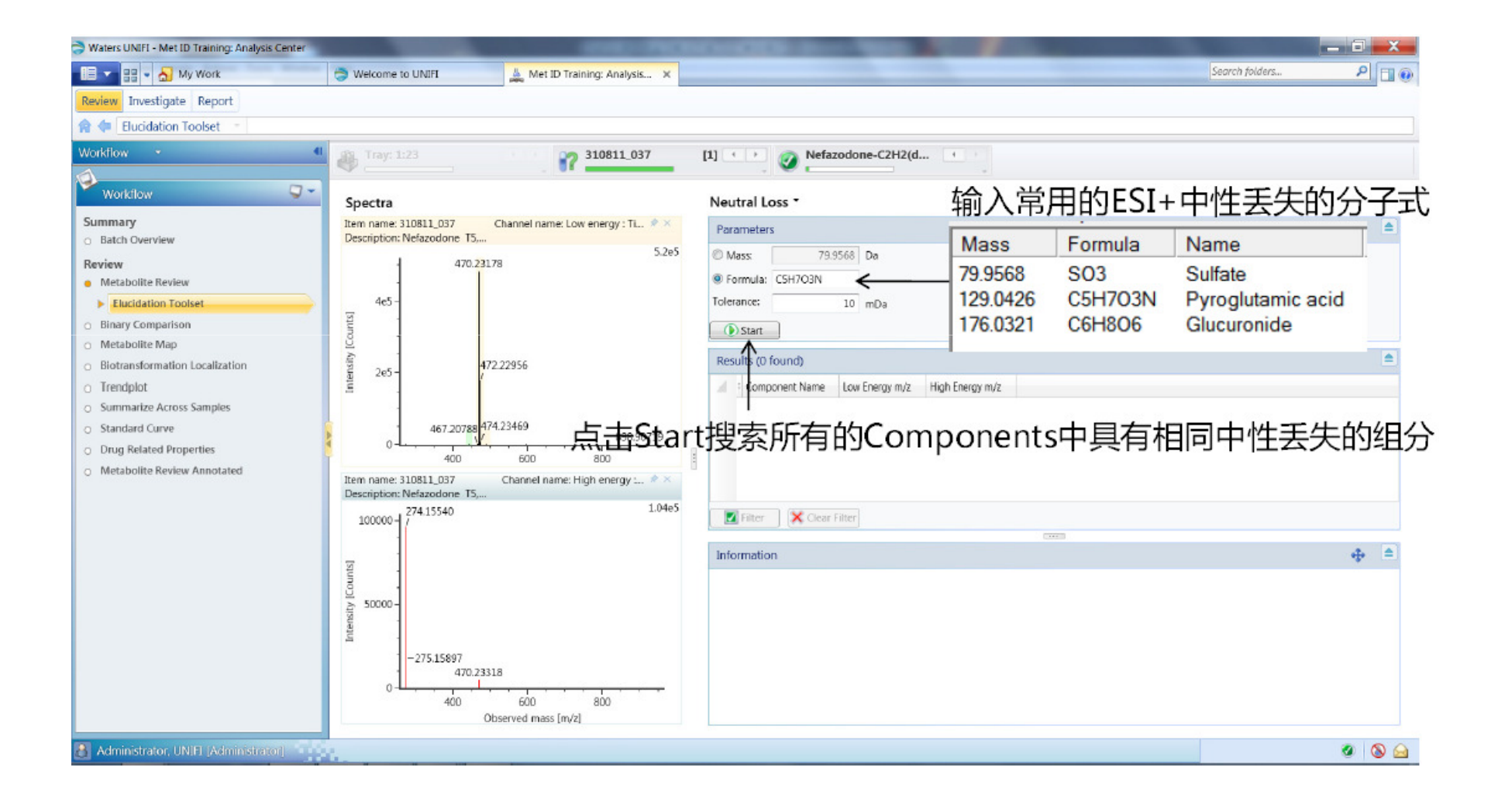

# 中性丢失扫描,寻找具有相同中性丢失的化合物

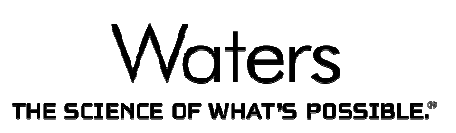

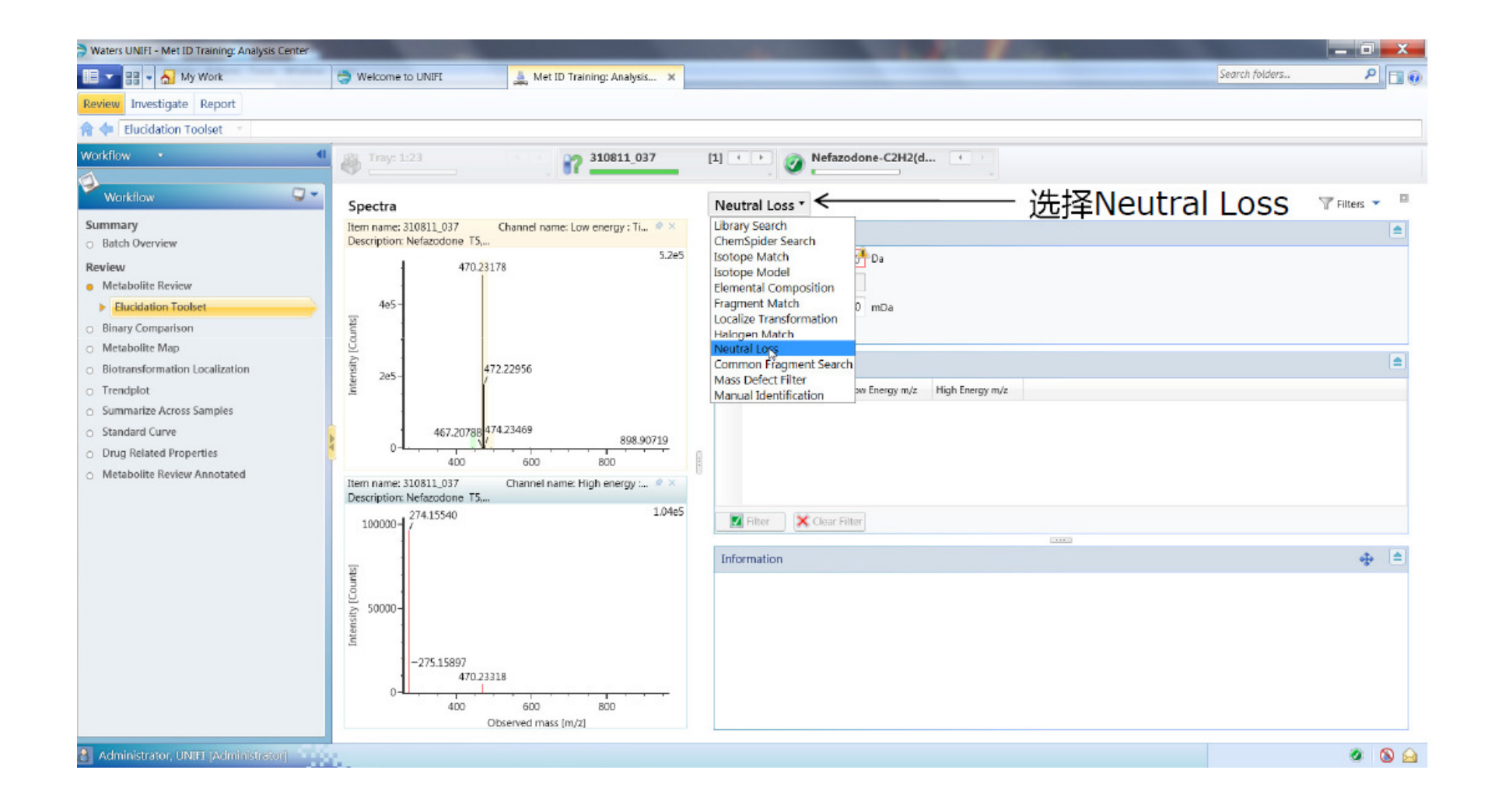

## 子离子扫描,寻找具有相同子离子的化合物

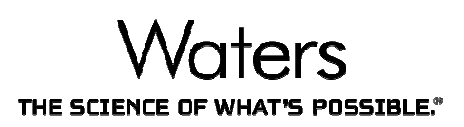

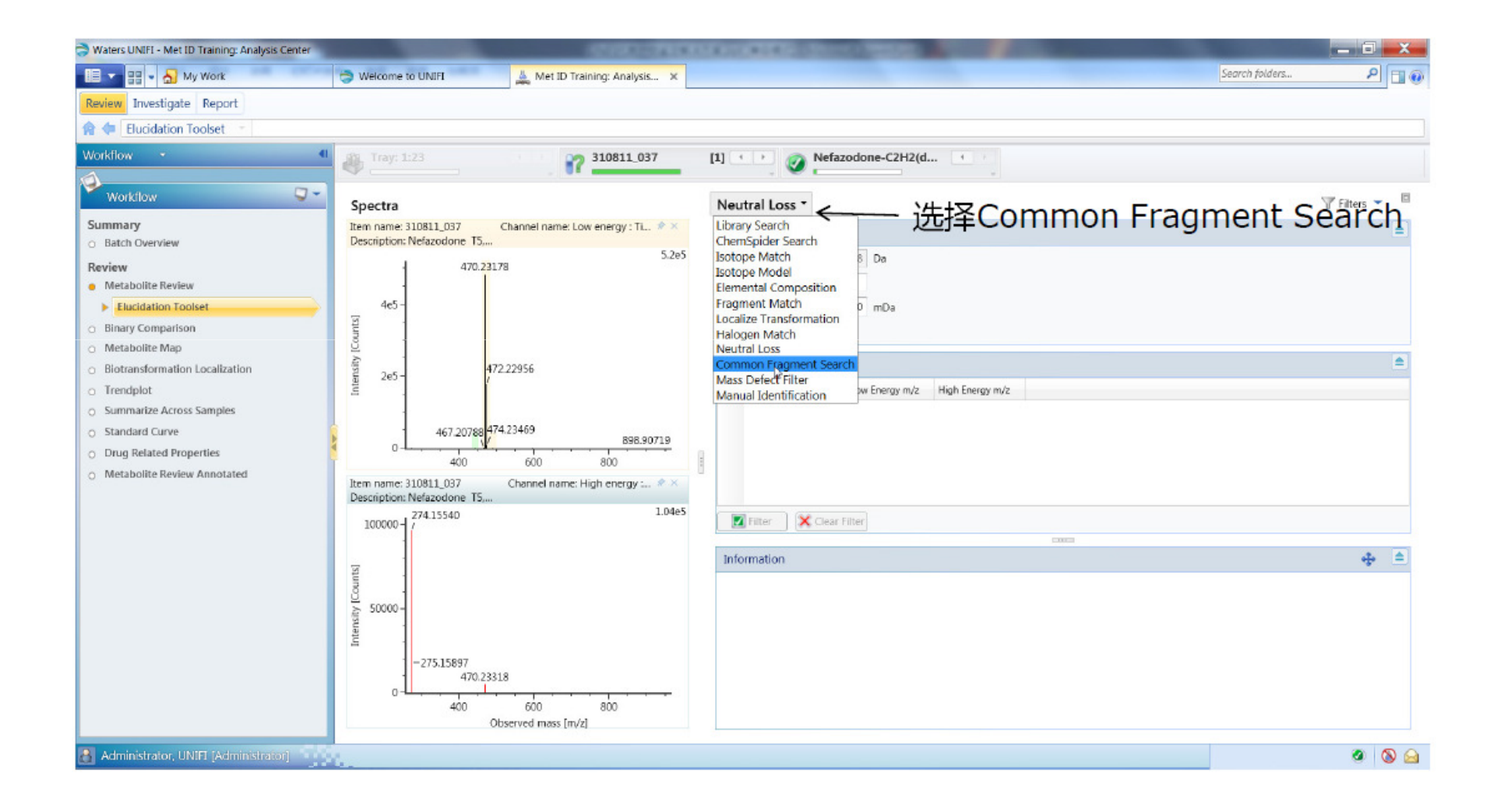

## 子离子扫描,寻找具有相同子离子的化合物

![](_page_53_Picture_1.jpeg)

![](_page_53_Figure_2.jpeg)

#### 可以将得到的母离子碎片信息添加到方法中

![](_page_54_Picture_1.jpeg)

![](_page_54_Picture_2.jpeg)

![](_page_55_Picture_0.jpeg)

![](_page_55_Picture_1.jpeg)

| Waters UNIFI - Met ID Application Solution I | Example MS^E Analysis Method Dec 31, 20                                                                                                    | 013 19:05:44 China Standard Time: Analy | ysis Method |                               |                      |
|----------------------------------------------|----------------------------------------------------------------------------------------------------|-----------------------------------------|-------------|-------------------------------|----------------------|
| 🔲 💌 🔡 👻 🚮 My Work                            | IVelcome to UNIFI                                                                                                    | 🛓 Met ID Training: Analysis             | 🕰 Explorer  | 🥂 Met ID Application Soluti 🗙 | Search folders 🔎 🗔 🕡 |
| Purpose Processing Reporting Histo           | ory                                                                                                    |                                         |             |                               |                      |
| (中 🗢 ▼ Home + Discovery Settings             |                                                                                                    |                                         |             |                               |                      |
| Category Navigation                          | Common Fragment  Fragment search for the former of the former of the fo | · 注意选中                                  | 寻到确证的       | 的,强度比较大的子离子                   | 理论质量输入方法中            |
| Administrator, UNIFI (Administrator)         | 12.00                                                                                                    |                                         |             |                               | N 🖂                  |

![](_page_56_Picture_0.jpeg)

![](_page_56_Picture_1.jpeg)

| Waters UNIFI - Met ID Application Solution                     | Example MS^E Analysis Method Dec 31, | 2013 19:05:44 China Standard Time: Analy | sis Method |                             |                      |
|----------------------------------------------------------------|--------------------------------------|------------------------------------------|------------|-----------------------------|----------------------|
| 🔲 🔽 🖶 👻 🚮 My Work                                              | I Welcome to UNIFI                   | 🚊 Met ID Training: Analysis              | C Explorer | Met ID Application Soluti × | Search folders 🔎 🔳 🛞 |
| Purpose Processing Reporting His                               | tory                                 |                                          |            |                             |                      |
| 🗢 🗢 👻 Home + Discovery Settings                                |                                      |                                          |            |                             | 1- 3                 |
| Category Navigation                                            | Neutral Loss                         |                                          |            |                             |                      |
| Discover                                                       | Enable neutral loss filter           | - 注音选中                                   |            |                             |                      |
| Home                                                           | Tolerance: 0.01                      | Da                                       |            |                             |                      |
| Neutral Loss Search Settings                                   | Add Remove                           |                                          |            |                             |                      |
| Mass Defect Search Settings<br>Common Fragment Search Settings | Mass Formula                         |                                          |            |                             |                      |
|                                                                | 1 79,95681 SO3                       |                                          |            | (早)                         | 存后可以重新处理数据           |
|                                                                | 3 176.032 C6H8O6                     |                                          |            |                             | 门加马权主动处理效加           |
|                                                                | Specify characteristic ions for com  | yponent discovery<br>以把常见的中性             | 生丢失分       | 子式输入处理方法                    |                      |
| Administrator, UNIFI (Administrator)                           | 1000                                 |                                          |            |                             | 🔊 🙆                  |

![](_page_57_Picture_0.jpeg)

![](_page_57_Picture_1.jpeg)

![](_page_57_Figure_2.jpeg)

![](_page_58_Picture_0.jpeg)

#### **Metabolite map**

![](_page_58_Picture_2.jpeg)

![](_page_59_Picture_0.jpeg)

![](_page_59_Picture_1.jpeg)

![](_page_59_Picture_2.jpeg)

![](_page_60_Picture_0.jpeg)

![](_page_60_Picture_1.jpeg)

![](_page_60_Picture_2.jpeg)

![](_page_61_Picture_0.jpeg)

![](_page_61_Picture_1.jpeg)

![](_page_61_Figure_2.jpeg)

![](_page_62_Picture_0.jpeg)

![](_page_62_Picture_1.jpeg)

| 💷 🗄 👻 🚮 My Work                | 3              | Welcome to U    | NIFI   | S, Eq        | olorer    | 4                 | Met ID Application Soluti > |                                     |                            | Search folde              | ars 👂 🖪                 |
|--------------------------------|----------------|-----------------|--------|--------------|-----------|-------------------|-----------------------------|-------------------------------------|----------------------------|---------------------------|-------------------------|
| eview Investigate Report       |                |                 |        |              |           |                   |                             |                                     |                            |                           |                         |
| e Review Results               |                |                 |        |              |           |                   |                             |                                     | 🕗 Limits 💌 🛐               | Process 👔 Edit 💌 🏟        | Tools 🔻 陆 🏼 💆 File 🕚    |
| orkflow 👻 📢                    | Tray           | y: 1:23         |        | 87           | 310811_03 | 7 [1] 4           | Nefazodone+                 |                                     |                            |                           | Tilters                 |
| Workflow                       | Compo          | onent Sumi      | mary • |              |           |                   |                             |                                     |                            |                           |                         |
| ummary                         | . Com          | nponent name    | Label  | Formula      | m/z       | Observed RT (min) | Isotope Match Mz RMS PPM    | Isotope Match Intensity RMS Percent | Passed Neutral Loss Filter | Passed Mass Defect Filter | Passed Halogen Match Fi |
| Batch Overview                 | 1 Net          | lazodone+O      | m      | C25H32CIN5O3 | 486.2263  | 3.07              | 0.82                        | 28                                  | 8                          | <b>V</b>                  | 2                       |
| view                           | 2 Net          | fazodone+0      | m      | C25H32CIN5O3 | 486.2265  | 3.07              | 0.38                        | 1.0                                 | 7 📃                        | 1                         | 1                       |
| Metabolite Review              | 3 Net          | fazodone+O      | m      | C25H32CIN5O3 | 486.2267  | 3.07              | 0.48                        | 2.8                                 | 6 🔳                        | <b>V</b>                  |                         |
| Binary Comparison              | 4 Net          | fazodone+0      | m      | C25H32CIN5O3 | 486.2247  | 3.07              | 4.72                        | 14.4                                | 7 🗐                        | <b>V</b>                  |                         |
| Metabolite Map                 | 5 Net          | fazodone+O      | m      | C25H32CIN5O3 | 486.2251  | 3.07              | 3.10                        | 41                                  | o 🗖                        |                           | $\overline{\mathbf{v}}$ |
| Biotransformation Localization | 6 Net          | fazodone+0      | m      | C25H32CIN5O3 | 486.2263  | 3.07              | 1.00                        | 10                                  | 1                          |                           |                         |
| Summarize Accord Sampler       | 7 Nefa         | fazodone+0      | m      | C25H32CIN5O3 | 486.2265  | 3.07              | 0.90                        | 4.6                                 | 3 🔟                        | $\checkmark$              | V                       |
| Standard Curve                 | 8              |                 |        |              |           |                   |                             |                                     |                            |                           |                         |
| Drug Related Properties        | 9              |                 |        |              |           |                   |                             |                                     |                            |                           |                         |
| Metabolite Review Appotated    | *              |                 |        |              |           | m                 |                             |                                     |                            |                           | •                       |
|                                | Summary Plot * |                 |        |              |           |                   |                             |                                     |                            |                           | Line 🕶 💠 👘              |
|                                | Compone        | ent: Nefazodon  | e+O    |              |           |                   |                             |                                     |                            |                           |                         |
|                                |                | T.              |        |              |           |                   |                             |                                     |                            |                           | Bar                     |
|                                |                |                 |        |              |           |                   |                             | 6575                                | 7358                       |                           | Line                    |
|                                |                |                 |        |              |           |                   | _                           | 0                                   |                            |                           | -                       |
|                                | § 5000 -       |                 |        |              |           |                   |                             |                                     |                            |                           |                         |
|                                | Rest           | 1               |        |              |           | HACT              |                             |                                     |                            |                           |                         |
|                                |                |                 |        |              |           |                   |                             |                                     |                            |                           |                         |
|                                | 0-             |                 | 59     |              |           |                   | 100                         |                                     | 2.0                        |                           |                         |
|                                | 0              | ,               | 1:2    | 2            |           | 1:23              |                             | 1:24                                | 1:25                       |                           | 1:26                    |
|                                |                |                 |        |              |           |                   | Sa                          | nple Injection                      |                            |                           |                         |
|                                | Metabo         | olite Flerarchy |        |              |           |                   |                             |                                     |                            |                           |                         |
|                                |                |                 |        |              |           |                   |                             |                                     |                            |                           |                         |

![](_page_63_Picture_0.jpeg)

# 考察某一代谢物在所有样品中的情况

| Waters UNIFI - Met ID Application Solution         | Example | e MS^E Analy | sis Method Dec 31, 2 | 013 19:05:44 China | Standard Time D    | ec 31, 2013 22:49:3 | 6 China Standard Time: Analysis Center |                  |              |                                        |                      |
|----------------------------------------------------|---------|--------------|----------------------|--------------------|--------------------|---------------------|----------------------------------------|------------------|--------------|----------------------------------------|----------------------|
| 💷 💌 📲 👻 🎦 My Work                                  |         | I Welco      | me to UNIFI          | 📥 Met ID A         | pplication Soluti. | . ×                 |                                        |                  |              | Search folders                         | 0 🗉 🔍                |
| Review Investigate Report                          |         |              |                      |                    |                    |                     |                                        |                  |              |                                        |                      |
| 😭 💠 Review Results 👘                               |         |              |                      |                    |                    |                     |                                        |                  | 🙆 Li         | mits 🔻 🛐 Process  🍿 Edit 🝷 🌼 Tools     | 🕶 陆 🛛 🔊 File 💌       |
| Workflow •                                         | .86     |              |                      | 310                | 811_037            | [1] + +             | Nefazodone+O                           | 4 ( <del>)</del> |              |                                        | Tilters              |
| Workflow 😎                                         | Co      | mponent      | Summary -            |                    |                    |                     |                                        | *                |              |                                        |                      |
| Summary                                            | 4       | Item name    | Replicate number     | Sample position    | Nefazodone         | Nefazodone+0        | Nefazodone-C11H12N2O(dealkylation)     | Nefazodone+O     | Nefazodone+O | Nefazodone-C17H22CIN5O(dealkylation)+O | Nefazodone-C15H19N30 |
| o batch overview                                   | 1       | 310811_036   |                      | 1 1:22             | 26192              | 59                  | 3                                      | 0                |              |                                        |                      |
| Metabolite Review                                  | 2       | 310811_037   |                      | 1 1:23             | 26032              | 1852                | 21                                     | 6 141            | 46           | 2                                      | 1                    |
| <ul> <li>Binary Comparison</li> </ul>              | 3       | 310611_038   |                      | 1 1:24             | 21988              | 6575                | 3.                                     | 1 409            | )            |                                        |                      |
| <ul> <li>Metabolite Map</li> </ul>                 | 4       | 310811_039   |                      | 1 1:25             | 15884              | 7358                |                                        | 357              |              | 3                                      | )                    |
| <ul> <li>Biotransformation Localization</li> </ul> | 6       | 310811_040   |                      | 1 1:26             | 12100              | P533                |                                        | 148              | 5            | 3                                      |                      |
| <ul> <li>Trendplot</li> </ul>                      | 7       | 310817.040   |                      | 1 1-28             | . 33447            |                     |                                        |                  |              | 2                                      | 5                    |
| Summarize Across Samples                           | 8       | 左键           | 点击S                  | umma               | rize.              | Acros               | s Samples 4                            | 2                |              |                                        |                      |
| <ul> <li>Standard Curve</li> </ul>                 | 9       | 310811 044   |                      | 1 1:30             | 17588              | 8543                |                                        |                  |              |                                        |                      |
| <ul> <li>Drug Related Properties</li> </ul>        | -       |              |                      |                    |                    |                     |                                        |                  |              |                                        |                      |
| <ul> <li>Metabolite Review Annotated</li> </ul>    |         |              |                      |                    |                    |                     |                                        |                  |              |                                        |                      |
|                                                    |         |              |                      |                    |                    |                     |                                        |                  |              |                                        |                      |
|                                                    |         |              |                      |                    |                    |                     |                                        |                  |              |                                        |                      |
|                                                    |         |              |                      |                    |                    |                     |                                        |                  |              |                                        |                      |
|                                                    |         |              |                      |                    |                    |                     |                                        |                  |              |                                        |                      |
|                                                    |         |              |                      |                    |                    |                     |                                        |                  |              |                                        |                      |
|                                                    |         |              |                      |                    |                    |                     |                                        |                  |              |                                        |                      |
|                                                    |         |              |                      |                    |                    |                     |                                        |                  |              |                                        |                      |
|                                                    |         |              |                      |                    |                    |                     |                                        |                  |              |                                        |                      |
|                                                    |         |              |                      |                    |                    |                     |                                        |                  |              |                                        |                      |
|                                                    |         |              |                      |                    | 111                |                     |                                        |                  |              |                                        | *                    |
|                                                    | м       | etabolite Hi | erarchy Su           | mmary Plot         |                    |                     |                                        |                  |              |                                        |                      |
| Administrator UNIEL Administrator                  |         |              |                      |                    |                    |                     |                                        |                  |              |                                        |                      |
|                                                    |         | d. 1         |                      |                    |                    |                     |                                        |                  |              |                                        | · · ·                |

![](_page_64_Picture_0.jpeg)

### 代谢产物与原药的相关性

| Haters UNIFI - Met ID Application Solution      | n Example          | e MS^E Analysis Method Dec 31, 2013 19 | 05:44 China Standard Time I | Dec 31, 2013 22:49 | 36 China Standard Time: | Analysis Center     | And in case of the local division in the local division in the loc |                             |                        | - 8 ×            |  |  |  |
|-------------------------------------------------|--------------------|----------------------------------------|-----------------------------|--------------------|-------------------------|---------------------|----------------------------------------------------------------------------------------------------|-----------------------------|------------------------|------------------|--|--|--|
| 📋 🔽 🔡 👻 🚮 My Work                               |                    | I Welcome to UNIFI                     | 🛓 Met ID Application Solut  | i ×                |                         |                     |                                                                                                    | 2                           | earch folders          | P 💷 🖲            |  |  |  |
| Review Investigate Report                       |                    |                                        |                             |                    |                         |                     |                                                                                                    |                             |                        |                  |  |  |  |
| 😭 🖛 Review Results 👘                            |                    |                                        |                             |                    |                         |                     | 0 L                                                                                                    | imits 👻 🛐 Process  🎲 Ed     | it 👻 🌼 Tools 👻 🖺       | 🗾 File 🔻         |  |  |  |
| Workflow •                                      | •                  |                                        | 310811_037                  | [1] • •            | Candidate Ma            | iss 274 + +         | ]                                                                                                    |                             |                        | V Filters 🔹      |  |  |  |
| Workflow 📿 🗸                                    | Co                 | mponent Summary *                      |                             |                    |                         |                     |                                                                                                    |                             |                        |                  |  |  |  |
| Summary                                         | 4                  | Component name                         | Label Formula               | m/z Obse           | rved RT (min) Passed    | Neutral Loss Filter | Passed Mass Defect Filter                                                                                                    | Passed Halogen Match Filter | Passed Fragment Sea ch | F., i = Identi * |  |  |  |
| <ul> <li>Batch Overview</li> </ul>              | 154                | Candidate Mass 204,0872                |                             | 204.0872           | 4.84                    |                     |                                                                                                    |                             |                        |                  |  |  |  |
| Review                                          | 155                | Candidate Mass 116.0527                |                             | 116.0527           | 4.84                    |                     |                                                                                                    |                             | 10 A                   |                  |  |  |  |
| Metabolite Keview                               | 156                | Candidate Mass 415.0422                |                             | 415.0422           | 4.84                    |                     |                                                                                                    |                             | 10 A                   |                  |  |  |  |
| Binary Comparison     Metabolito Man            | 157                | Candidate Mass 88.0219                 |                             | 88.0219            | 4.84                    |                     |                                                                                                    |                             |                        |                  |  |  |  |
| Riotransformation Localization                  | 158                | Candidate Mass 471.1042                |                             | 471.1042           | 4.84                    |                     |                                                                                                    |                             | <b>1</b>               |                  |  |  |  |
| <ul> <li>Trandulot</li> </ul>                   | 159                | Candidate Mass 144.9824                |                             | 144.9824           | 4.87                    |                     |                                                                                                    | . E                         | <b></b>                |                  |  |  |  |
| <ul> <li>Summarize Across Samples</li> </ul>    | 160                | Candidate Mass 432.9946                |                             | 432.9946           | 4.96                    |                     |                                                                                                    |                             |                        |                  |  |  |  |
| <ul> <li>Standard Curve</li> </ul>              | 161                | Candidate Mass 172.1160                |                             | 172.1160           | 1.98                    |                     |                                                                                                    |                             |                        |                  |  |  |  |
| Drug Related Properties                         | 162                |                                        | a Delete                    | 423.1543           | 4.98                    |                     |                                                                                                    |                             |                        |                  |  |  |  |
| <ul> <li>Metabolite Review Annotated</li> </ul> | 163                | /亚键 展 函 D I U                          | g Relate                    |                    | berues                  |                     |                                                                                                    |                             |                        |                  |  |  |  |
|                                                 | 164                | Candidate Mass 57.0698                 |                             | 57.0698            | 4.98                    |                     |                                                                                                    |                             |                        |                  |  |  |  |
|                                                 | 165                | Candidate Mass 133,0868                |                             | 133.0868           | 4.98                    |                     |                                                                                                    |                             | <b></b>                |                  |  |  |  |
|                                                 | 166                | Candidate Mass 371.1599                |                             | 371.1599           | 4.99                    |                     |                                                                                                    |                             | <b>1</b>               |                  |  |  |  |
|                                                 | 167                | Nefazodone                             | C25H32CIN5O2                | 470.2318           | 3.27 2                  |                     |                                                                                                    |                             |                        |                  |  |  |  |
|                                                 | 168                | Nefazodone-C2H2(dealkylation)          | C23H30CIN5O2                | 444.2163           | 3.26 /                  | <b>11</b>           |                                                                                                    | <b></b>                     |                        |                  |  |  |  |
|                                                 | 169                | Candidate Mass 596.3681                |                             | 596.3681           | 3.27                    |                     |                                                                                                    |                             |                        |                  |  |  |  |
|                                                 | 170                | Candidate Mass 470,3609                |                             | 470.3609           | 3.27                    |                     |                                                                                                    |                             | <b>V</b>               |                  |  |  |  |
|                                                 | 171                | Candidate Mass 467.2079                |                             | 467.2079           | 3.27                    | <b>1</b>            |                                                                                                    | <b>1</b>                    |                        |                  |  |  |  |
|                                                 | 172                | Candidate Mass 274.1543                |                             | 274.1543           | 3.27                    |                     |                                                                                                    |                             | <b>V</b>               | E                |  |  |  |
|                                                 | 173                | Candidate Mass 953.1054                |                             | 953.1054           | 3.27                    | <b>11</b>           | <b>1</b>                                                                                                    | <b></b>                     |                        |                  |  |  |  |
|                                                 |                    | ·                                      |                             |                    |                         |                     |                                                                                                    |                             |                        |                  |  |  |  |
|                                                 | L面任何一项通过的都可能是代谢产物; |                                        |                             |                    |                         |                     |                                                                                                    |                             |                        |                  |  |  |  |
| 🔠 Administrator, UNIFI (Administrator           |                    |                                        |                             |                    | 除此え                     | 之外,还                | 需要考虑                                                                                                    | Binary Co                   | mpareÉ                 | 的结果              |  |  |  |

![](_page_65_Picture_0.jpeg)

![](_page_65_Picture_1.jpeg)

![](_page_65_Picture_2.jpeg)

![](_page_66_Picture_0.jpeg)

![](_page_66_Picture_1.jpeg)

![](_page_66_Picture_2.jpeg)

![](_page_67_Picture_0.jpeg)

![](_page_67_Picture_1.jpeg)

![](_page_67_Picture_2.jpeg)

![](_page_68_Picture_0.jpeg)

#### 储存报告为PDF格式

![](_page_68_Picture_2.jpeg)